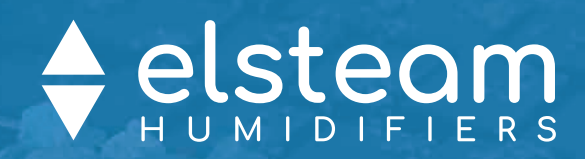

# MISTRAL

Ultrasonic humidifiers of small size and capacity

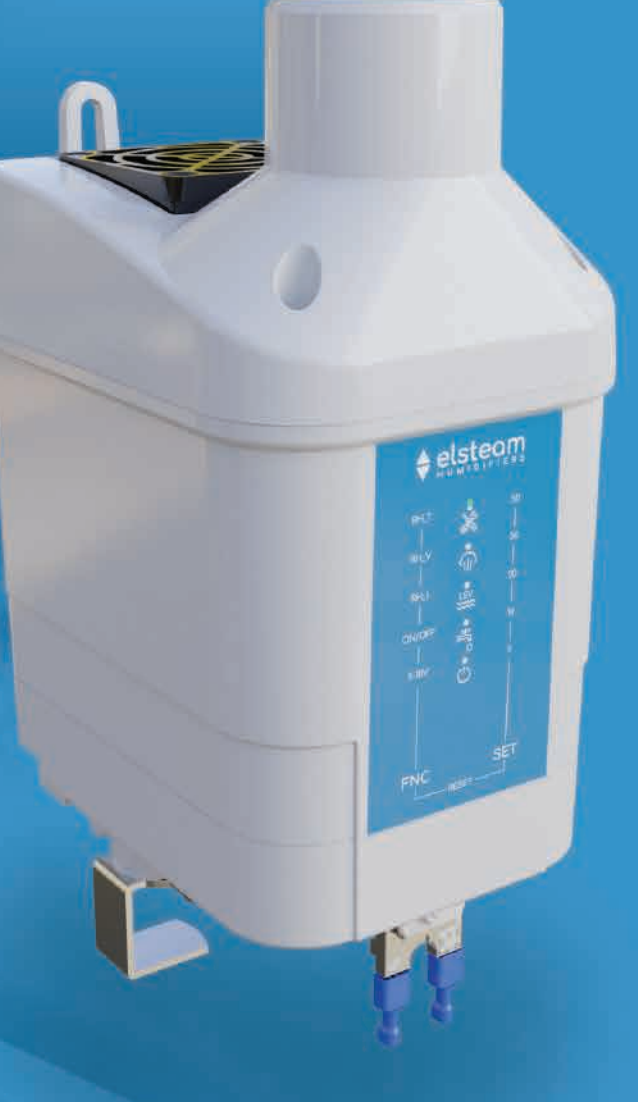

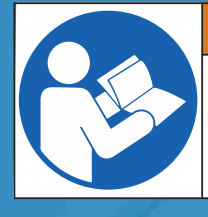

#### 🗥 WARNING

Make sure you read and fully understand the manual before using this device.

Non-observance of these instructions may result in death or serious injury.

## **Operating and maintenance manual** 924EHUCI4.01 - 12/2022

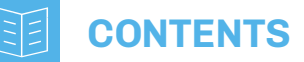

| IMPORTANT INFORMATION                                                   | 6  |
|-------------------------------------------------------------------------|----|
| IMPORTANT SAFETY INFORMATION                                            | 7  |
| SAFETY INFORMATION RELATING TO THE PRODUCT                              |    |
| 1. INTRODUCTION                                                         |    |
| 1.1 Description                                                         | 9  |
| 1.2 Product overview                                                    | 9  |
| 1.3 Available models                                                    | 9  |
| 1.4 Applications                                                        | 9  |
| 1.5 Main features                                                       | 10 |
| 1.5.1 Electronic control features                                       | 10 |
| 1.5.2 I/O specifications                                                | 10 |
| 1.6 Accessories                                                         | 10 |
| 2. TECHNICAL DATA                                                       |    |
| 2.1 Technical specifications                                            | 11 |
| 2.2 I/O specifications                                                  | 12 |
| 3. RECEIVING THE PRODUCT                                                |    |
| 3.1 Checking the packaging                                              | 13 |
| 3.1.1 Opening the packaging                                             | 13 |
| 3.1.2 Checking the packaging contents                                   | 13 |
| 4. MECHANICAL ASSEMBLY                                                  | 14 |
| 4.1 Before you start                                                    | 14 |
| 4.2 Information concerning installation and the surrounding environment | 14 |
| 4.3 Dimensions                                                          | 15 |
| 4.3.1 Dimensions of Mistral                                             | 15 |
| 4.3.2 Dimensions of Mistral with box                                    | 15 |
| 4.3.3 Dimensions of Mistral with support bracket                        | 16 |
| 4.4 Minimum installation distances                                      | 17 |
| 4.4.1 Open space                                                        | 17 |
| 4.4.2 Enclosed space                                                    | 17 |
| 4.5 Support bracket                                                     | 18 |
| 4.5.1 Support bracket dimensions                                        | 18 |
| 4.5.2 Precautions for mounting with a support bracket                   | 18 |
| 4.6 Method of mounting with a support bracket                           | 19 |
| 4.7 Metal box                                                           | 20 |
| 4.7.1 Dimensions of metal box                                           | 20 |
| 4.7.2 Precautions for mounting with metal box                           | 20 |
| 4.8 Method of mounting with box                                         | 21 |
| 4.8.1 Installation on a wall                                            | 21 |
| 4.8.2 Installation on a supporting base                                 | 22 |

## **CONTENTS**

| 5. | HYC | DRAULIC INSTALLATION AND CONNECTIONS                                | . 23 |
|----|-----|---------------------------------------------------------------------|------|
|    | 5.1 | Humidifier composition                                              | 23   |
|    |     | 5.1.1 Top and front                                                 | 23   |
|    |     | 5.1.2 Bottom                                                        | 23   |
|    | 5.2 | Hydraulic installation                                              | 23   |
|    |     | 5.2.1 Water specifications                                          | 23   |
|    | 5.3 | Water drainage system                                               | 24   |
|    |     | 5.3.1 Connection specifications                                     | 24   |
|    |     | 5.3.2 Drain water                                                   | 24   |
|    | 5.4 | Aerosolized water distribution                                      | 25   |
|    |     | 5.4.1 Vertical distribution kit                                     | 25   |
|    |     | 5.4.2 Intake conveyor                                               | 26   |
|    |     | 5.4.3 Pipe installation example                                     | 28   |
| 6. | ELE | CTRICAL CONNECTIONS                                                 | . 29 |
|    | 6.1 | Before you start                                                    | 29   |
|    | 6.2 | Connection best practice                                            | 29   |
|    |     | 6.2.1 Wiring best practices                                         | 29   |
|    |     | 6.2.2 Wiring guidelines                                             | 30   |
|    |     | 6.2.3 Guidelines for screw terminal blocks                          | 30   |
|    |     | 6.2.4 Permitted cable lengths                                       | 30   |
|    | 6.3 | Wiring diagram                                                      | 31   |
|    | 6.4 | Configurations                                                      | 32   |
|    |     | 6.4.1 Resistive humidity sensor connection                          | 32   |
|    |     | 6.4.2 Humidity sensor connection 420 mA                             | 32   |
|    |     | 6.4.3 Humidity sensor connection 010 V                              | 33   |
|    |     | 6.4.4 External proportional humidistat connection with signal 010 V | 33   |
|    |     | 6.4.5 ON/OFF connection with humidistat or external contact         | 33   |
| 7. | USE | ER INTERFACE                                                        | . 34 |
|    | 7.1 | Mistral user interface                                              | 34   |
|    |     | 7.1.1 LED                                                           | 34   |
|    |     | 7.1.2 Keys                                                          | 34   |
|    | 7.2 | EV3K user interface                                                 | 35   |
|    |     | 7.2.1 Icons                                                         | 35   |
|    |     | 7.2.2 Touch keys                                                    | 35   |
|    |     | 7.2.3 Main view                                                     | 36   |
|    |     | 7.2.4 Setting and changing the setpoint                             | 36   |
|    |     | 7.2.5 Maintenance menu                                              | 37   |
|    |     | 7.2.6 Maintenance parameters                                        | 37   |
|    |     | 7.2.7 Accessing the parameters menu                                 | 38   |
|    |     | 7.2.8 Changing fan speed                                            | 39   |
|    |     | 7.2.9 Maximum humidity production configuration                     | 39   |

## **CONTENTS**

| 8. FIR         | ST POWER-UP AND START-UP                                         | 40  |
|----------------|------------------------------------------------------------------|-----|
| 8.1            | Before you start                                                 | 40  |
| 8.2            | Switching on the humidifier                                      | 41  |
| 8.3            | Checks to be carried out each time the humidifier is switched on | 41  |
| 9. OPE         | RATION                                                           | 42  |
| 9.1            | Draining water / washing reservoir                               | 42  |
| 9.2            | Operating mode configuration                                     | 42  |
| 9.3            | Fan speed configuration                                          | 44  |
| 9.4            | Humidity setpoint configuration                                  | 45  |
|                | 9.4.1 Examples of humidity setpoint configuration                | .45 |
| 9.5            | Maximum steam production configuration                           | 47  |
| 9.6            | Temperature sensor                                               | 47  |
| 9.7            | Humidity adjustment                                              | 48  |
|                | 9.7.1 ON/OFF regulator                                           | .48 |
|                | 9.7.2 External proportional regulator with 010 V input           | .49 |
|                | 9.7.3 Regulator with humidity sensor                             | .50 |
| 9.8            | Recording hours of operation                                     | 50  |
|                | 9.8.1 Mist-maker operating hours: partial number                 | .50 |
|                | 9.8.2 Fan operating hours: partial number                        | .50 |
| 9.9            | Parallel operation                                               | 51  |
| 10. M/         | AINTENANCE                                                       | 52  |
| 10.1           | Introduction                                                     | 52  |
| 10.2           | Periodically checking the status of the humidifier               | 52  |
| 10.3           | Cleaning the Reservoir                                           | 53  |
| 10.4           | Replacing mist-maker ceramic discs                               | 54  |
| 11. SP         | ARE PARTS                                                        | 55  |
| 12. AD         | JUSTMENT PARAMETERS                                              | 56  |
| 12.1           | . Table of adjustment parameters                                 | 56  |
| 13. <b>M</b> ( | DDBUS RTU FUNCTIONS AND RESOURCES                                | 58  |
| 13.1           | . Introduction                                                   | 58  |
| 13.2           | Modbus message structure                                         | 58  |
| 13.3           | B Modbus functions and registers                                 | 58  |
|                | 13.3.1 Available Modbus commands and data areas                  | .59 |
| 13.4           | Address configuration                                            | 59  |
| 13.5           | Connections                                                      | 59  |
| 13.6           | Modbus tables content                                            | 59  |
| 13.7           | ′ Mistral modbus addresses                                       | 60  |
|                | 13.7.1 Table of Modbus addresses                                 | .60 |
|                | 13.7.2 Table of Modbus resources                                 | .61 |

## **CONTENTS**

| 14. DIAGNOSTICS                    | 63 |
|------------------------------------|----|
| 14.1 Alerts table (LED interface)  | 63 |
| 14.1.1 Warnings                    | 63 |
| 14.1.2 Alarms                      | 63 |
| 14.1.3 High or low humidity alert  | 63 |
| 14.1.4 Level sensor alert          | 64 |
| 14.1.5 Water alert                 | 64 |
| 14.2 Alerts table (EV3K interface) | 64 |
| 15. WIRING DIAGRAM                 | 66 |

## **IMPORTANT INFORMATION**

#### Liability and residual risks

ELSTEAM assumes no liability for any damage caused by the following (by way of example; this is not an exhaustive list):

- Installation/use for purposes other than those specified and, in particular, not adhering to the safety provisions set out by current regulations in the country in which the product is installed and/or contained in this manual;
- Use in appliances that do not guarantee sufficient protection against electric shocks, water and dust within the installation conditions created:
- Use in appliances that allow access to hazardous parts without the use of a keyed or tooled locking mechanism when accessing the instrument;
- Tampering and/or modifying the product;
- Installation/use in appliances which do not comply with current regulations in the country in which the product is installed. The customer/manufacturer is responsible for ensuring their machine complies with these regulations.

ELSTEAM's responsibility is limited to the correct and professional use of the product in accordance with regulations and the instructions contained in this manual and other product support documents.

To comply with EMC standards, observe all the electrical connection instructions. As it depends on the wiring configuration as well as the load and the installation type, compliance must be verified for the final machine as specified by the relevant product standard.

#### Disclaimer

This document is the exclusive property of ELSTEAM. It contains a general description and/or a description of the technical specifications for the services offered by the products listed herein. This document should not be used to determine the suitability or reliability of these products in relation to specific user applications. Each user or integration specialist should conduct their own complete and appropriate risk analysis, in addition to carrying out a product evaluation and test in relation to its specific application or use. Users can send us comments and suggestions on how to improve or correct this publication.

Neither ELSTEAM nor any of its associates or subsidiaries shall be held responsible or liable for improper use of the information contained herein.

ELSTEAM has a policy of continuous development; therefore, ELSTEAM reserves the right to make changes and improvements to any product described in this document without prior notice.

The images in this document and other documentation supplied with the product are provided for illustrative purposes only and may differ from the product itself.

The technical data in this manual is subject to change without prior notice.

#### **Terms and Conditions of use**

#### **Permitted use**

The device should only be used for humidification.

The device must be installed and used in accordance with the instructions provided and, in particular, hazardous live parts must not be accessible under normal conditions.

The device must be suitably protected from water and dust with regard to its application and must also only be accessible with the aid of a tool.

Only qualified personnel may install the product or perform technical support procedures on it.

The customer must only use the product as described in the documentation relating to that product.

#### **Prohibited use**

Any use other than those described in the "**Permitted use**" section and in the product support documentation is prohibited.

#### Disposal

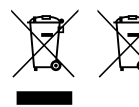

The device must be disposed of in accordance with local regulations regarding the collection of electrical and electronic appliances.

#### **Consider the environment**

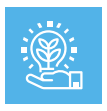

The company works towards protecting the environment, while taking account of customer requirements, technological innovations in terms of materials and the expectations of the community to which we belong. ELSTEAM places great importance on respecting the environment, encouraging all associates to become involved with company values and guaranteeing safe, healthy and functional working conditions and workplaces.

Please consider the environment before printing this document.

## **IMPORTANT SAFETY INFORMATION**

Please read this document carefully before installation; study all the warnings before using the device. Only use the device in accordance with the methods described in this document. The following safety messages may be repeated several times in the document, to provide information regarding potential hazards or to attract attention to information which may be useful in explaining or clarifying a procedure.

#### SYMBOLS

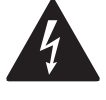

This symbol is used to indicate a risk of electric shock. It is a safety indication and as such, should be observed to avoid potential accidents or fatalities.

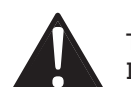

This symbol is used to indicate a risk of serious personal injury. It is a safety indication and as such, should be observed to avoid potential accidents or fatalities.

#### SAFETY MESSAGES

## A A DANGER

DANGER indicates a situation of imminent danger which, if not avoided, will lead to death or serious injury.

## 

WARNING indicates a situation of imminent danger which, if not avoided, may lead to death or serious injury.

## CAUTION

CAUTION indicates a potentially hazardous situation which, if not avoided, could cause minor or moderate injury.

## NOTICE

NOTICE indicates a situation not related to physical injuries but which, if not avoided, could damage the equipment.

**NOTE**: The maintenance, repair, installation and use of the equipment must only be entrusted to qualified personnel.

#### QUALIFIED PERSONNEL

Only suitably trained and experienced personnel capable of understanding the content of this manual and all documentation regarding the product are authorised to work on and with this equipment. Furthermore, the personnel must have completed courses in safety and must be able to recognise and prevent the implied dangers. The personnel must have suitable training, knowledge and experience at a technical level, and be capable of anticipating and detecting potential risks caused by using the product, as well as changing the settings and modifying the mechanical, electric and electronic equipment for the entire system in which the product is used. All personnel working on and with the product must be entirely familiar with the relevant standards and directives, as well as safety regulations.

## SAFETY INFORMATION RELATING TO THE PRODUCT

Before carrying out any work on the equipment, read these instructions carefully, making sure you understand everything.

## 🛦 🛦 DANGER

#### **RISK OF ELECTRIC SHOCK OR ELECTRIC ARC**

- Only use electrically insulated measuring devices and equipment.
- Do not install the equipment while the power supply is connected.
- Cut off the power supply to all equipment, including any connected devices, and remove the power fuses before removing any covers or hatches, or before installing/uninstalling accessories, hardware, cables or wires.
- Always use a properly calibrated Voltmeter to make sure the system is powered off.
- The maintenance, repair, installation and use of the equipment must only be entrusted to qualified personnel.
- Do not touch the unshielded components or the terminals while they are live.
- Do not modify the product.
- Do not expose the equipment to liquids or chemicals.
- Make sure there is an effective earth connection; if there is not, earth the equipment.
- Before powering up the equipment, check all the wiring connections.

## 🛦 🛦 DANGER

#### **RISK OF ELECTRIC SHOCK AND FIRE**

- Do not use the device with loads greater than those indicated in the technical data section.
- Do not exceed the temperature and humidity ranges indicated in the technical data section.
- Provide safety interlocks (isolators) of a suitable size between the power supply and the humidifier.
- Only use cables with a suitable cross-section as indicated in the section "Wiring best practices".

## A A DANGER

#### **RISK OF ELECTRIC SHOCK, EXPLOSION OR FIRE**

- Install the humidifier away from electronic equipment.
- Do not install the humidifier above electronic equipment.

### A WARNING

#### MALFUNCTIONING OF THE EQUIPMENT

- Perform the wiring carefully, in compliance with electromagnetic compatibility and safety requirements.
- Make sure the wiring is correct for the end application.
- Minimise the length of the connections as much as possible, to avoid winding the cables around electrically connected parts.
- Before applying the power supply, check all the wiring connections.
- Do not connect wires to unused terminals and/or terminals marked with the text "No connection" ("N.C.").

## A WARNING

#### **REGULATORY INCOMPATIBILITY**

Make sure all the equipment used and systems designed conform to current local, regional and national standards.

#### HEALTH AND HYGIENE

The Mistral humidifier features:

- Automatic draining for inactivity;
- Periodic automatic cleaning;
- Plastic material on whose surface bacterial colonies do not proliferate.

Inadequate use and/or poor maintenance of the humidifier can damage your health.

### 

#### **BIOLOGICAL RISK**

- In the event of inadequate use and/or poor maintenance it is possible that microorganisms (including the bacterium that causes Legionellosis) may proliferate and be transferred into the air treatment system.
- The humidifier must be used properly and be maintained and cleaned properly at prescribed intervals, as described in chapter "10. MAINTENANCE" ON PAGE 52.

## **1. INTRODUCTION**

### **1.1 DESCRIPTION**

The Mistral humidifier is the ELSTEAM solution for compact ultrasonic adiabatic humidification systems.

The **Mistral** humidifier generates humidity by breaking up the molecules of the water contained in the reservoir and producing mist through the energy transferred by ultrasonic ceramic transducers.

The water is aerosolized by oscillating the surface of the transducers in contact with the water using a high frequency signal which generates a column of water above the transducers. During the negative amplitude of the transducer (the surface of the transducer oscillates at high speed), water bubbles are produced that collide with each other during the positive amplitude phase, resulting in water mist that is introduced into the room by the air flow generated by the fan. The mist (humidity) is introduced into the room via a rigid tube.

### **1.2 PRODUCT OVERVIEW**

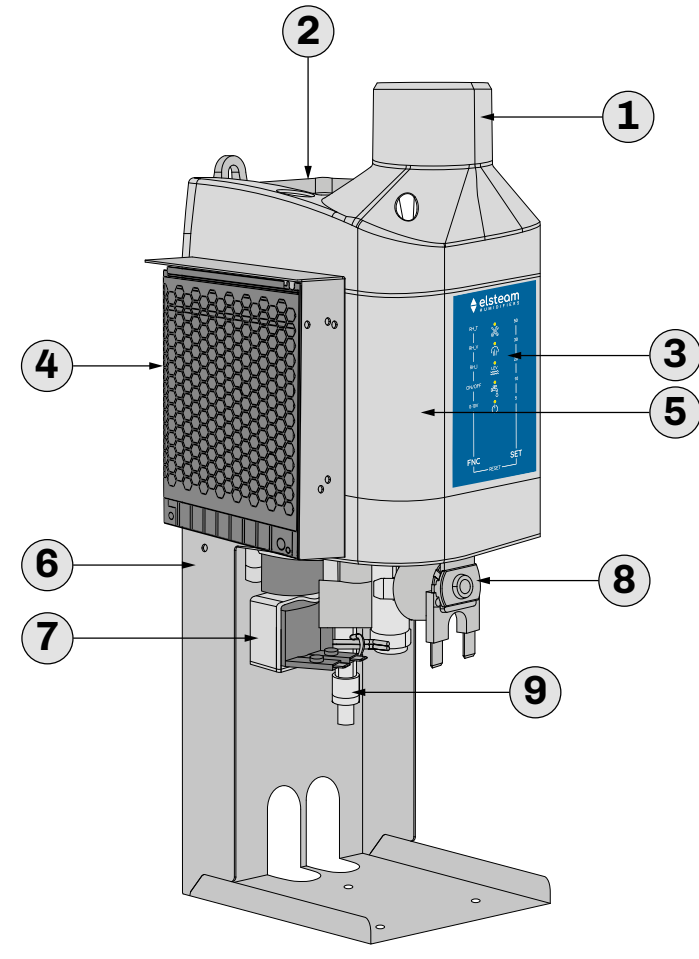

| Reference | Description                                             |  |
|-----------|---------------------------------------------------------|--|
| 1         | Aerosolized water outlet                                |  |
| 2         | Suction fan                                             |  |
| 3         | LED user interface                                      |  |
| 4         | Switching power supply unit 230 Vac - 24<br>Vac/dc      |  |
| 5         | Water reservoir                                         |  |
| 6         | Box for mounting on a wall or on the base<br>(optional) |  |
| 7         | Water outlet solenoid valve                             |  |
| 8         | Water inlet solenoid valve                              |  |
| 9         | Outlet manifold                                         |  |

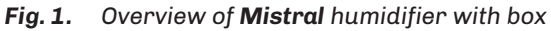

### **1.3 AVAILABLE MODELS**

| Code      | Description                          |
|-----------|--------------------------------------|
| EHUC001M2 | Mistral - production capacity 1 kg/h |

#### **1.4 APPLICATIONS**

Mistral is mainly used in applications including:

- Storage rooms:
  - Display of fresh produce;
- Food stores;
- Cold rooms and units for temperature, humidity and maturation;
- Wine cellars;
- Air-conditioning with fan convectors.

#### **1.5 MAIN FEATURES**

- Adiabatic humidifier with low energy consumption;
- Constant and efficient production;
- Small footprint fits in small spaces (1 kg/h unit);
- Electronic control:
  - Via external signal ON/OFF, 0...10 V;
  - Incorporated via 4...20 mA, 0...10 V sensor or resistive;
- Water leakage protection system.

#### **1.5.1 Electronic control features**

- Proportional control of production of humidity:
  - High efficiency;
  - Rapid response to changes in requirements;
  - Precise production control.
- Protection against no inlet water;
- Automatic draining:
  - Removes scale build-up in the reservoir;
- Signals operating status via LED interface:
  - Continuous monitoring of the operating status;
  - Viewing alerts.

#### **1.5.2 I/O specifications**

- Analogue/digital input: configurable by CFG parameter;
- Digital input: manages enabling operation from an external signal;
- Digital output: manages an alert or is a command for parallel configuration;
- RS-485 serial: serial link for communicating with remote user interface (see "1.6 ACCESSORIES" ON PAGE 10).

#### **1.6 ACCESSORIES**

The following accessories are available for the **Mistral** range of ultrasonic humidifiers:

| P/n          | Description                                                                            |
|--------------|----------------------------------------------------------------------------------------|
| EHUK007      | Mistral metal support bracket                                                          |
| EHUK008      | Mistral metal box                                                                      |
| EHUK009      | Intake kit                                                                             |
| EHUK011      | Drain kit                                                                              |
| UHFK02       | Vertical distribution kit Ø50 mm Mistral                                               |
| EHRO012      | Reverse osmosis system 12 l/h                                                          |
| EVHTP520     | Humidity and temperature sensor, proprietary signal                                    |
| EVHP523      | Humidity sensor with 420 mA output                                                     |
| 0031000043   | Inlet tube 8 mm (per metre)                                                            |
| EV3K61XLESRB | Remote user interface 74x32mm, 4 touch keys, two-line LED display, 24 Vdc power supply |

## 2. TECHNICAL DATA

## 2.1 TECHNICAL SPECIFICATIONS

| ТҮРЕ                                                 | MU        | DESCRIPTION/VALUE                                       |  |  |
|------------------------------------------------------|-----------|---------------------------------------------------------|--|--|
| HUMIDITY PRODUCTION                                  |           |                                                         |  |  |
| Production capacity:                                 | kg/h      | 0.201.0                                                 |  |  |
| Connection outside diameter:                         | mm (in.)  | 50 (1.97)                                               |  |  |
| Maximum air flow rate:                               | m³/h      | 50                                                      |  |  |
| Maximum pressure:                                    | Pa        | 190                                                     |  |  |
| Mist distribution:                                   |           | See accessory UHFK02                                    |  |  |
| ELECTRICAL PROPERTIES                                |           |                                                         |  |  |
| Power supply:                                        | V, Hz     | 100240 Vac, -15%/+10%, 50/60                            |  |  |
| Power absorbed:                                      | W         | 110 maximum                                             |  |  |
| Current draw:                                        | А         | 4.5 A                                                   |  |  |
| Auxiliary power supply:                              | V         | 24 Vdc                                                  |  |  |
| Hydraulic properties                                 |           |                                                         |  |  |
| Supply water quality:                                |           | SEE "5.2.1 WATER SPECIFICATIONS" ON PAGE 23             |  |  |
| Supply water conductivity:                           | μS/cm     | • 0100 (low maintenance)<br>• 01250 (general operation) |  |  |
| Supply water hardness:                               | °f        | • 05 (low maintenance)<br>• 040 (general operation)     |  |  |
| Supply water pressure:                               | MPa (bar) | 0.021 (0.210)                                           |  |  |
| Minimum supply flow rate                             | L/m       | 1                                                       |  |  |
| Supply water connection:                             |           | JG 8 mm                                                 |  |  |
| Drain water connection:                              |           | Ø10-12 mm                                               |  |  |
| Supply water temperature:                            | °C/°F     | 140 °C (33.8104)                                        |  |  |
| Drain water temperature:                             | °C/°F     | 160 °C (33.8140)                                        |  |  |
| General specifications                               |           |                                                         |  |  |
| Dimensions:                                          | mm (in.)  | SEE "4.3 DIMENSIONS" ON PAGE 15                         |  |  |
| Weight:                                              | kg        | ~1.4                                                    |  |  |
| Electrical compartment and fan IP protection degree: |           | 30                                                      |  |  |
| Regulation                                           |           |                                                         |  |  |
| Control type:                                        |           | Integrated                                              |  |  |
| Control signal:                                      |           | • ON/OFF<br>• 010 V (or proportional)<br>• 420 mA       |  |  |
| Communication serial port                            | 1         | 1                                                       |  |  |
| Serial port:                                         |           | 1 RS-485 Modbus RTU serial port                         |  |  |
| COMPLIANCE                                           |           |                                                         |  |  |
| CE certification:                                    |           | <b>√</b>                                                |  |  |

### 2.2 I/O SPECIFICATIONS

| Туре            | Description                                                                                                    |  |
|-----------------|----------------------------------------------------------------------------------------------------|--|
| Analogue input: | 1 configurable analogue input ( <b>CFG</b> = 14 or <b>CFG</b> = 69)                                                                           |  |
| Digital input:  | 1 digital input with a potential-free contact for enabling humidification<br>1 configurable digital input ( <b>CFG</b> = 0 or <b>CFG</b> = 5) |  |
| Digital output: | 1 non-isolated low-voltage relay output                                                                                                    |  |

#### Analogue input specifications

|                    | Default                     | Resistive RH             | Current<br>420 mA | Voltage<br>010 V | Digital input |
|--------------------|-----------------------------|--------------------------|-------------------|------------------|---------------|
| IA1                | Temperature alert<br>sensor | •                        | •                 | •                | ٠             |
|                    | 1                           |                          |                   |                  |               |
| Range              |                             | -40105 °C<br>(-40220 °F) | 1% full scale     | 1% full scale    |               |
| Solution           |                             | 0.1 °C (1 °F)            | 0.1               | 0.1              |               |
| Input<br>impedance |                             | 10 kΩ                    | 100 Ω             | 24 k Ω           |               |

#### **Digital output specifications**

|      | Default                                    | Description | Load (at 30 Vdc) | Load type |
|------|--------------------------------------------|-------------|------------------|-----------|
| Out1 | Alert or command for<br>parallel operation | SPDT        | 1 A              | Resistive |

## **3. RECEIVING THE PRODUCT**

## NOTICE

#### MALFUNCTIONING OF THE EQUIPMENT

- Dropping or shaking can damage the humidifier beyond repair.
- Tampering with or removing the identification stickers invalidates the warranty.

#### **3.1 CHECKING THE PACKAGING**

- Make sure the packaging is intact;
- Make sure the humidifier is intact upon delivery and inform the courier immediately, in writing, of any problems caused by careless or improper transportation (accept the package conditionally).

#### **3.1.1 Opening the packaging**

- Take the package to the humidifier installation site;
- Open the cardboard packaging;
- Remove the humidifier from the die-cut separator.

#### 3.1.2 Checking the packaging contents

- The standard product package contains:
  - Mistral ultrasonic humidifier;
  - Instruction sheet for:
    - Mechanical assembly;
    - Electrical connections;
    - Start-up instructions;
  - Switching power supply unit 100...240 Vac / 24 Vdc and wiring.

## 4. MECHANICAL ASSEMBLY

### **4.1 BEFORE YOU START**

Read this manual carefully before installing the system.

In particular, the safety instructions, electrical requirements and current regulations for the machine or the process in which this device is involved must be observed. The use and application of the information contained herein requires experience in the design and programming of automated control systems. Only the user, integrator or manufacturer of the machine can be familiar with all the conditions and factors which arise during installation and configuration, operation and maintenance of the machine or the process, and as such can identify the relevant automation equipment and the corresponding interlocks and safety systems which can be used effectively and appropriately. When selecting automation and control equipment and other connected equipment and software, for a particular application, you must consider all applicable local, regional and national standards and/or regulations.

## 

#### **REGULATORY INCOMPATIBILITY**

Make sure all the equipment used and the systems conform to all applicable local, regional and national regulations and standards.

#### 4.2 INFORMATION CONCERNING INSTALLATION AND THE SURROUNDING ENVIRONMENT

Before carrying out any work on the equipment, read these instructions carefully, making sure you understand everything.

### 🛦 🛦 DANGER

#### **RISK OF ELECTRIC SHOCK OR ELECTRIC ARC**

- Only use electrically insulated measuring devices and equipment.
- Do not install the equipment while the power supply is connected.
- Cut off the power supply to all equipment, including any connected devices, and remove the power fuses before removing any covers or hatches, or before installing/uninstalling accessories, hardware, cables or wires.
- Always use a properly calibrated Voltmeter to make sure the system is powered off.
- The maintenance, repair, installation and use of the equipment must only be entrusted to qualified personnel.
- Do not touch the unshielded components or the terminals while they are live.
- Do not modify the product.
- Do not expose the equipment to liquids or chemicals.
- Make sure there is an effective earth connection; if there is not, earth the equipment.
- Before powering up the equipment, check all the wiring connections.

### 

#### MALFUNCTIONING OF THE EQUIPMENT

- Perform the wiring carefully, in compliance with electromagnetic compatibility and safety requirements.
- Make sure the wiring is correct for the end application.
- Minimise the length of the connections as much as possible, to avoid winding the cables around electrically connected parts.
- Before applying the power supply, check all the wiring connections.
- Do not connect wires to unused terminals and/or terminals marked with the text "No connection" (N.C.).

### **4.3 DIMENSIONS**

#### 4.3.1 Dimensions of Mistral

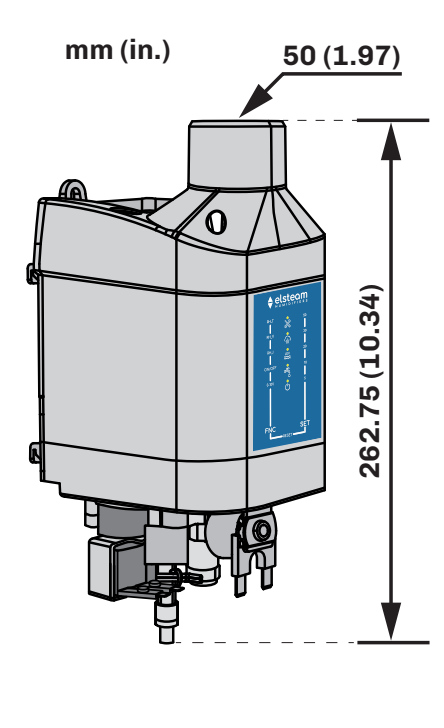

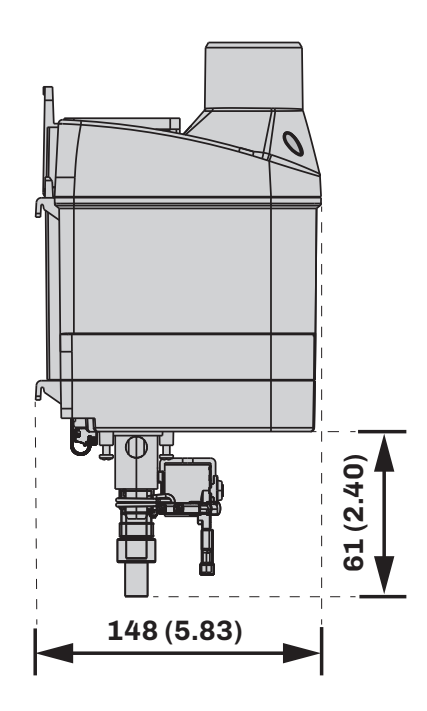

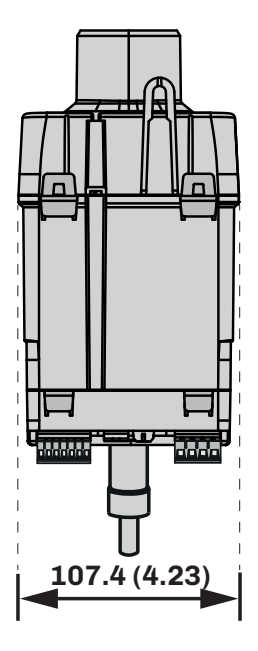

Fig. 2. Dimensions of Mistral

#### 4.3.2 Dimensions of Mistral with box

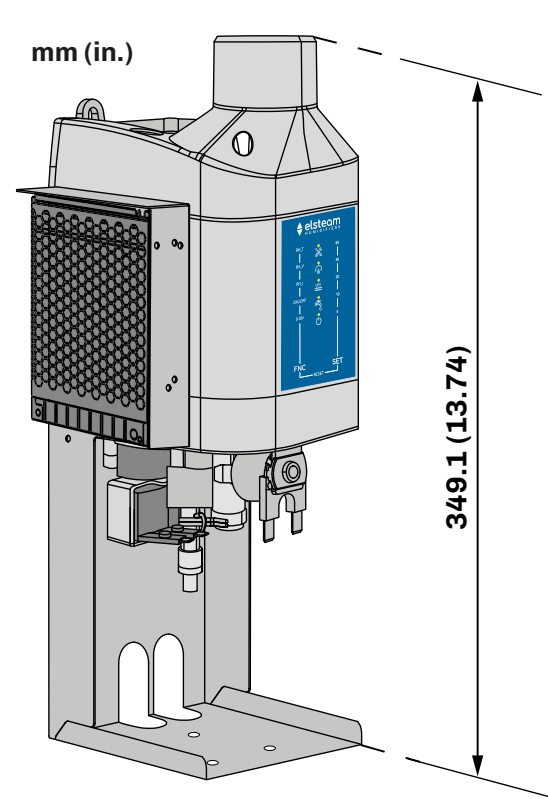

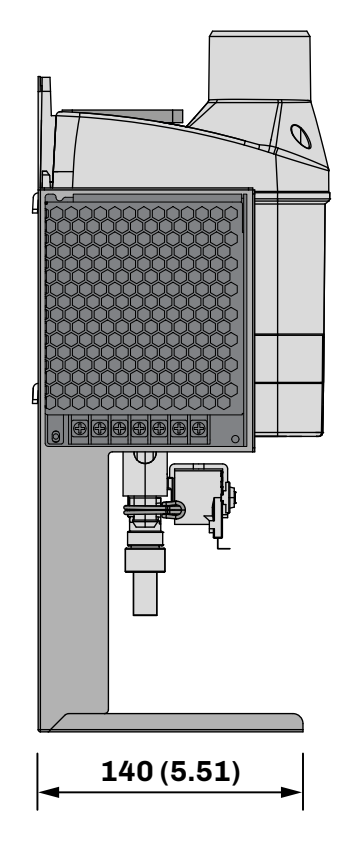

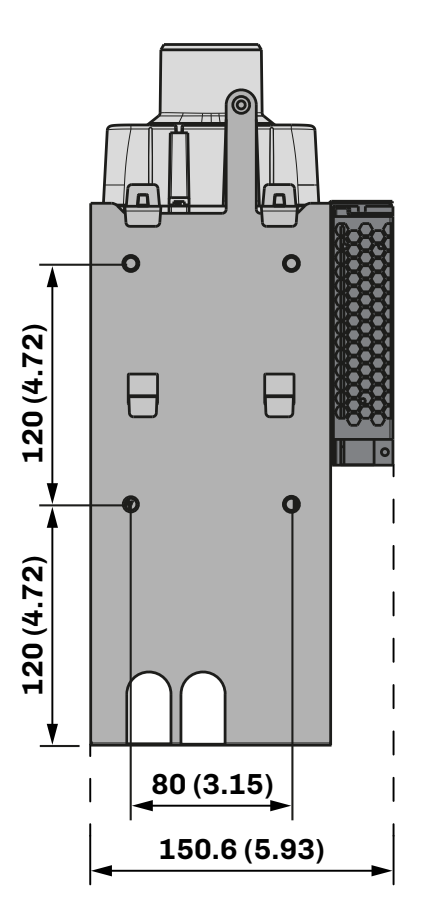

Fig. 3. Dimensions of Mistral with box

#### 4.3.3 Dimensions of Mistral with support bracket

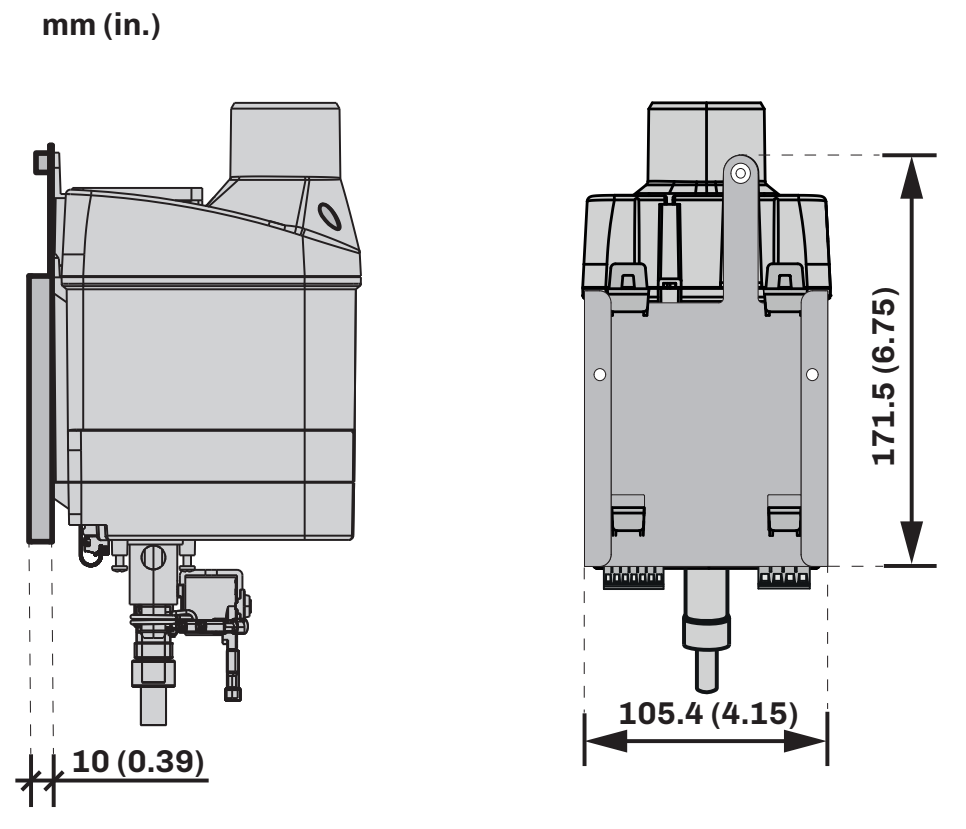

Fig. 4. Dimensions of Mistral with support bracket

#### 4.4 MINIMUM INSTALLATION DISTANCES

When installing the **Mistral** humidifier in enclosed spaces, observe the minimum distance of 500 mm (19.68 in.) on each side, so as to guarantee adequate ventilation and aeration of the system.

### 

#### MALFUNCTIONING OF THE EQUIPMENT

• Install the equipment in a position which ensures the minimum distances from all adjacent structures and equipment as indicated in this document.

• Install all equipment in compliance with the technical specifications indicated in the relevant documentation.

#### 4.4.1 Open space

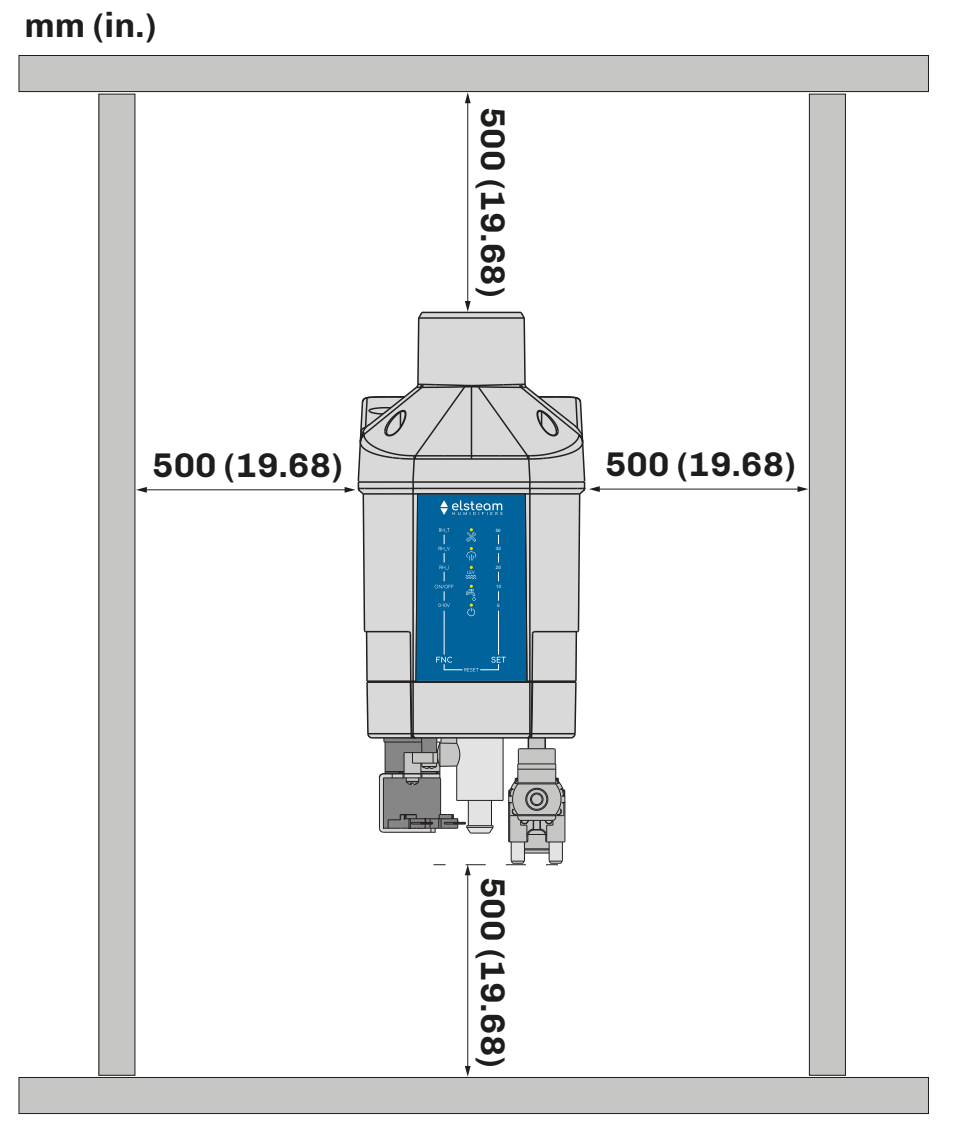

Fig. 5. Minimum installation distances

#### 4.4.2 Enclosed space

In the case of an installation in an enclosed space (e.g. fan convector or integration in a technical product) ensure that there is sufficient air circulation to avoid overheating and condensation.

#### 4.5 SUPPORT BRACKET

The **Mistral** humidifier can be installed on a wall with the aid of a support bracket supplied as an accessory (see **"1.6** ACCESSORIES" ON PAGE 10).

#### 4.5.1 Support bracket dimensions

The following illustration shows the dimensions of the optional support bracket to be used for wall mounting:

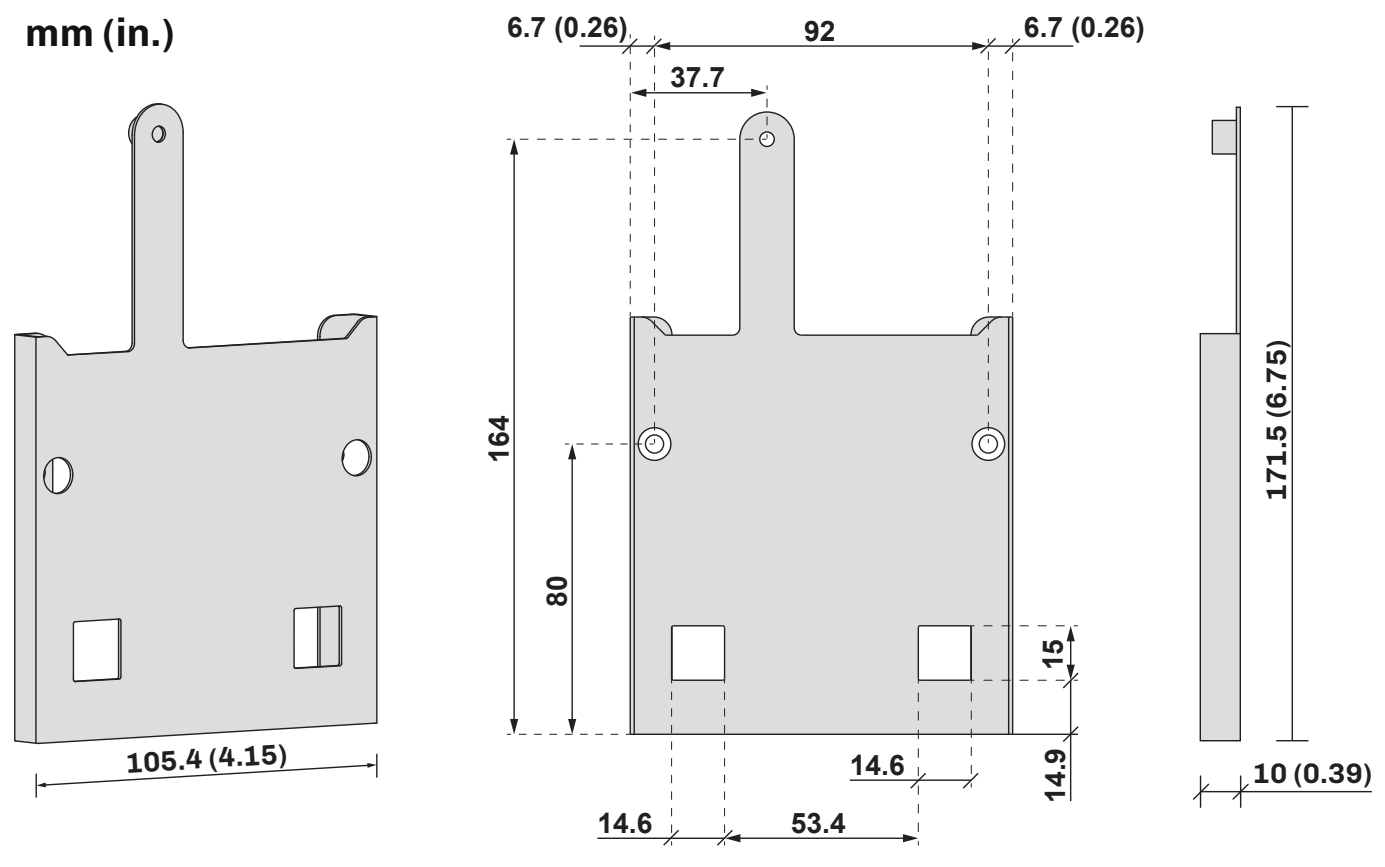

Fig. 6. Support bracket dimensions

#### 4.5.2 Precautions for mounting with a support bracket

## **A A** DANGER

#### **RISK OF ELECTRIC SHOCK, EXPLOSION OR FIRE**

- Install the humidifier away from electronic equipment.
- Do not install the humidifier above electronic equipment.

## 🛦 🛦 DANGER

#### **RISK OF ELECTRIC SHOCK**

Make sure there is an effective earth connection.

#### 4.6 METHOD OF MOUNTING WITH A SUPPORT BRACKET

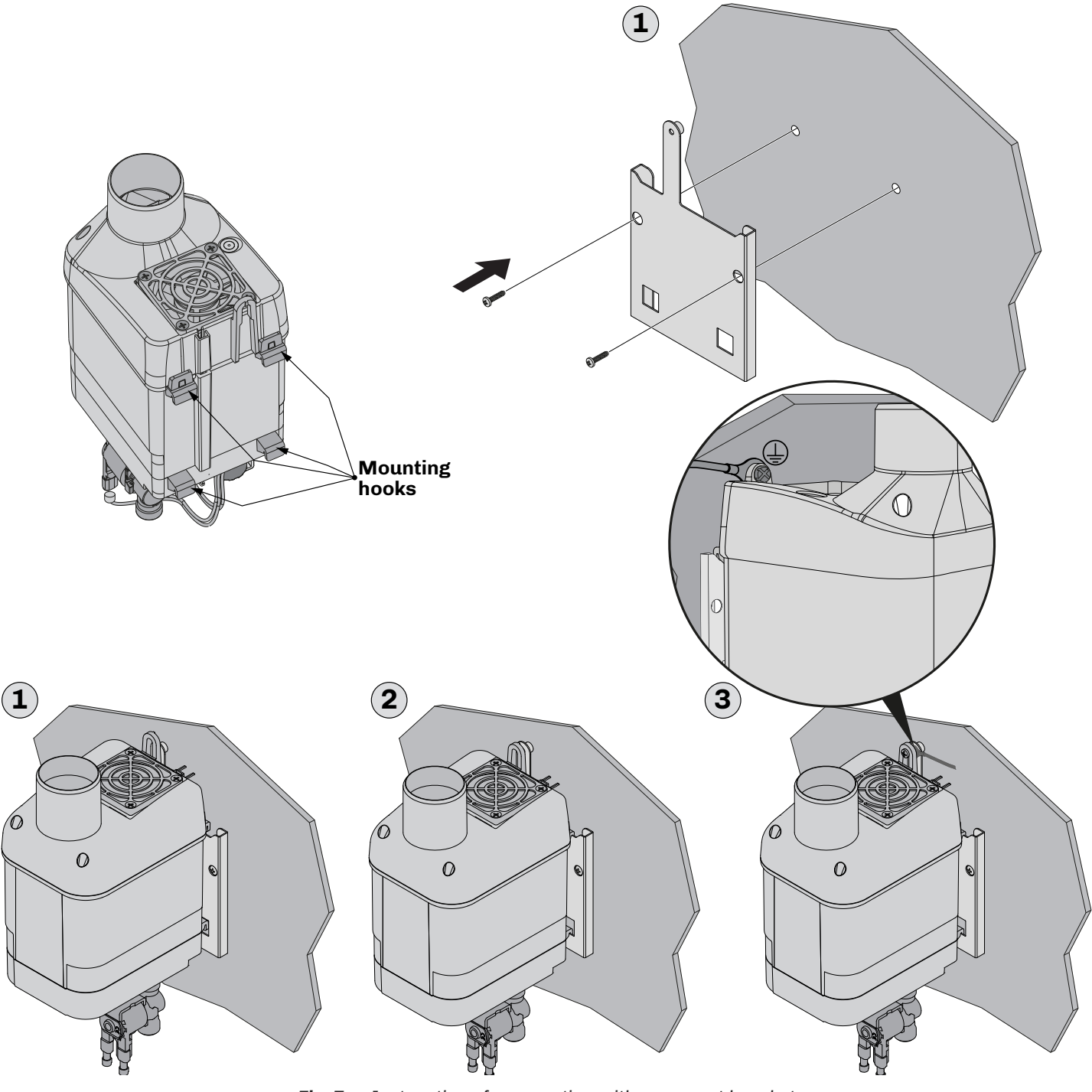

Fig. 7. Instructions for mounting with a support bracket

#### Instructions

- Secure the support bracket to the wall following the instructions given in the picture "FIG. 7. INSTRUCTIONS FOR MOUNTING WITH A SUPPORT BRACKET" ON PAGE 19 and the dimensions of the holes and bracket given in the subsection "4.5.1 SUPPORT BRACKET DIMENSIONS" ON PAGE 18 ((1));
- Attach the Mistral humidifier to the bracket, making sure it is secure ((2));
- Make provision for an earthing connection via eyelet terminals between the support bracket and the humidifier;
- Secure the humidifier to the wall, where the support bracket is mounted, and the earthing connection using an M4 flat-head screw, which is appropriate for the fixing wall ((3)).

#### 4.7 METAL BOX

The **Mistral** humidifier can be installed on a wall or on a supporting base with the aid of the metal box supplied as an accessory (see **"1.6 ACCESSORIES" ON PAGE 10**).

#### 4.7.1 Dimensions of metal box

The following illustration shows the dimensions of the optional metal box to be used for mounting on a wall or on a supporting base:

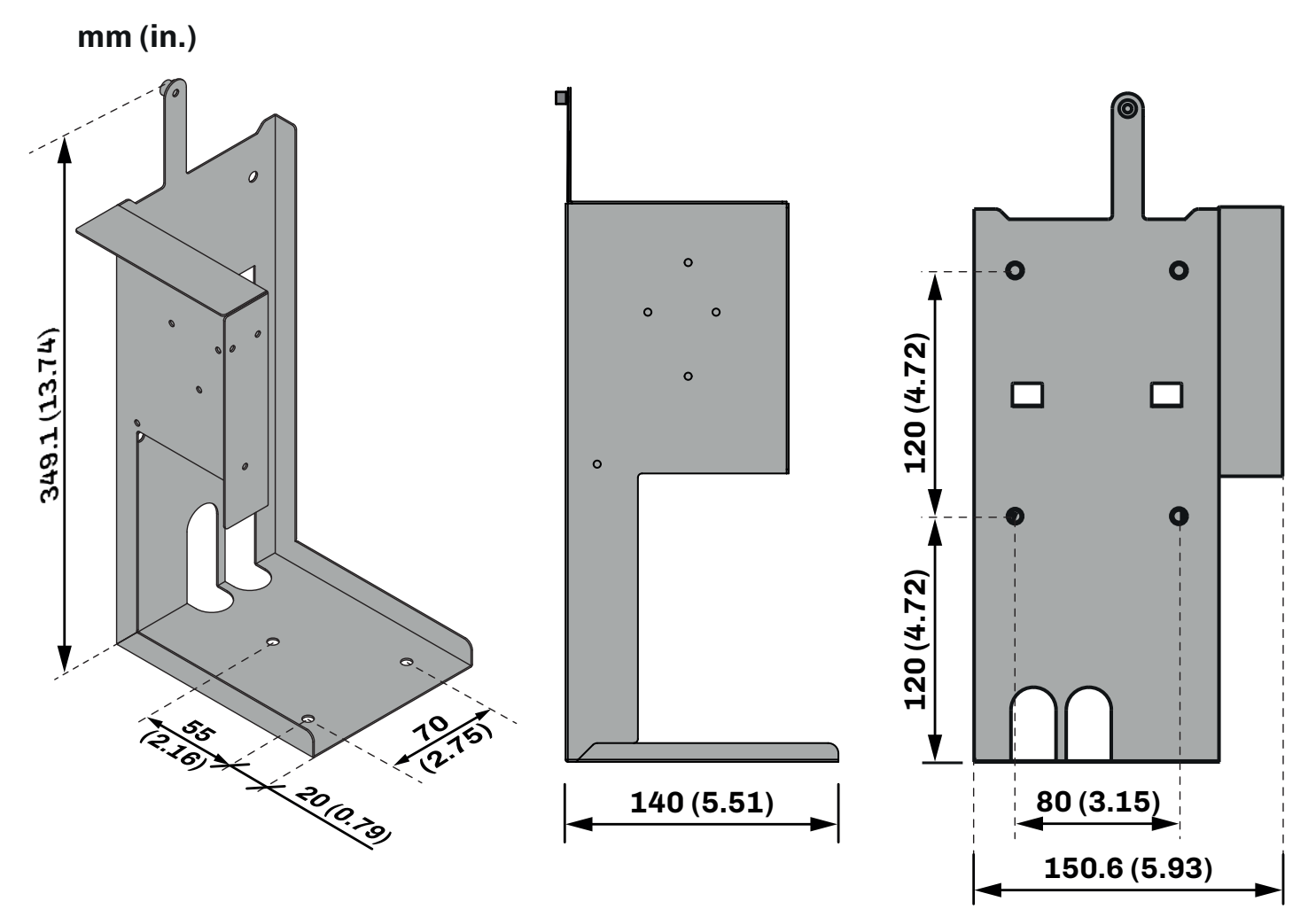

Fig. 8. Dimensions of metal box

#### 4.7.2 Precautions for mounting with metal box

## A A DANGER

#### **RISK OF ELECTRIC SHOCK, EXPLOSION OR FIRE**

- Install the humidifier away from electronic equipment.
- Do not install the humidifier above electronic equipment.

## 🛦 🛦 DANGER

#### **RISK OF ELECTRIC SHOCK**

Make sure there is an effective earth connection.

#### 4.8 METHOD OF MOUNTING WITH BOX

The **Mistral** humidifier can be installed on a wall or on a supporting base with the aid of the box supplied as an accessory (see **"1.6 ACCESSORIES" ON PAGE 10**)

#### 4.8.1 Installation on a wall

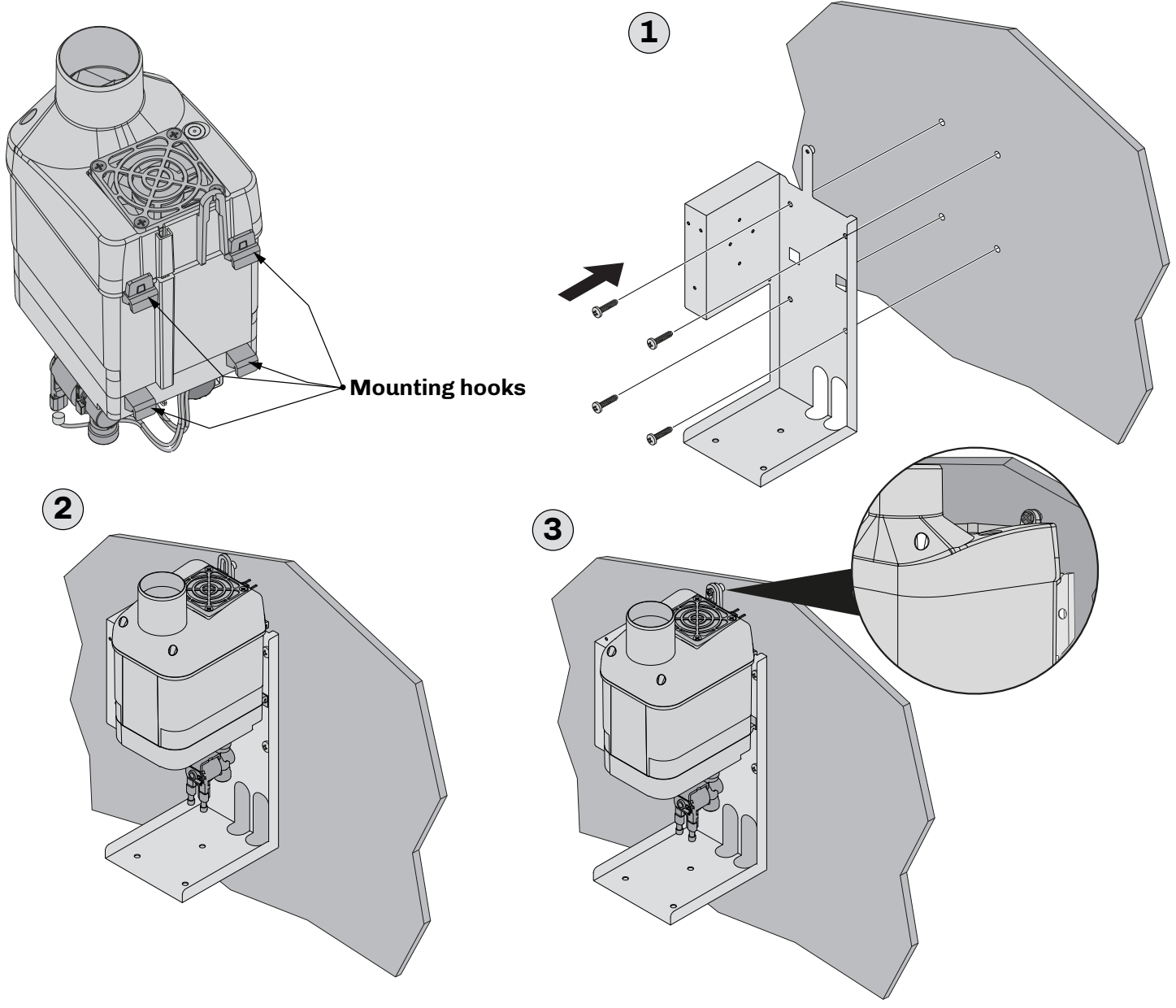

Fig. 9. Instructions for mounting the box on a wall

#### Instructions

- Secure the box to the wall following the instructions given in the picture "FIG. 9. INSTRUCTIONS FOR MOUNTING THE BOX ON A WALL" ON PAGE 21 and the dimensions of the holes and box given in the subsection "4.3.2 DIMENSIONS OF MISTRAL WITH BOX" ON PAGE 15 ((1));
- Attach the Mistral humidifier to the box, making sure it is secure ((2));
- Secure the humidifier to the wall where it is mounted using an M4 flat-head screw, which is appropriate for the fixing wall (3).

#### 4.8.2 Installation on a supporting base

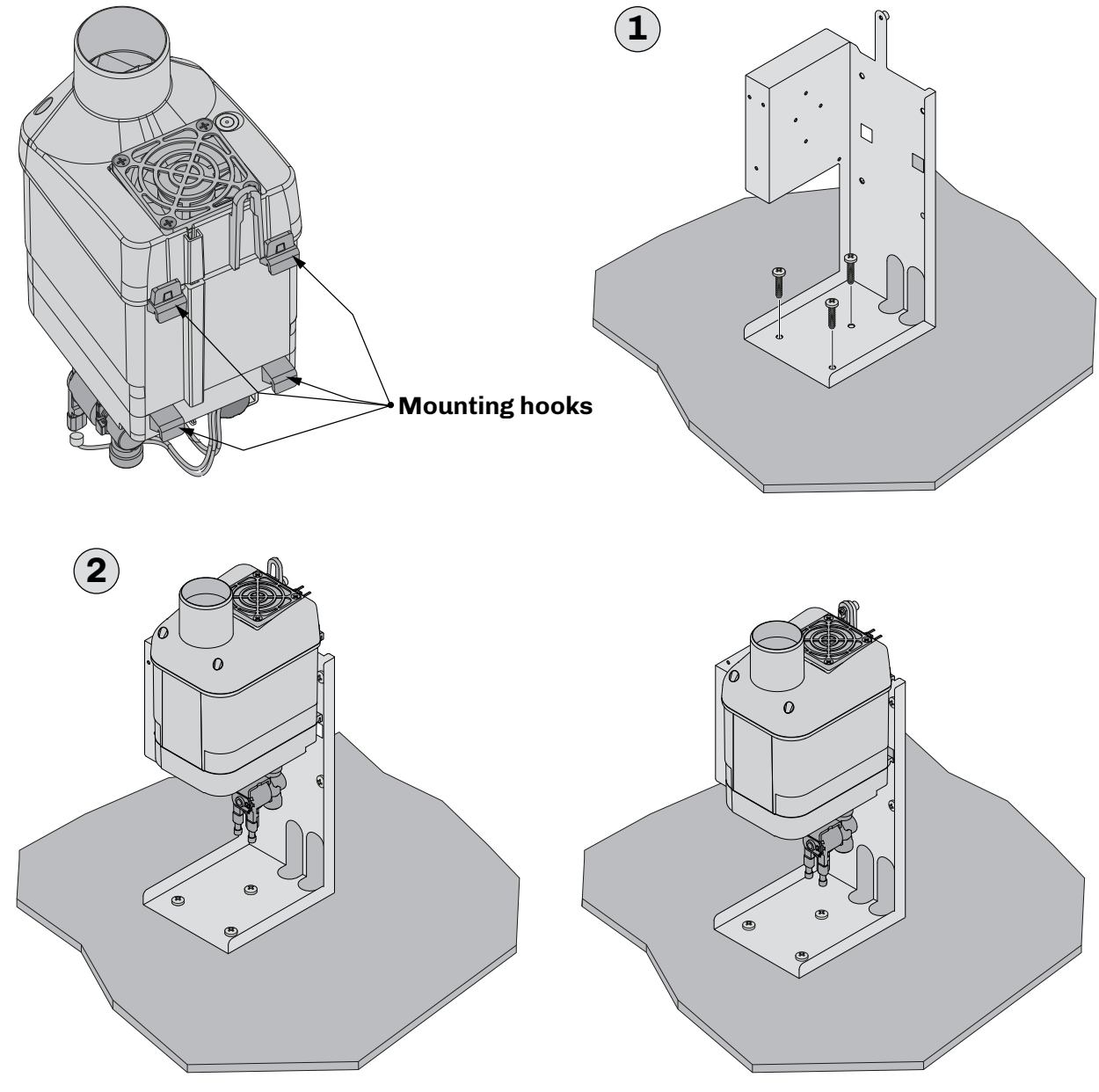

Fig. 10. Instructions for mounting the box on a supporting base

Instructions

- Secure the box to the base following the instructions given in the picture "FIG. 10. INSTRUCTIONS FOR MOUNTING THE BOX ON A SUPPORTING BASE" ON PAGE 22 and the dimensions of the holes and box given in the subsection "4.3.2 DIMENSIONS OF MISTRAL WITH BOX" ON PAGE 15 (1);
- Attach the Mistral humidifier to the box, making sure it is secure (2);

## 5. HYDRAULIC INSTALLATION AND CONNECTIONS

### **5.1 HUMIDIFIER COMPOSITION**

#### 5.1.1 Top and front

The top and front of the Mistral humidifier consists of:

- Humidity outlet;
- Fair air intake;
- LED user interface.

#### **5.1.2 Bottom**

The bottom of the Mistral humidifier consists of

- Water outlet solenoid valve;
- Water inlet solenoid valve;
- Electrical connections.

#### **5.2 HYDRAULIC INSTALLATION**

For proper hydraulic installation and optimal operation of the humidifier, make provision for:

- A shut-off tap;
- A pressure reducer (if the mains pressure exceeds1 MPa (10 bar)).

**NOTE**: If using a pressure reducer, make sure it is effective and does not cause any drastic pressure drops when the mains pressure is very low.

### NOTICE

#### MALFUNCTIONING OF THE EQUIPMENT

The water supply must have a minimum pressure of 0.02 MPa (0.2 bar).

#### **5.2.1 Water specifications**

#### OPTIMAL OPERATING CHARACTERISTICS

- Water pressure of 0.02...1 MPa (0.2...10 bar) with an assured minimum flow rate of 1 l/min;
- Inlet water temperature between 1...40 °C (33.8...104 °F) inclusive;
- Conductivity between 0...100  $\mu\text{S/cm}$  inclusive;
- Maximum water hardness between 0...5 °f.

NOTE: Using inlet water with the above characteristics fosters reduced maintenance frequency.

#### GENERAL OPERATING CHARACTERISTICS

- Water pressure of 0.02...1 MPa (0.2...10 bar) with an assured minimum flow rate of 1 l/min;
- Inlet water temperature between 1...40 °C (33.8...104 °F) inclusive;
- Conductivity between 0...1250 µS/cm inclusive;
- Maximum water hardness between 0...40 °f.

**NOTE**: Higher water hardness or a higher level of organic matter does not preclude proper equipment operation, nevertheless these factors mean that more frequent maintenance will be required.

#### What should you do?

- Let the water flow through the drain for a few hours before making the final connection.
- Periodically check the state of repair of the JG connection of the inlet solenoid valve (see "10.2 PERIODICALLY CHECKING THE STATUS OF THE HUMIDIFIER" ON PAGE 52).

#### What should you <u>NOT</u> do?

• Do not use well water or water with a hardness greater than 40 °f;

### NOTICE

#### MALFUNCTIONING OF THE EQUIPMENT

- Do not use well water.
- Once the humidifier has been installed, let the remaining water in the pipes flow out to prevent the inlet solenoid valve from becoming clogged.
- Make sure the humidifier parts are perfectly intact.
- If any of the humidifier parts are not intact, do not proceed with installation.

NOTE: In the case of particularly hard water, you can purchase the optional demineralization KIT EHRO012.

#### **5.3 WATER DRAINAGE SYSTEM**

## NOTICE

#### MALFUNCTIONING OF THE EQUIPMENT

Size the drain pipe correctly in order to prevent blockages and clogging during automatic cleaning.

#### **5.3.1 Connection specifications**

- Minimum diameter 10...12 mm (0.39...0.47 in.);
- A minimum average slope of 45° and no siphons.

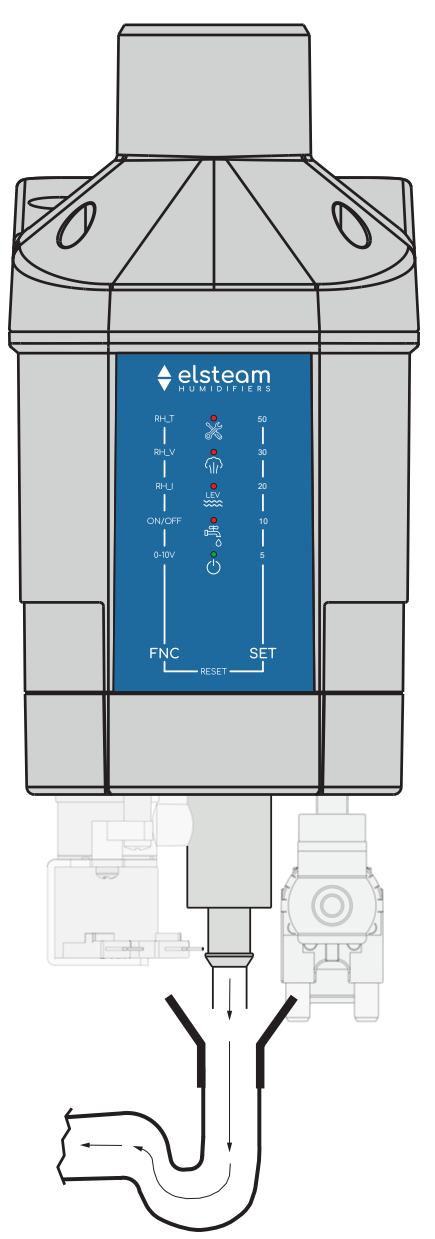

Fig. 11. Outlet and drain pipe characteristics

To eliminate any debris and/or residues/process substances, flush out the water supply lines.

### NOTICE

#### MALFUNCTIONING OF THE EQUIPMENT

After installation, flush out the water supply line, directing the water directly into the outlet without introducing it into the humidifier.

#### 5.3.2 Drain water

As the drain water is non-toxic and non-contaminated, it can be drained into the clean water collection system, as defined by local, regional and national regulations and standards in force.

#### 5.4 AEROSOLIZED WATER DISTRIBUTION

The aerosolized water can be distributed via:

- Vertical distribution kit;
- Conveyor;
- 5.4.1 Vertical distribution kit

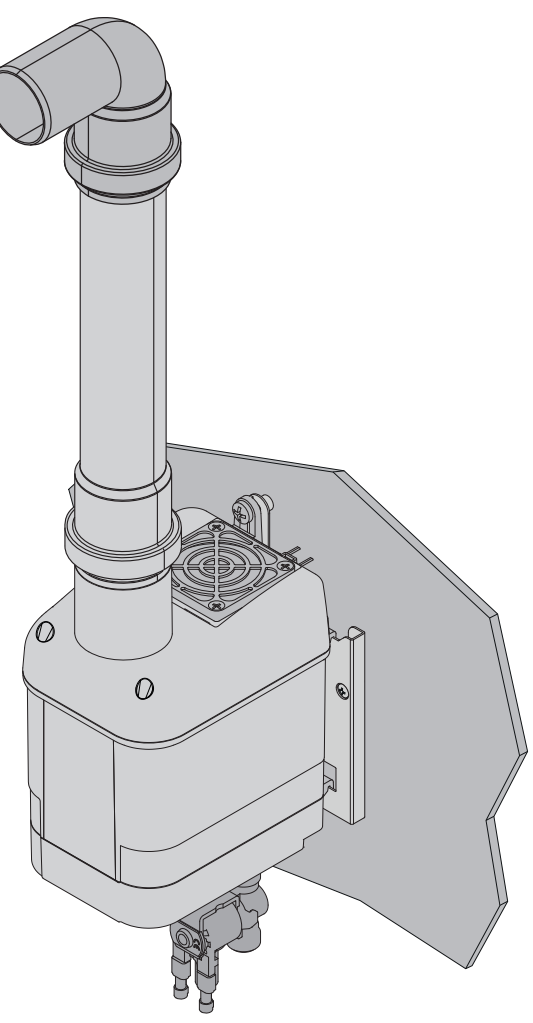

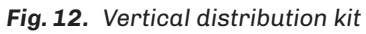

#### 5.4.2 Intake conveyor

#### With fan

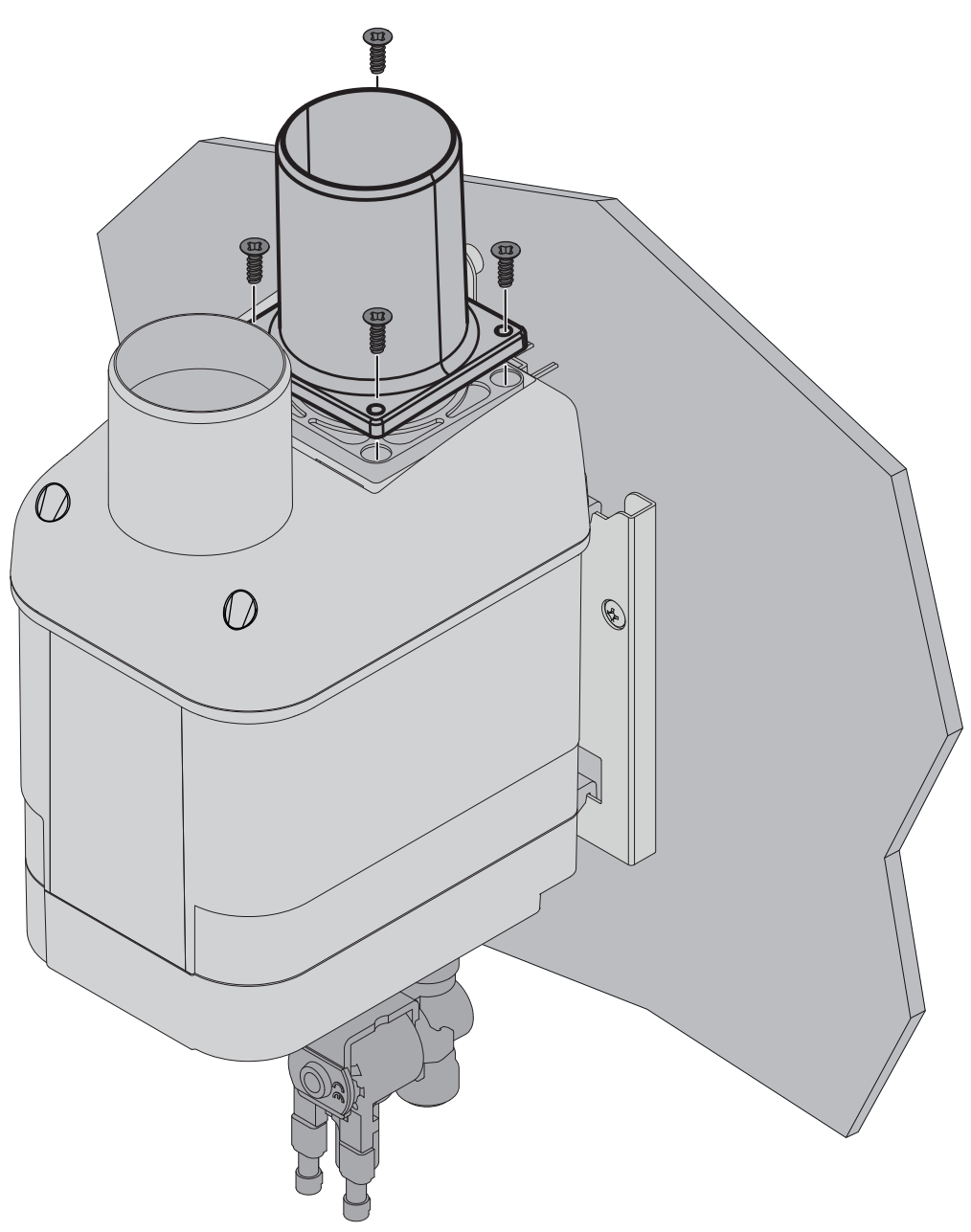

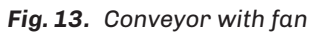

|                          | Air flow rate for bypass |
|--------------------------|--------------------------|
| Intake conveyor with fan | 1060 m³/h                |

#### Without fan

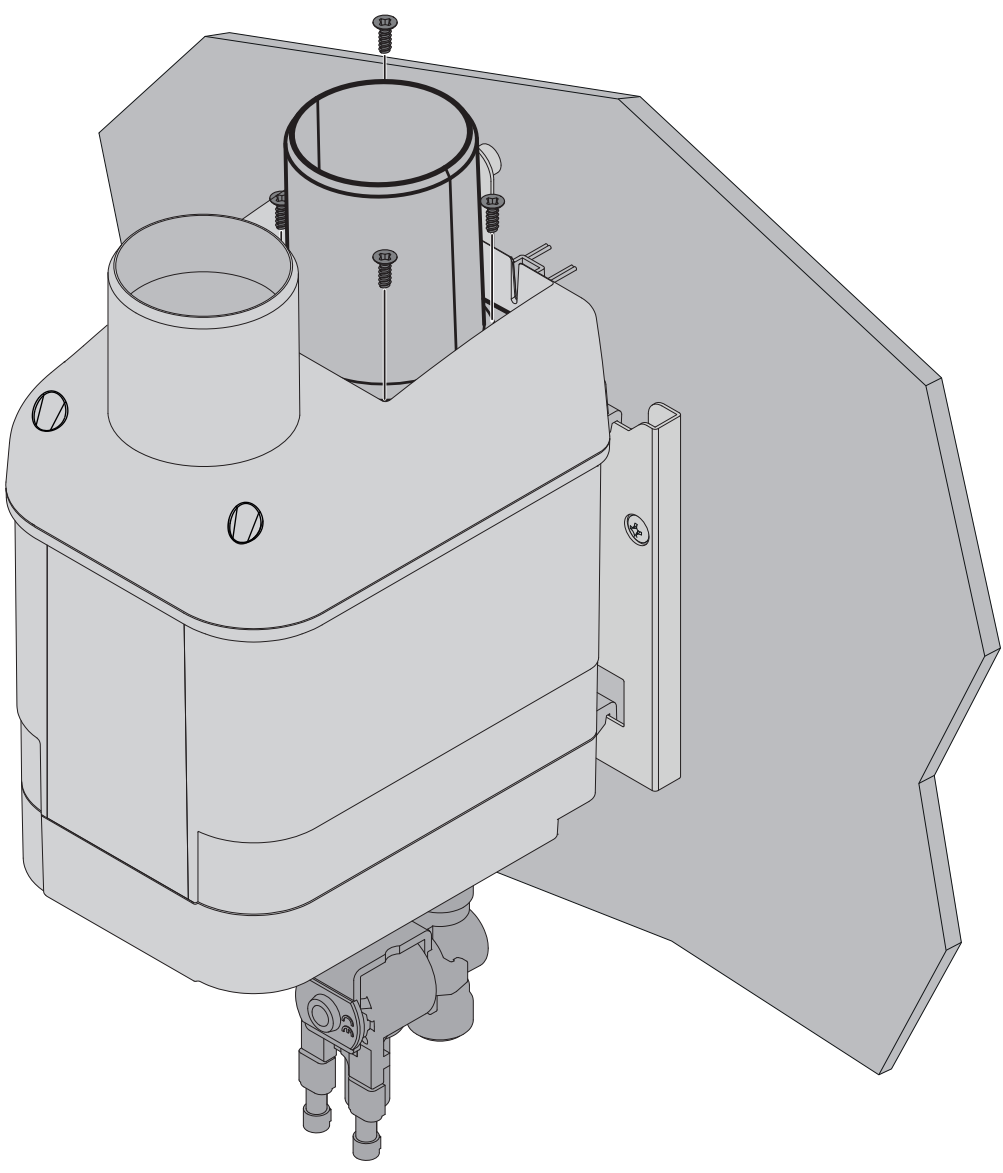

Fig. 14. Conveyor without fan

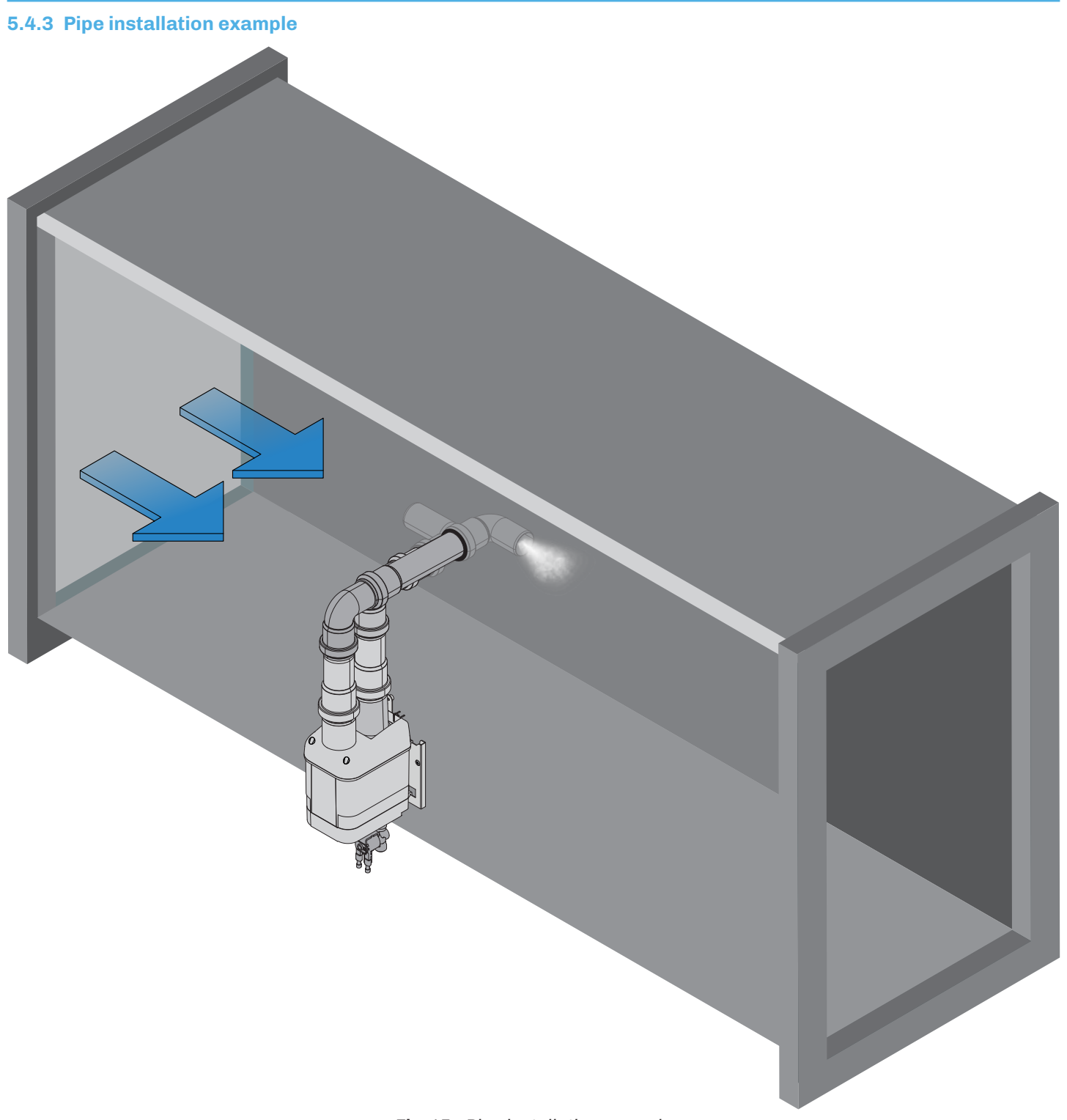

Fig. 15. Pipe installation example

## **6. ELECTRICAL CONNECTIONS**

### 6.1 BEFORE YOU START

Read this manual carefully before installing the equipment.

In particular, the safety instructions, electrical requirements and current regulations for the machine or the process in which this device is involved must be observed.

The use and application of the information contained herein requires experience in the design and installation of humidification systems. Only the user, integrator or manufacturer of the machine can be familiar with all the conditions and factors which arise during installation and configuration, operation and maintenance of the machine or the process, and as such can identify the relevant automation equipment and the corresponding interlocks and safety systems which can be used effectively and appropriately. When selecting automation and control equipment and other connected equipment and software, for a particular application, you must consider all applicable local, regional and national standards and/or regulations.

## 🛦 🛦 DANGER

#### **RISK OF ELECTRIC SHOCK OR ELECTRIC ARC**

- Only use electrically insulated measuring devices and equipment.
- Do not install the equipment while the power supply is connected.
- Cut off the power supply to all equipment, including any connected devices, and remove the power fuses before removing any covers or hatches, or before installing/uninstalling accessories, hardware, cables or wires.
- Always use a properly calibrated Voltmeter to make sure the system is powered off.
- The maintenance, repair, installation and use of the equipment must only be entrusted to qualified personnel.
- Do not touch the unshielded components or the terminals while they are live.
- Do not modify the product.
- Do not expose the equipment to liquids or chemicals.
- Make sure there is an effective earth connection; if there is not, earth the equipment.
- Before powering up the equipment, check all the wiring connections.

## A WARNING

#### **REGULATORY INCOMPATIBILITY**

Make sure all the equipment used and systems designed conform to current local, regional and national standards.

### 6.2 CONNECTION BEST PRACTICE

#### 6.2.1 Wiring best practices

## A A DANGER

#### **RISK OF ELECTRIC SHOCK AND FIRE**

- Do not use the device with loads greater than those indicated in the technical data section.
- Do not exceed the temperature and humidity ranges indicated in the technical data section.
- Provide safety interlocks (isolators) of a suitable size between the power supply and the humidifier.
- Only use cables with a suitable cross-section as indicated in the section "Wiring best practices".

When wiring the humidifiers, observe the following instructions:

- Make sure the operating environment and conditions fall within the specified values.
- Use cables of a cross-section suited to the voltage and current requirements.

### A A DANGER

#### LOOSE WIRING CAUSES ELECTRIC SHOCKS AND OVERHEATING

Tighten the connections in compliance with the technical specifications relating to tightening torques.

## 

#### **REGULATORY INCOMPATIBILITY**

Make sure all the equipment used and systems designed conform to current local, regional and national standards.

#### 6.2.2 Wiring guidelines

When wiring the controllers, observe the following standards:

- The I/O and communication wiring must be kept separate from the power supply wiring. These two types of wiring must be routed in separate ducts.
- Make sure the operating environment and conditions fall within the specified values.
- Use wires with the correct diameter, suited to the voltage and current requirements.
- Use copper conductors (compulsory).
- Use shielded twisted pair cables for analogue/digital I/O connections.

Use correctly earthed shielded cables for all analogue inputs and for communication connections. If shielded cables are not used for these connections, electromagnetic interference may cause signal degradation.

Degraded signals can result in unpredictable operation of the controller or the modules and connected equipment.

### 

#### MALFUNCTIONING OF THE EQUIPMENT

- Perform the wiring carefully and in compliance with electromagnetic compatibility and safety requirements.
- Make sure the wiring is correct for the end application.
- Minimise the length of the connections as much as possible, to avoid winding the cables around electrically connected parts.
- Before applying the power supply, check all the wiring connections.
- Do not connect cables to unused terminals and/or terminals marked with the text "No connection" (N.C.).

#### 6.2.3 Guidelines for screw terminal blocks

#### Suitable wiring for the power supply

## A A DANGER

#### **RISK OF ELECTRIC SHOCK**

- Cut off the power supply to all equipment, including any connected devices, before removing any covers or hatches, or before installing/uninstalling accessories, hardware, fuses, cables or wires.
- Always use a properly calibrated Voltmeter to make sure the system is powered off.

#### Step 5.08 mm (0.199 in.)

| mm          | $\frac{7}{0.28}$ |        |        |         |         |          |            |           |            |                     | N•m   | 0.50.6   |
|-------------|------------------|--------|--------|---------|---------|----------|------------|-----------|------------|---------------------|-------|----------|
| <i>IN</i> . |                  |        |        |         |         |          |            |           |            | Ø 3.5 mm (0.14 in.) | lb-in | 4.425.31 |
|             | mm <sup>2</sup>  | 0.22.5 | 0.22.5 | 0.252.5 | 0.252.5 | 2 x 0.21 | 2 x 0.21.5 | 2 x 0.251 | 2 x 0.51.5 |                     |       |          |
|             | AWG              | 2414   | 2414   | 2214    | 2214    | 2 x 2418 | 2 x 2416   | 2 x 2218  | 2 x 2016   |                     |       |          |

Fig. 16. Suitable wiring for the power supply

#### Suitable wiring for I/O SELV

#### Step 3.5 mm (0.137 in.)

| $\frac{\text{mm}}{\text{in}}  \frac{7}{0.28}$ | ᡟ                 |           |            |         |             |             |              |            |                     |     | N•m   | 0.50.6   |
|-----------------------------------------------|-------------------|-----------|------------|---------|-------------|-------------|--------------|------------|---------------------|-----|-------|----------|
|                                               | <u> </u>          |           |            |         |             |             |              |            | Ø 3.5 mm (0.14 In.) | C U | lb-in | 4.425.31 |
| mn                                            | <sup>2</sup> 0.14 | 1.5 0.141 | .5 0.251.5 | 0.250.5 | 2 x 0.080.5 | 2 x 0.080.5 | 2 x 0.250.34 | 2 x 0.50.5 |                     |     |       |          |
| AW                                            | G 251             | 2515      | 2215       | 2220    | 2 x 2820    | 2 x 2820    | 2 x 2321     | 2 x 2020   |                     |     |       |          |

Fig. 17. Suitable wiring for I/O SELV

#### 6.2.4 Permitted cable lengths

### NOTICE

#### MALFUNCTIONING OF THE EQUIPMENT

- When connecting the power supply, use cables that are no longer than 10 m (32.80 ft.).
- When connecting the sensors, digital inputs and analogue inputs, use cables that are no longer than 10 m (32.80 ft.).
- When connecting the RS-485 serial line, use cables that are no longer than 1000 m (3280 ft).
- When connecting the digital outputs, use cables that are no longer than 10 m (32.80 ft).

#### **6.3 WIRING DIAGRAM**

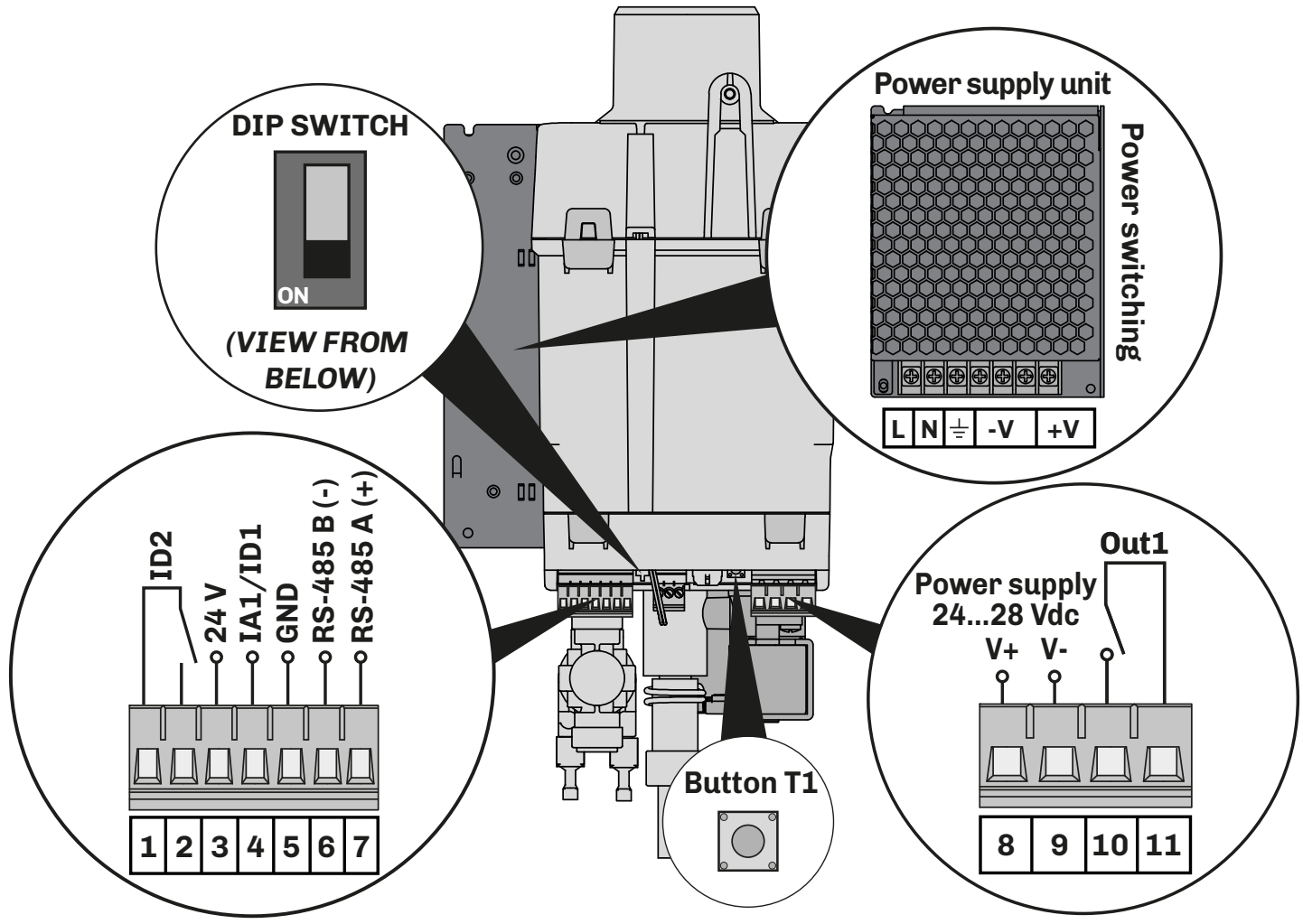

Fig. 18. Mistral humidifier connections

| TERMI | TERMINALS                                        |        |                                                       |  |  |  |
|-------|--------------------------------------------------|--------|-------------------------------------------------------|--|--|--|
| L     | Power supply unit supply phase input             | 4-5    | Multifunction input IA1/ID1                           |  |  |  |
| N     | Power supply unit supply neutral input           | 6-7    | Serial communication input <b>RS-485</b>              |  |  |  |
| 는     | Power supply unit supply earth input             | 8-9    | Power supply input (2428 Vdc) from power supply unit  |  |  |  |
| -V    | GND power supply unit output                     | 10-11  | Digital output <b>Out1</b>                            |  |  |  |
| +V    | +24 Vdc power supply unit output                 | DIP    | Activation of RS-485 serial line termination resistor |  |  |  |
| 1-2   | Digital input ID2 (Ventilation consent)          | Switch | (120 Ω)                                               |  |  |  |
| 3     | Auxiliary power supply <b>24 V</b> (transducers) | T1     | Reset button for partial Mist-maker operation hours   |  |  |  |

#### **6.4 CONFIGURATIONS**

Mistral can be configured in 11 different operating modes by setting the **CFG** parameter. **NOTE**: In each mode of operation, **ID2** must be closed to allow Mistral to generate humidity.

#### 6.4.1 Resistive humidity sensor connection

- Stand-alone configuration **CFG = 4**,
- Parallel configuration as master **CFG = 9**.

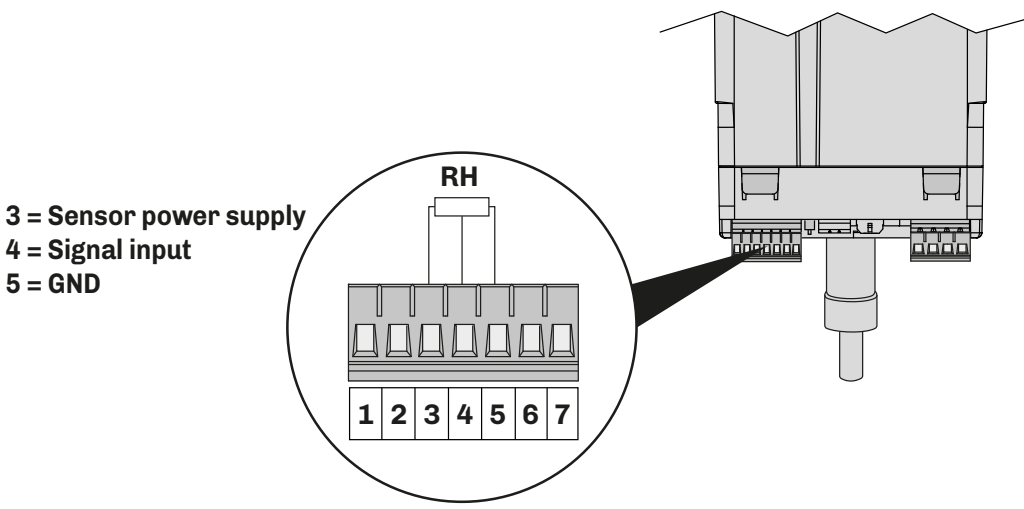

Fig. 19. Resistive humidity sensor connection

#### 6.4.2 Humidity sensor connection 4...20 mA

- Stand-alone configuration CFG = 2,
- Parallel configuration as master **CFG = 7**.

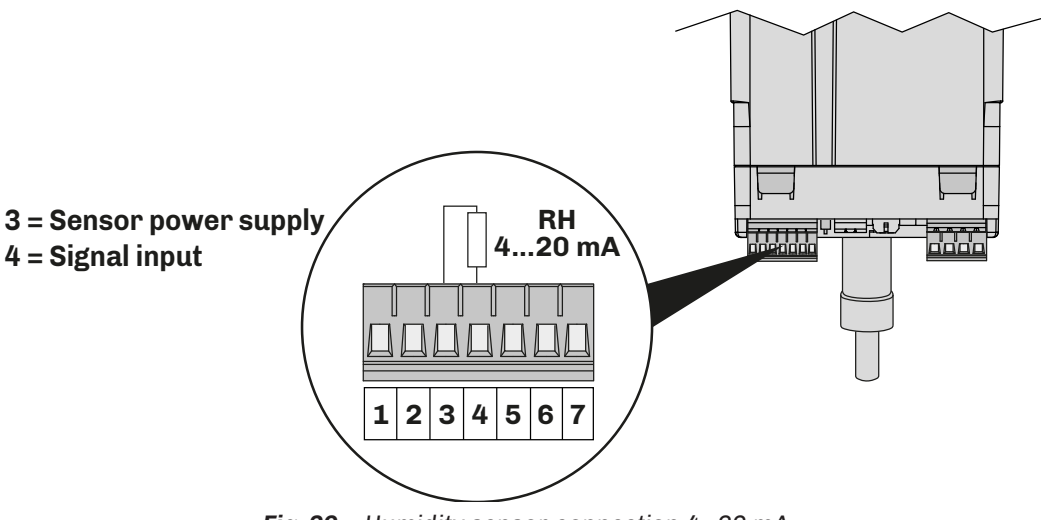

Fig. 20. Humidity sensor connection 4...20 mA

#### 6.4.3 Humidity sensor connection 0...10 V

- Stand-alone configuration **CFG = 3**,
- Parallel configuration as master **CFG = 8**.

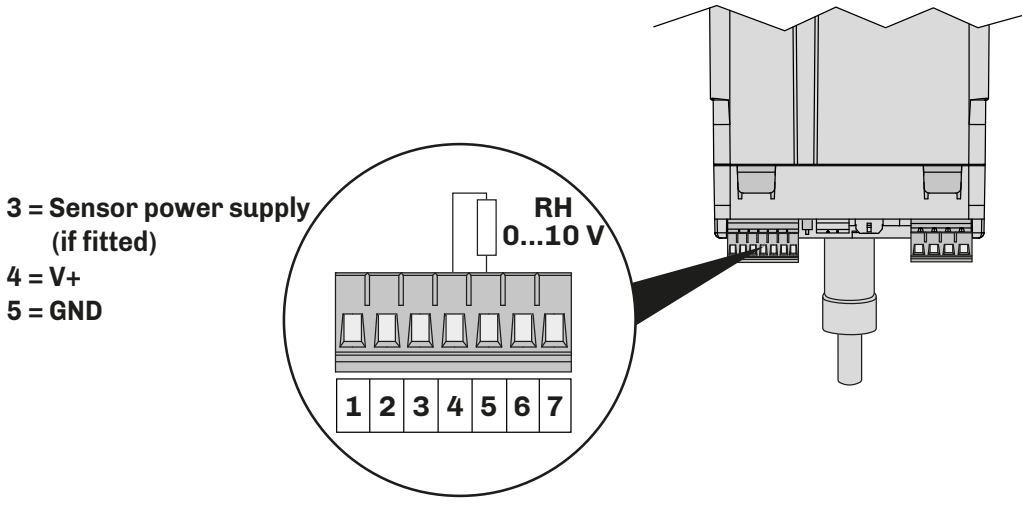

Fig. 21. Humidity sensor connection 0...10 V

#### 6.4.4 External proportional humidistat connection with signal 0...10 V

- Stand-alone configuration **CFG = 1**,
- Parallel configuration as master **CFG = 6**.

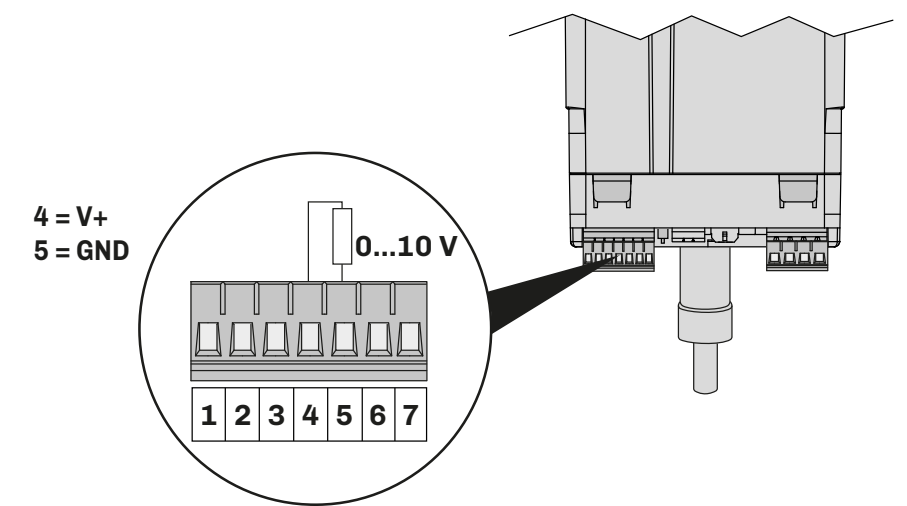

Fig. 22. External proportional regulator connection with signal 0...10 V

#### 6.4.5 ON/OFF connection with humidistat or external contact

- Stand-alone configuration CFG = 0;
- Parallel configuration as master CFG = 5.

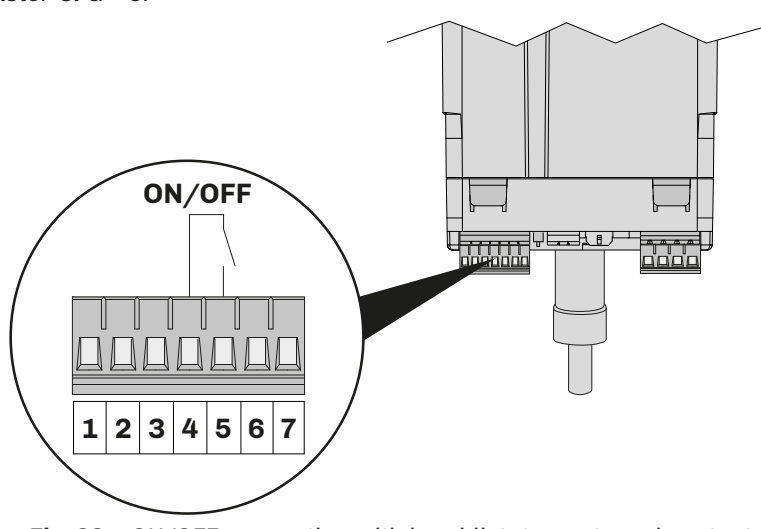

 $\label{eq:Fig.23.} \textbf{ON/OFF connection with humidistat or external contact}$ 

## 7. USER INTERFACE

Make sure the humidifier and all the installed components are properly connected before start-up, in accordance with regulations, criteria and all applicable local, regional and national standards.

### 7.1 MISTRAL USER INTERFACE

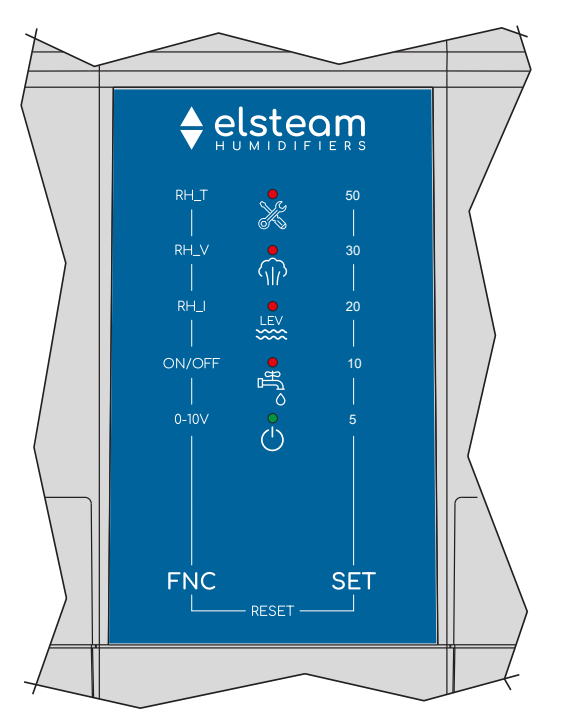

Fig. 24. LED user interface

#### 7.1.1 LED

|                     | 1                         | 1               |                                                                                                    |
|---------------------|---------------------------|-----------------|----------------------------------------------------------------------------------------------------|
| LED                 | Function                  | Description     |                                                                                                    |
|                     |                           | Lit steadily:   | Level sensor board alert                                                                                             |
| X                   | Alert LED                 | Blinking:       | It indicates an alert according to the number of blinks (see <b>"14.1 ALERTS TABLE</b> (LED INTERFACE)" ON PAGE 63)  |
|                     |                           | OFF:            | In all other cases                                                                                                   |
|                     |                           | Lit steadily:   | Analogue input on alert                                                                                              |
|                     | High/low humidity         | Plinking        | 0.5 s ON / 0.5 s OFF: High humidity alert if CFG = 2, 3, 4, 7, 8, 9                                                  |
| $\langle   \rangle$ | LED                       | Biinking:       | <b>1 s ON / 1 s OFF</b> : Low humidity alert if <b>CFG</b> = 2, 3, 4, 7, 8, 9                                        |
|                     |                           | OFF:            | In all other cases                                                                                                   |
|                     | Level sensor Alert<br>LED | Lit steadily:   | Level sensor alert                                                                                                   |
|                     |                           | Blinking:       | It indicates a warning according to the number of blinks (see <b>"14.1 ALERTS TABLE</b> (LED INTERFACE)" ON PAGE 63) |
|                     |                           | OFF:            | In all other cases                                                                                                   |
|                     |                           | Lit steadily:   | Filling procedure failed                                                                                             |
|                     | Watan Alant IED           | Dlinking        | 3 s ON / 3 s OFF: Water below minimum level for activating mist-maker                                                |
| С<br>С              | water Alert LED           | Biinking:       | 0.5 s ON / 0.5 s OFF: If, after draining, the sensors still detect water                                             |
|                     |                           | OFF:            | In all other cases                                                                                                   |
|                     |                           | Lit steadily:   | Mist-maker ON and humidifier produces humidity                                                                       |
|                     | Device Supply IFD         | <b>Dlinking</b> | 0.5 s ON / 0.5 s OFF: Humidity enable consent ID2 not given                                                          |
| $\mathbf{O}$        | Power Supply LED          | BIINKING:       | 1 s ON / 3 s OFF: Mistral produces no humidity                                                                       |
|                     |                           | OFF:            | Humidifier not powered                                                                                               |

#### 7.1.2 Keys

| Keys | Tap and release to | Tap and hold for at least 1 second to                         | Tap and hold for at least 4 seconds to |
|------|--------------------|---------------------------------------------------------------|----------------------------------------|
| FNC  | Change fan speed   | During lamp test: enter the operating mode configuration menu | Start reservoir emptying               |
| SET  |                    | Humidity setpoint setting                                     | Change maximum humidity production     |

### 7.2 EV3K USER INTERFACE

EV3K is available as an accessory completing the range of Mistral humidifiers (see "1.6 ACCESSORIES" ON PAGE 10).

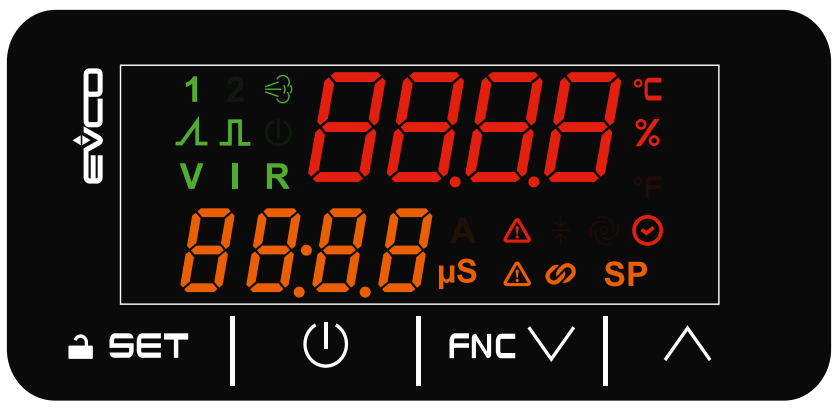

Fig. 25. EV3K user interface

#### 7.2.1 Icons

| Icon    | Lit steadily                                                        | OFF                                      |
|---------|---------------------------------------------------------------------|------------------------------------------|
| 1       | Display shows the humidity sensor value on the top row              | In all other cases                       |
| €}      | Humidity production in progress                                     | No humidity production                   |
| Λ       | Proportional operating mode ( <b>CFG</b> = 1 or <b>CFG</b> = 6)     | In all other cases                       |
| Л       | ON/OFF operating mode ( <b>CFG</b> = 0 or <b>CFG</b> = 5)           | In all other cases                       |
| V       | 010 V sensor operating mode ( <b>CFG</b> = 3 or <b>CFG</b> = 8)     | In all other cases                       |
|         | 420 mA sensor operating mode ( <b>CFG</b> = 2 or <b>CFG</b> = 7)    | In all other cases                       |
| R       | Resistive sensor operating mode ( <b>CFG</b> = 4 or <b>CFG</b> = 9) | In all other cases                       |
| °C      | Display shows temperature in °C                                     | In all other cases                       |
| %       | Display shows humidity in %                                         | In all other cases                       |
| $\odot$ | Displayed value is operating hours (fan or mist-maker)              | In all other cases                       |
|         | Alert warning in progress                                           | No alert in progress                     |
| μS      | Changing value of <b>P1</b> in progress                             | In all other cases                       |
|         | Warning in progress                                                 | No warning in progress                   |
| Ø       | ID2 closed (humidity consent present)                               | ID2 open (humidity consent not provided) |
| SP      | Changing humidity setpoint in progress                              | In all other cases                       |

#### 7.2.2 Touch keys

The touch key functions are described below:

| Keys    | Tap and release to                                                                              | Tap and hold for at least 3 seconds to               |
|---------|-------------------------------------------------------------------------------------------------|------------------------------------------------------|
| â set   | <ul> <li>Confirm the values on the display</li> <li>Set/change the humidity setpoint</li> </ul> | Enter the parameters menu                            |
| Ú       | Go back a level                                                                                 |                                                      |
|         | <ul> <li>Scroll down through the values</li> <li>Navigate within the menu</li> </ul>            | Go to the maintenance and reset operating hours menu |
| $\land$ | <ul> <li>Scroll up through the values</li> <li>Navigate within the menu</li> </ul>              |                                                      |

#### 7.2.3 Main view

Depending on the chosen operating mode (**CFG**) the display has a different main view. The main views according to the configured operating mode are shown below:

#### ON/OFF mode operation

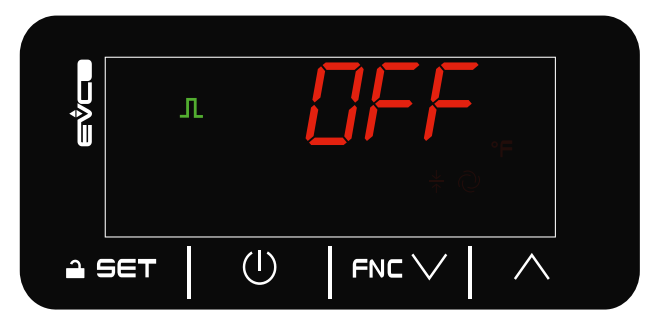

Fig. 26. ON/OFF operation - ID1 and ID2 open

#### Proportional mode operation

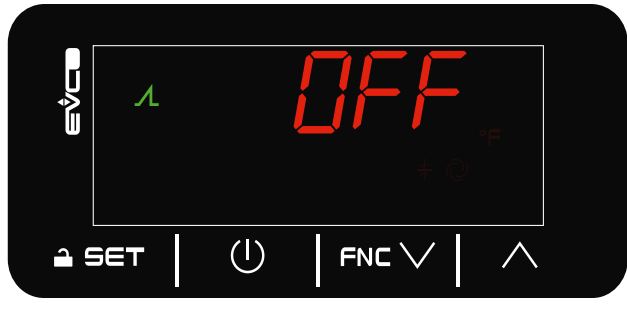

Fig. 28. Proportional operation - ID1 and ID2 open

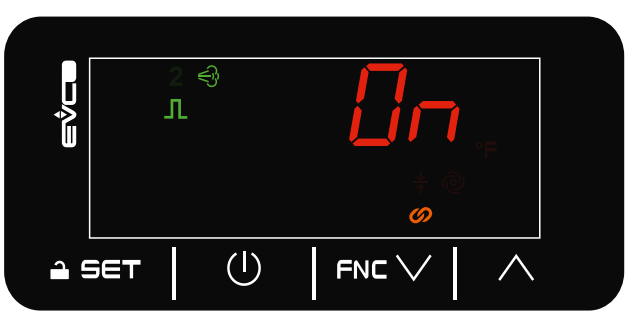

Fig. 27. ON/OFF operation - ID1 and ID2 closed

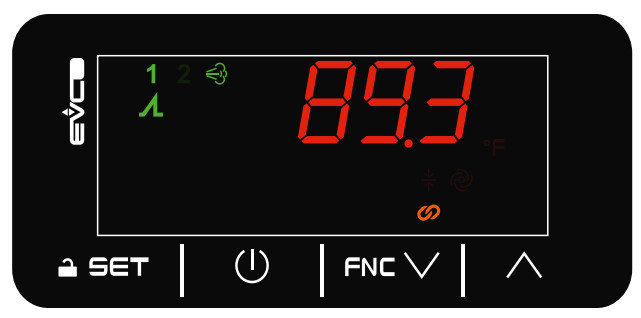

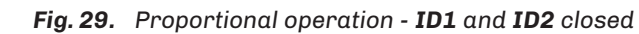

With **ID2** closed, the top row of the display shows the read value of the 0...10 V input signal, while the bottom row is off. **Operation with sensor** 

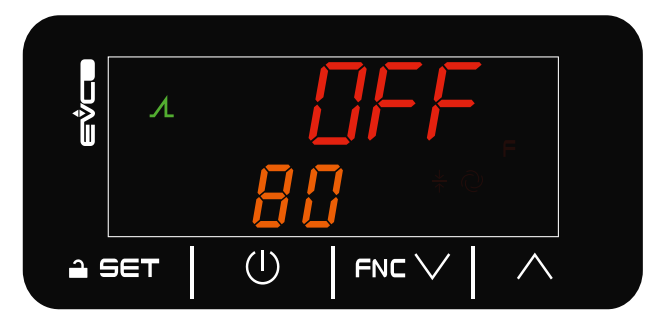

Fig. 30. Proportional operation - ID1 and ID2 open

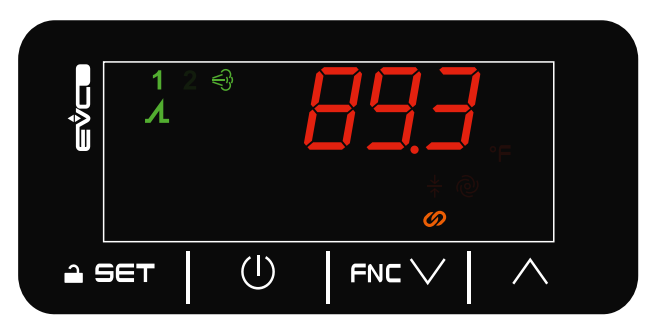

Fig. 31. Proportional operation - ID1 and ID2 closed

With **ID2** closed, the top row of the display shows the value of the connected sensor, while the bottom row shows the setpoint value (**SP**).

In addition, depending on the type of sensor connected and therefore the operating mode with the chosen sensor, a corresponding icon will come on, as described in the subsection "7.2.1 ICONS" ON PAGE 35.

#### 7.2.4 Setting and changing the setpoint

#### If CFG=0, 1, 5, 6, 10 Setpoint not configurable.

#### If CFG= 2, 3, 4, 7, 8, 9

In the main view, to change the setpoint, tap and release the 2 SET button. The value on the bottom row of the display will blink to indicate that you can make the change by scrolling with the FNC  $\vee$  or  $\wedge$  buttons. Tap the 2 SET button to confirm the desired value.

924EHUCI4.01 - Mistral Humidifier

#### 7.2.5 Maintenance menu

In the maintenance menu, you can view:

- The value read by the connected sensor;
- The value read by the on-board NTC sensor;
- The statuses of the digital inputs **ID1** and **ID2**;
- The fan speed;
- The operating hours of the mist-maker;
- The operating hours of the fan;
- The state of the outputs:
  - Mist-maker;
  - Fan;
  - Inlet solenoid valve;
  - Outlet solenoid valve;
  - Digital output **UD1**.
- Any alerts in progress.

#### 7.2.6 Maintenance parameters

The following is a table with the labels shown on the display and their description:

| Top row                                                                                                    | Bottom row                                                                                        | Description                                                                                                    |  |  |  |  |
|----------------------------------------------------------------------------------------------------|---------------------------------------------------------------------------------------------------|----------------------------------------------------------------------------------------------------|--|--|--|--|
| Pb1 sensor value                                                                                                    | Pb1                                                                                               | If sensor Pb1 is connected, the value read by the sensor is displayed.                                                                                                    |  |  |  |  |
| Pb2 sensor value                                                                                                    | Pb2                                                                                               | If sensor Pb2 is connected, the value read by the sensor is displayed.                                                                                                    |  |  |  |  |
| Status ID1 di1                                                                                                    |                                                                                                   | f connected, the status of the digital input <b>ID1</b> is displayed.<br><b>CLo = ID1</b> closed;<br><b>DPn = ID1</b> open.                                                                                                    |  |  |  |  |
| Status <b>ID2</b>                                                                                                    | di2                                                                                               | If connected, the status of the digital input <b>ID2</b> is displayed.<br><b>CLo = ID2</b> closed;<br><b>OPn = ID2</b> open.                                                                                                    |  |  |  |  |
| Value <b>FO</b>                                                                                                    | FAn                                                                                               | The <b>FO</b> (fan speed) parameter configuration value is displayed.                                                                                                    |  |  |  |  |
| Value <b>r6</b>                                                                                                    | PrM                                                                                               | The <b>r6</b> (maximum steam production) parameter configuration value is displayed.                                                                                                    |  |  |  |  |
| Mist-maker hours                                                                                                    | МН                                                                                                | The operating hours of the mist-maker are displayed if $\leq$ 9999 h                                                                                                    |  |  |  |  |
| Mist-maker hours                                                                                                    | мнн                                                                                               | If the mist-maker operating hours are > 9999, the operating hours data is divided according to the following logic: ( <b>MHH</b> x 1000)+ <b>MHL</b> .                                                                                                    |  |  |  |  |
|                                                                                                    |                                                                                                   | For example: <b>MHH</b> = 1; <b>MHL</b> = 2956 $\longrightarrow$ (1 x 1000)+2956 = 12956 h                                                                                                    |  |  |  |  |
| Mist-maker hours                                                                                                    | MHL                                                                                               | If the mist-maker operating hours are > 9999, the operating hours data is divided according to the following logic: ( <b>MHH</b> x 1000)+ <b>MHL</b> .                                                                                                    |  |  |  |  |
|                                                                                                    |                                                                                                   | For example: <b>MHH</b> = 1; <b>MHL</b> = 2956 $\longrightarrow$ (1 x 1000)+2956 = 12956 h                                                                                                    |  |  |  |  |
| 0                                                                                                    | rMH                                                                                               | Resets the mist-maker operating hours.<br>Tap the $rac{2}$ SET key, enter the password value 149 using the FNC $\checkmark$ or $\land$ keys, tap<br>$rac{2}$ SET to confirm the reset. On the top row "" blinks for 3 seconds after which <b>0</b> is<br>displayed indicating that the reset has been accomplished.                      |  |  |  |  |
| Fan hours                                                                                                    | FH                                                                                                | The operating hours of the fan are displayed if $\leq$ 9999 h                                                                                                    |  |  |  |  |
| Fan hours                                                                                                    | FHH                                                                                               | If the fan operating hours are > 9999, the operating hours data is divided according to the following logic: (MHH x 1000)+MHL.<br>For example: MHH = 1; MHL = $5894 \rightarrow (1 \times 1000) + 5894 = 15894$ h                                                                                                    |  |  |  |  |
| Fan hours                                                                                                    | FHL                                                                                               | If the fan operating hours are > 9999, the operating hours data is divided according to the following logic: ( <b>MHH</b> x 1000)+ <b>MHL</b> .                                                                                                    |  |  |  |  |
|                                                                                                    |                                                                                                   | For example: MHH = 1; MHL = 5894 → (1 x 1000)+5894 = 15894 h                                                                                                    |  |  |  |  |
| 0                                                                                                    | RFH                                                                                               | Resets the fan operating hours.<br>Tap the $\stackrel{\frown}{=}$ SET key, enter the password value 149 using the FNC $\checkmark$ or $\land$ keys, tap<br>$\stackrel{\frown}{=}$ SET to confirm the reset. On the top row "" blinks for 3 seconds after which <b>0</b> is<br>displayed indicating that the reset has been accomplished. |  |  |  |  |
| Mist-maker output       OM       The mist-maker output status is displayed.         OFF = Mist-maker output OFF;       OFF = Mist-maker output OFF;         ON = Mist-maker output ON.       ON = Mist-maker output ON. |                                                                                                   | The mist-maker output status is displayed.<br><b>OFF</b> = Mist-maker output OFF;<br><b>ON</b> = Mist-maker output ON.                                                                                                    |  |  |  |  |
| Fan output status                                                                                                    | The fan output status is displayed.<br><b>OFF</b> = Fan output OFF;<br><b>ON</b> = Fan output ON. |                                                                                                    |  |  |  |  |

| Top row                         | Bottom row | Description                                                                                                    |
|---------------------------------|------------|----------------------------------------------------------------------------------------------------|
| Inlet solenoid valve<br>status  | oi         | The inlet solenoid valve status is displayed.<br><b>OFF</b> = Inlet solenoid valve output OFF;<br><b>ON</b> = Inlet solenoid valve output ON.    |
| Outlet solenoid valve<br>status | od         | The outlet solenoid valve status is displayed.<br><b>OFF</b> = Outlet solenoid valve output OFF;<br><b>ON</b> = Outlet solenoid valve output ON. |
| Digital output status<br>UD1    | or         | The <b>UD1</b> digital output status is displayed.<br><b>OFF</b> = <b>UD1</b> digital output OFF;<br><b>ON</b> = <b>UD1</b> digital output ON.   |

#### 7.2.7 Accessing the parameters menu

Maintenance engineer parameters

**User parameters** 

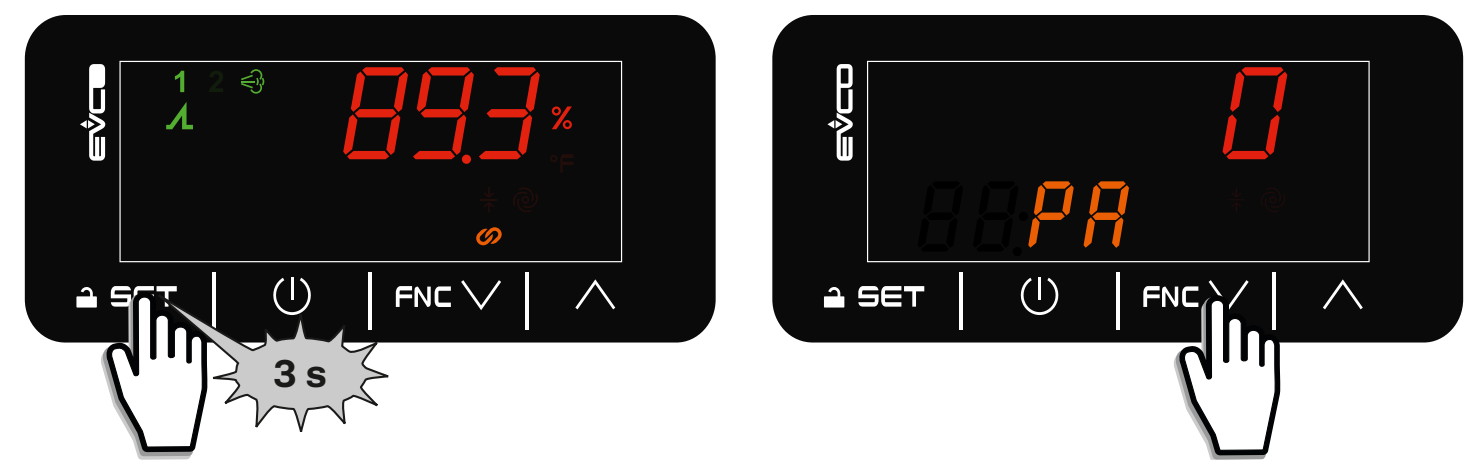

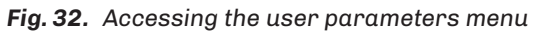

#### <u>د</u>رد ا 1 Л چ ا $(\mathbf{I})$ $(\mathbf{I})$ $\mathsf{FNC} \searrow$ $\wedge$ h 1 3 s و کر ک H $(\mathbf{I})$ $(\mathbf{l})$ FNC $\checkmark$ $\wedge$ â Set FNC 2 (1

Fig. 33. Accessing the maintenance engineer parameters menu

#### 7.2.8 Changing fan speed

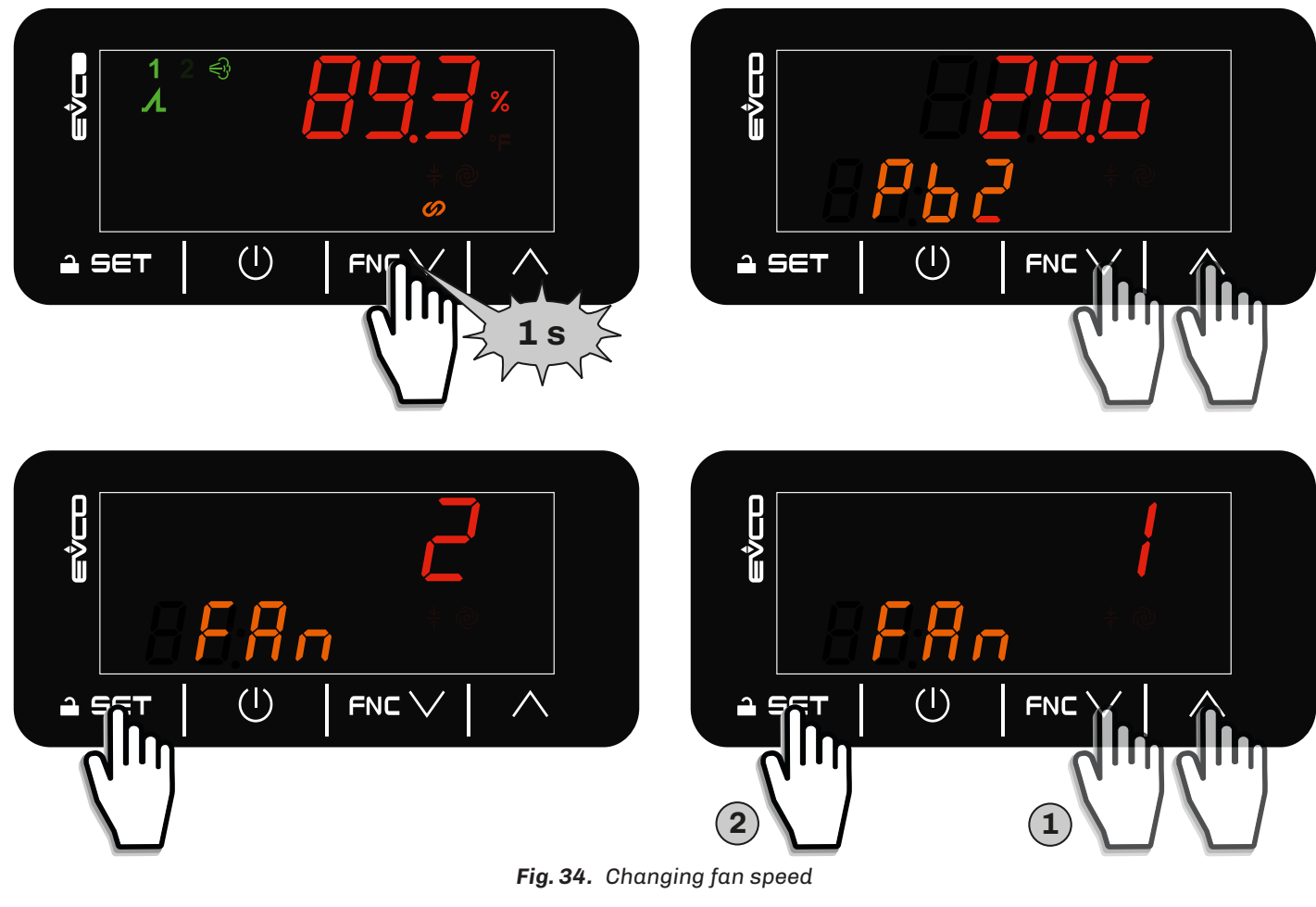

7.2.9 Maximum humidity production configuration

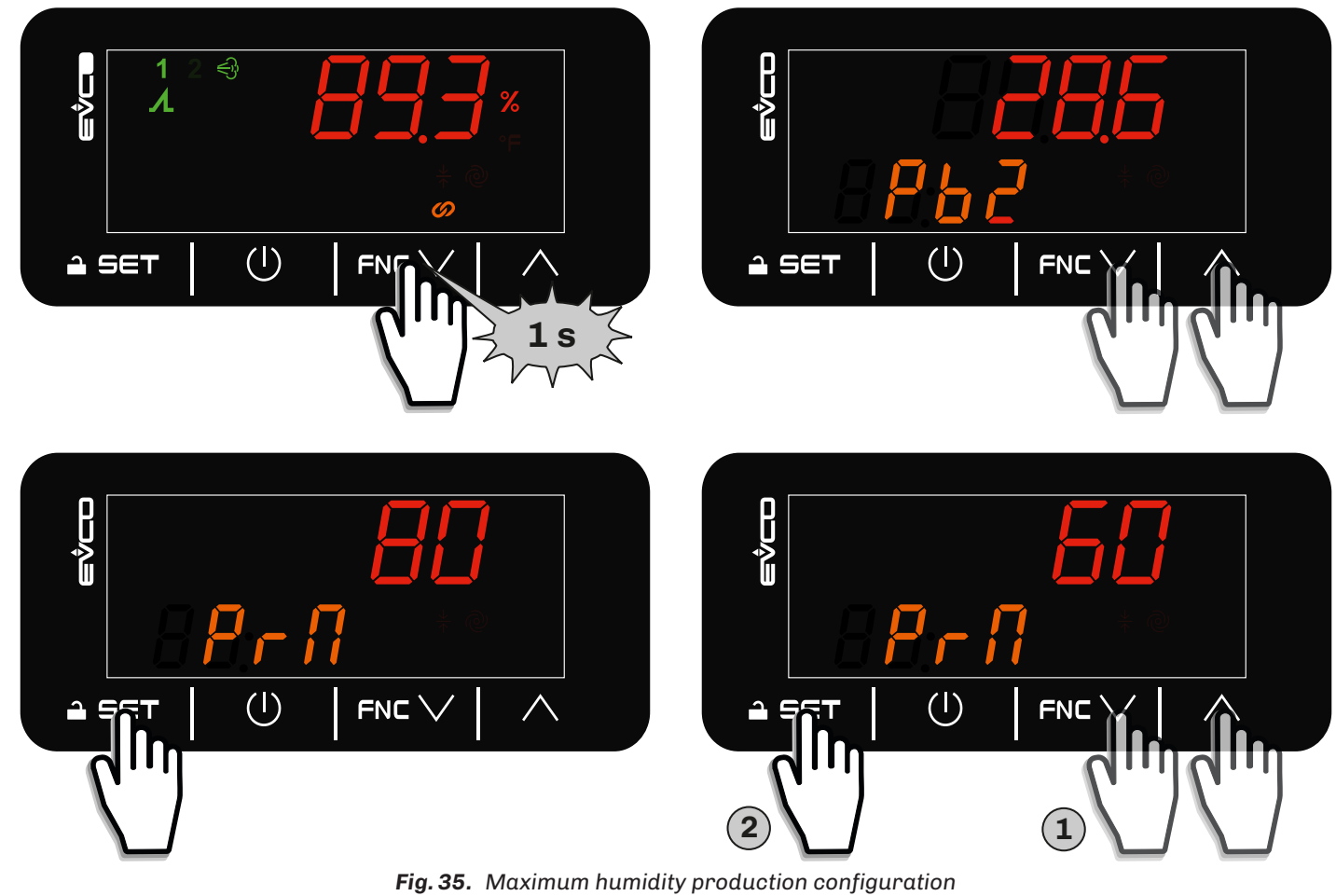

## 8. FIRST POWER-UP AND START-UP

### 8.1 BEFORE YOU START

## 🛦 🛦 DANGER

### RISK OF ELECTRIC SHOCK, EXPLOSION OR FIRE

- Install the humidifier away from electronic equipment.
- Do not install the humidifier above electronic equipment.

## 🛦 🛦 DANGER

### **RISK OF ELECTRIC SHOCK OR ELECTRIC ARC**

- Do not install the equipment while the power supply is connected.
- Cut off the power supply to all equipment, including any connected devices, and remove the power fuses before removing any covers or hatches, or before installing/uninstalling accessories, hardware, cables or wires.
- Always use a properly calibrated Voltmeter to make sure the system is powered off.
- Do not touch the unshielded components or the terminals while they are live.
- Make sure there is an effective earth connection; if there is not, earth the equipment.
- Before powering up the equipment, check all the wiring connections.

## 

#### MALFUNCTIONING OF THE EQUIPMENT

- Perform the wiring carefully, in compliance with electromagnetic compatibility and safety requirements.
- Make sure the wiring is correct for the end application.
- Minimise the length of the connections as much as possible, to avoid winding the cables around electrically connected parts.
- Before applying the power supply, check all the wiring connections.
- Do not connect wires to unused terminals and/or terminals marked with the text "No connection" ("N.C.").

## NOTICE

#### MALFUNCTIONING OF THE EQUIPMENT

- Make sure the water mains is correctly connected.
- Make sure there are no traps in the drainage duct.
- Make sure the humidity outlet closure clamps are properly tightened.
- Make sure there are no pockets of condensate or throttling in the mist (humidity) delivery channel.

#### 8.2 SWITCHING ON THE HUMIDIFIER

To start up the humidifier follow the instructions given in the table below.

| Instructions                                                                                                    | References                                                                                            |
|----------------------------------------------------------------------------------------------------|----------------------------------------------------------------------------------------------------|
| <b>1.</b> Do the wiring for the humidifier according to the required configuration                                                                                                    | "6.3 WIRING DIAGRAM" ON PAGE 31                                                                       |
| <ol> <li>Activate the isolator outside the humidifier and open the<br/>water supply source</li> </ol>                                                                                                    | "6. ELECTRICAL CONNECTIONS" ON PAGE 29                                                                |
| <b>3.</b> Open the water inlet shutoff cock upstream of the humidifier                                                                                                    | "5.2 HYDRAULIC INSTALLATION" ON PAGE 23                                                               |
| <ul> <li>4. When powering on the humidifier starts a configuration and self-test phase (*).</li> <li>This phase consists of the following automatic operations:</li> <li>Power on,</li> <li>Water drain cycle (draining off any residues)</li> <li>Water fill cycle and configuration and self-test levels</li> <li>Water drain cycle to complete configuration</li> <li>Start of production</li> </ul> | "9. OPERATION" ON PAGE 42                                                                             |
| <ol> <li>Set the CFG parameter depending on the required mode<br/>of operation.</li> </ol>                                                                                                    | • "9.2 OPERATING MODE CONFIGURATION" ON PAGE 42<br>• "12.1 TABLE OF ADJUSTMENT PARAMETERS" ON PAGE 56 |
| <b>6.</b> Configure the machine parameters according to the characteristics of the water and usage of the humidifier                                                                                                    | "12.1 TABLE OF ADJUSTMENT PARAMETERS" ON PAGE 56                                                      |
| <b>7.</b> Set the humidity setpoint to 100%                                                                                                    | "9.4 HUMIDITY SETPOINT CONFIGURATION" ON PAGE 45                                                      |
| <b>8.</b> Check for humidity production                                                                                                    | "9.7 HUMIDITY ADJUSTMENT" ON PAGE 48                                                                  |
| <b>9.</b> Set the humidity setpoint to the desired value                                                                                                    | "7.2.4 SETTING AND CHANGING THE SETPOINT" ON PAGE 36                                                  |
| <b>10.</b> The humidifier periodically (parameter <b>C1</b> ) fully drains the water and replaces it cyclically, performing the washing procedure, in order to maintain efficient humidifier operating conditions                                                                                                    | "9.1 DRAINING WATER / WASHING RESERVOIR" ON PAGE 42                                                   |

(\*) Mistral may discharge water in this phase.

Each time the instrument is connected to the power supply and then switched on, the configuration and self-test phase starts. The configuration and self-test phase lasts approximately 5 minutes, after which the humidifier is ready to generate humidity. If the configuration phase fails, it is repeated an additional two times, increasing the maximum time to 15 minutes. If the configuration fails at the third attempt, the humidifier signals **Water alert**.

#### 8.3 CHECKS TO BE CARRIED OUT EACH TIME THE HUMIDIFIER IS SWITCHED ON

Each time the humidifier is turned on, perform the following checks:

- 1. Check that the mist delivery is consistent with the demand for humidity;
- 2. Make sure there are no hydraulic leaks;
- 3. Check that there are no alerts in progress (see alerts table).

## 9. OPERATION

### 9.1 DRAINING WATER / WASHING RESERVOIR

The water reservoir is emptied in the following cases:

- When powering up;
- After an idle time determined by parameter **CO** (if **CO**  $\neq$  0);
- After an active time determined by parameter C1 (if C1  $\neq$  0);
- In the case of the first high temperature alert event (parameters A1 and A2);
- In the case of maintenance, manual emptying is initiated by pressing and holding the FNC button for at least 4 seconds.

In the case of emptying the reservoir due to inactivity, the **Mistral** humidifier will run the fan for a time **F5** to dry the reservoir. If there is a demand for humidity, the humidifier will fill the reservoir.

At the end of each emptying phase, the drain valve is kept open for another 2 seconds.

#### 9.2 OPERATING MODE CONFIGURATION

When powering up, while the LEDs are blinking, press the **FNC** button for at least 1 second to enter the analogue input configuration menu.

Press the FNC button again until the desired operating mode configuration is selected and press the SET button to confirm your choice.

| Par. | Description                                                                                                    | MU | Range |
|------|----------------------------------------------------------------------------------------------------|----|-------|
| CFG  | <ul> <li>Operating mode.</li> <li><b>0</b> = Stand-alone, ON/OFF operation, alert relay;</li> <li><b>1</b> = Stand-alone, proportional operation, alert relay;</li> <li><b>2</b> = Stand-alone, operation with 420 mA sensor, alert relay;</li> <li><b>3</b> = Stand-alone, operation with 010 V sensor, alert relay;</li> <li><b>4</b> = Stand-alone, operation with resistive humidity sensor, alert relay;</li> <li><b>5</b> = Master, ON/OFF operation;</li> <li><b>6</b> = Master, proportional operation;</li> <li><b>7</b> = Master, operation with 420 mA sensor;</li> <li><b>8</b> = Master, operation with 010 V sensor;</li> <li><b>9</b> = Master, operation with resistive humidity sensor;</li> <li><b>10</b> = Slave.</li> </ul> |    | 010   |

Depending on the LED(s) on, one mode of operation is chosen.

In the table on the next page, you can find the relation between **LED ON - OPERATING MODE**.

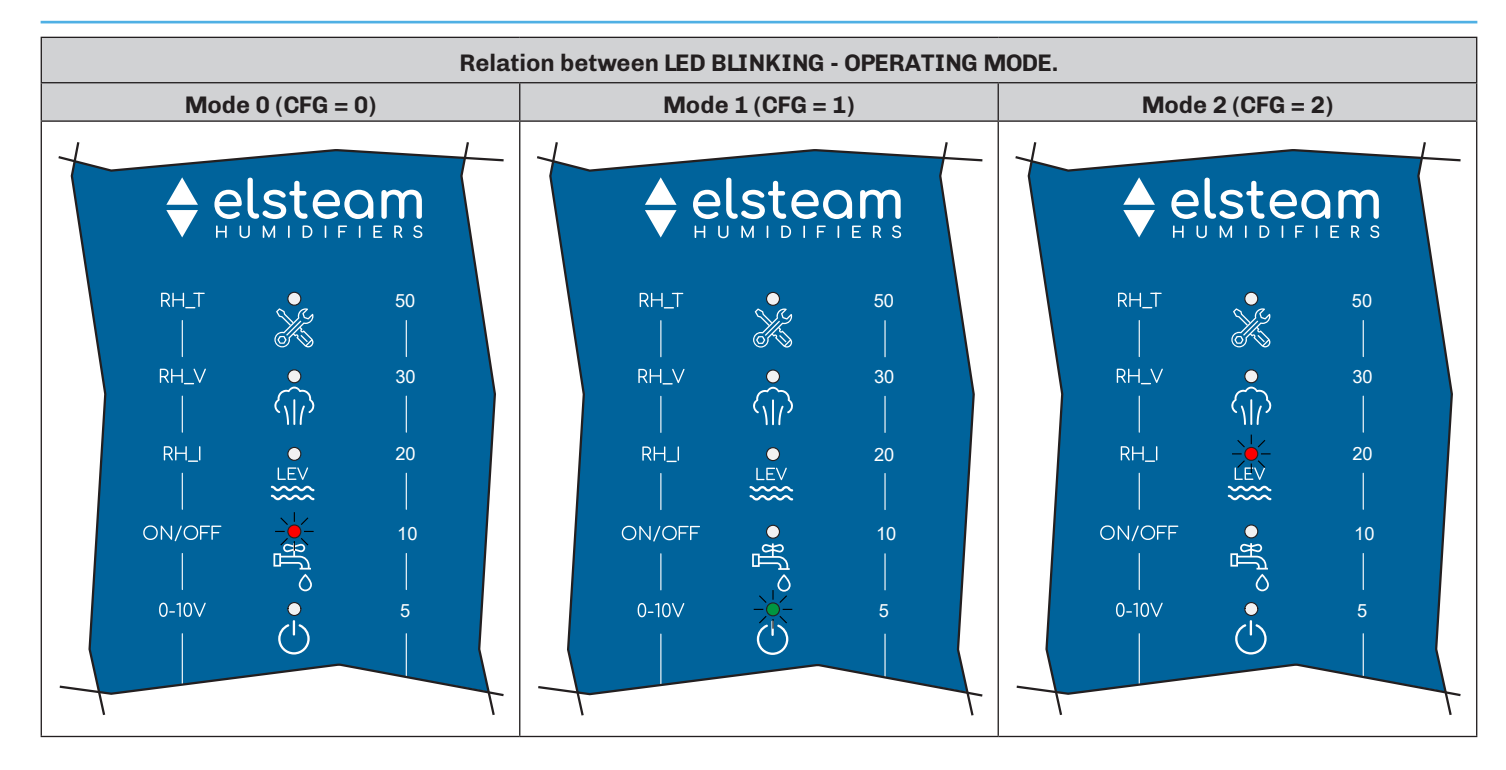

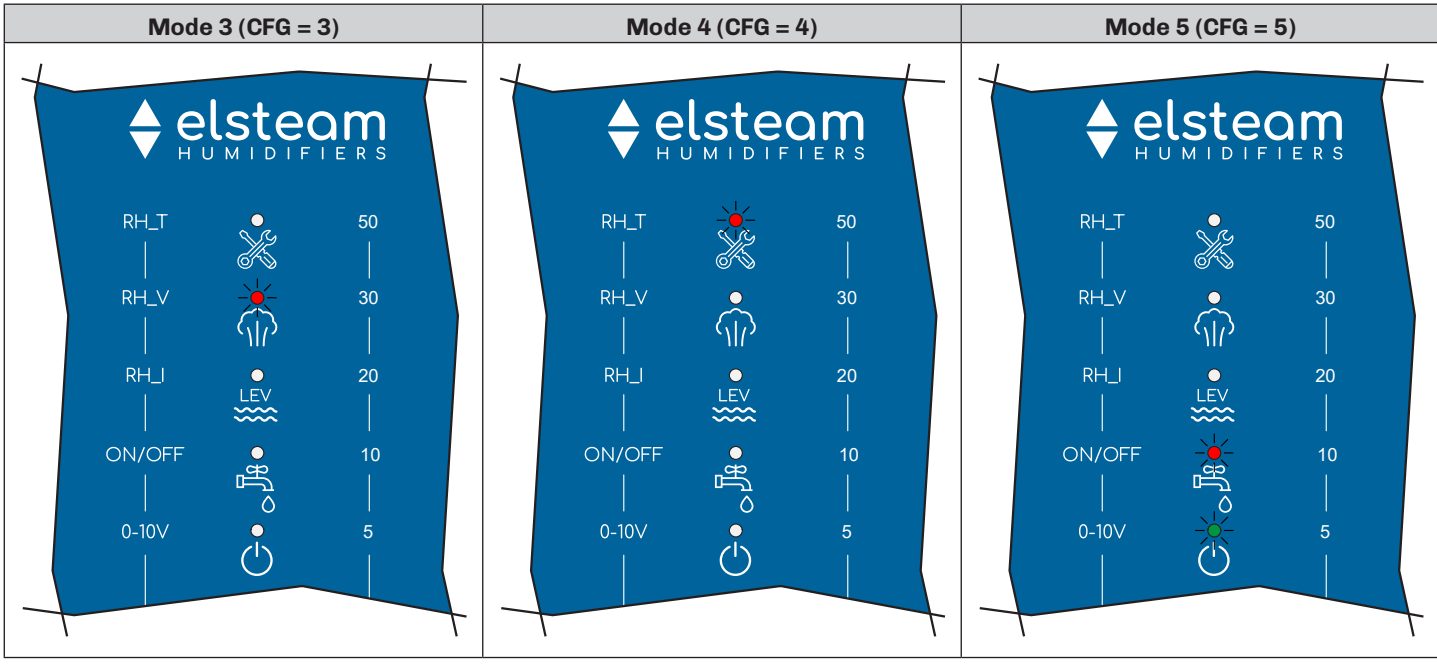

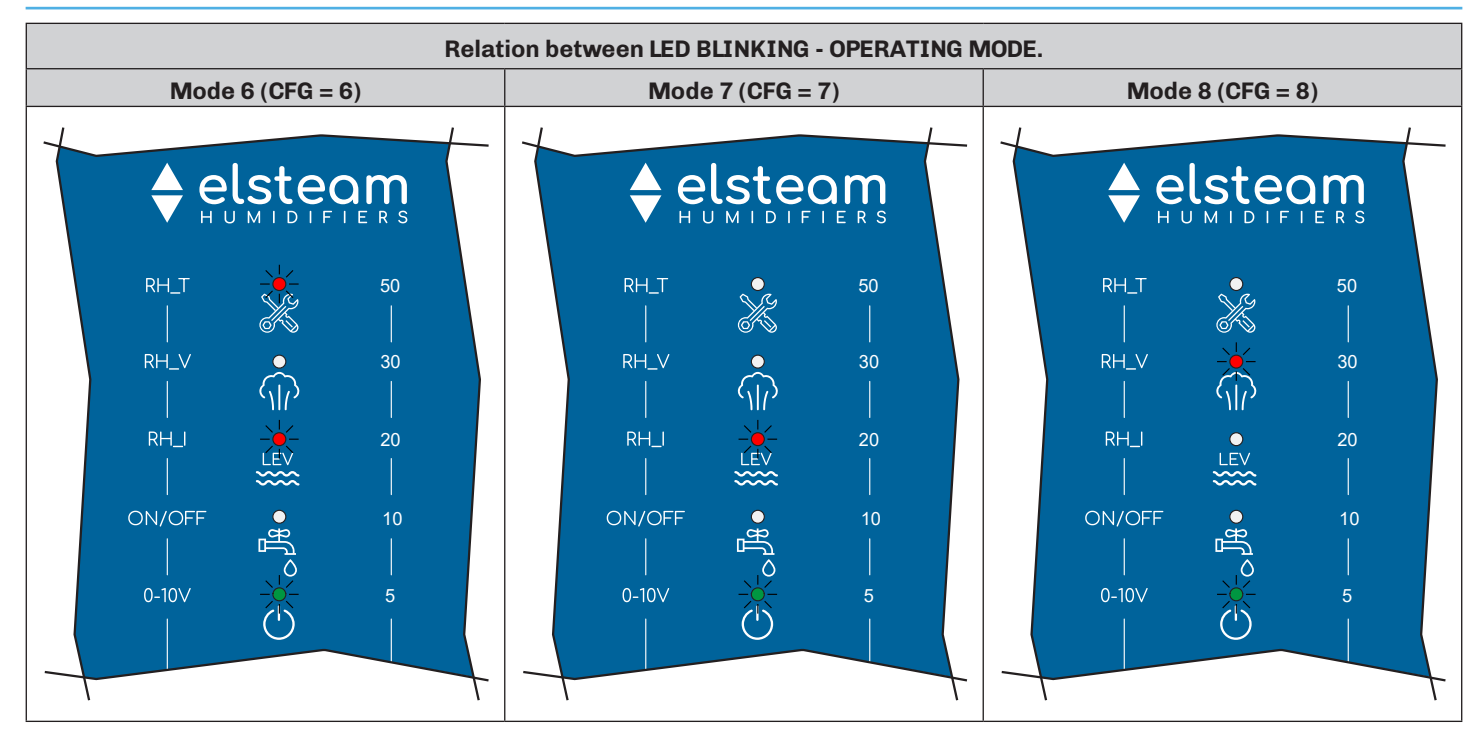

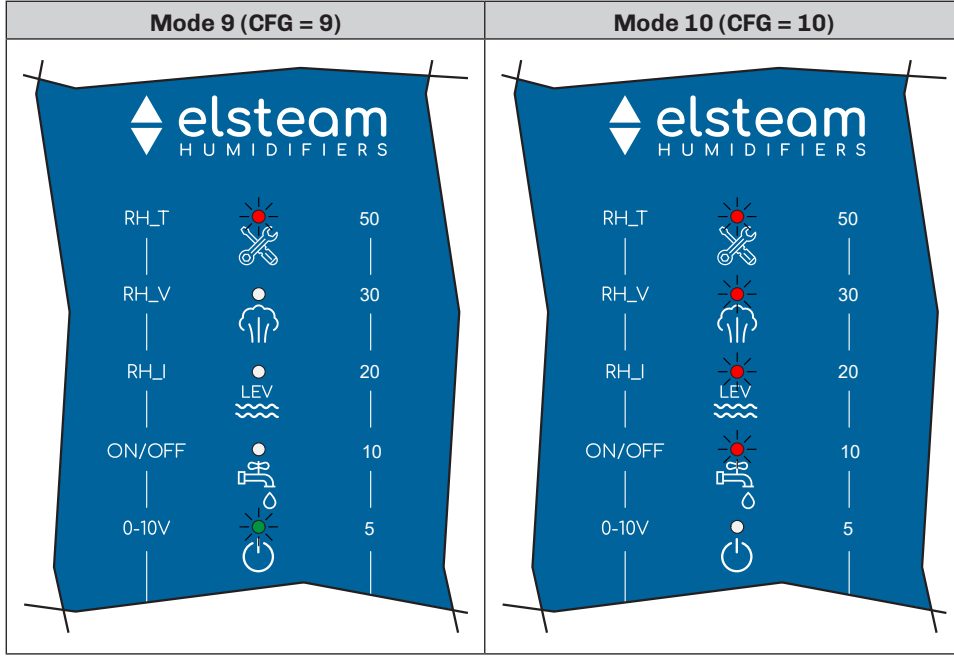

### 9.3 FAN SPEED CONFIGURATION

During normal operation, to configure the fan speed press the FNC button. Each time the FNC button is pressed, the value of parameter **F0** increments by 1. Wait 5 seconds after last pressing the FNC button to exit the procedure and save the new value. The **F0** parameter values corresponding to the lit LED are:

| LED        | LEV    |        | Ċ      |
|------------|--------|--------|--------|
| LED ON/OFF | OFF    | OFF    | OFF    |
| Value F0   |        | F0 = 0 |        |
| LED ON/OFF | OFF    | OFF    | ON     |
| Value F0   |        |        | F0 = 1 |
| LED ON/OFF | OFF    | ON     | OFF    |
| Value F0   |        | F0 = 2 |        |
| LED ON/OFF | ON     | OFF    | OFF    |
| Value F0   | F0 = 3 |        |        |

#### 924EHUCI4.01 - Mistral Humidifier

### 9.4 HUMIDITY SETPOINT CONFIGURATION

Procedure available with CFG = 2,3,4,7,8,9.

During normal operation, to set the setpoint press the **SET** button.

During the phase of configuring the humidity setpoint **SP**, a LED corresponding to a set percentage value will light up. The humidity setpoint can vary within the range of values set by parameters **r1** and **r2**.

Each time the SET button is pressed, the humidity value is increased by 5%.

Wait 5 seconds after last pressing the SET button to exit the procedure and save the new value.

The humidity percentage values corresponding to the lit LEDs are:

| LED            | ·   |     | •<br>LEX | ිාිසි● | <b>•</b> |
|----------------|-----|-----|----------|--------|----------|
| Humidity value | 50% | 30% | 20%      |        | 5%       |

#### 9.4.1 Examples of humidity setpoint configuration

#### Example 25% Humidity Setpoint:

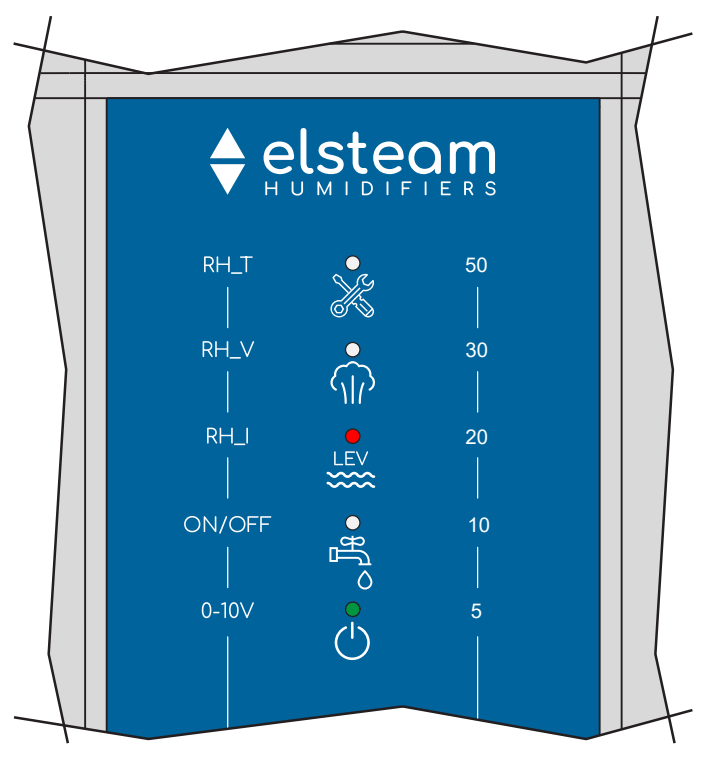

Fig. 36. Example of humidity setpoint configuration at 25%

| LED            | ·   |     |     | ੦ਸਿ | Ċ  |
|----------------|-----|-----|-----|-----|----|
| LED ON/OFF     | OFF | OFF | ON  | OFF | ON |
| Humidity value |     |     | 20% |     | 5% |

#### Example 50% Humidity Setpoint:

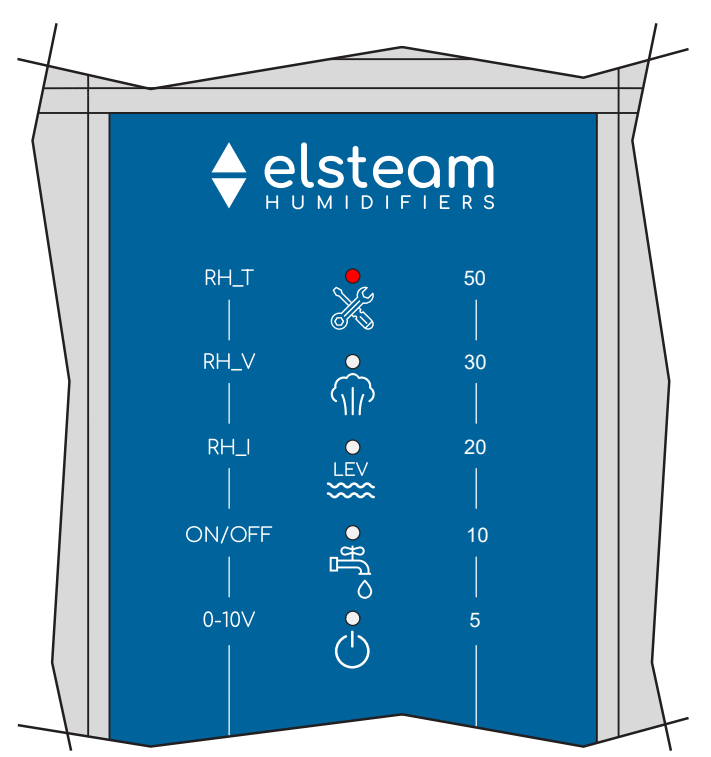

Fig. 37. Example of humidity setpoint configuration at 50%

| LED            | ·   | SIP | •<br>LEV | ्रीम् ● | Ċ   |
|----------------|-----|-----|----------|---------|-----|
| LED ON/OFF     | ON  | OFF | OFF      | OFF     | OFF |
| Humidity value | 50% |     |          |         |     |

#### Example 75% Humidity Setpoint:

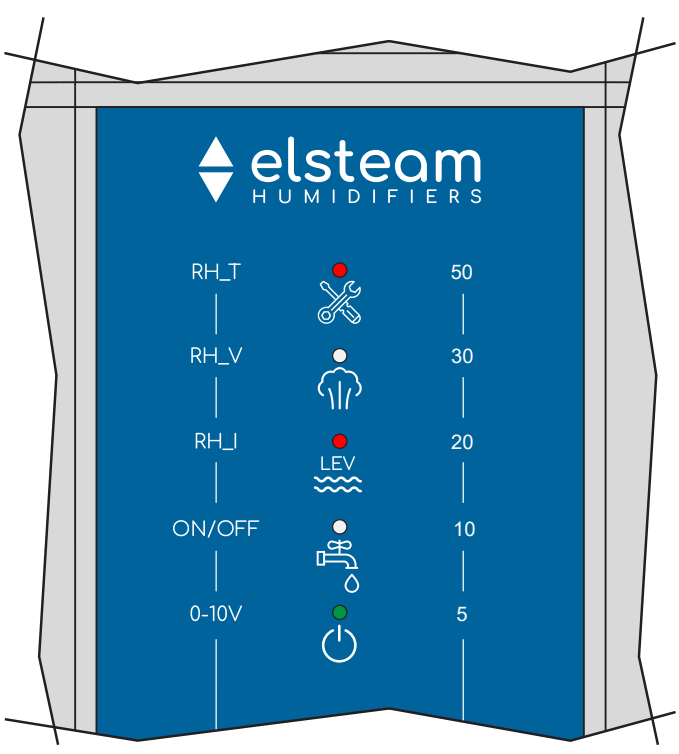

Fig. 38. Example of humidity setpoint configuration at 75%

| LED            |     |     |     | o<br>₽ffo | Ċ  |
|----------------|-----|-----|-----|-----------|----|
| LED ON/OFF     | ON  | OFF | ON  | OFF       | ON |
| Humidity value | 50% |     | 20% |           | 5% |

924EHUCI4.01 - Mistral Humidifier

#### Example 100% Humidity Setpoint:

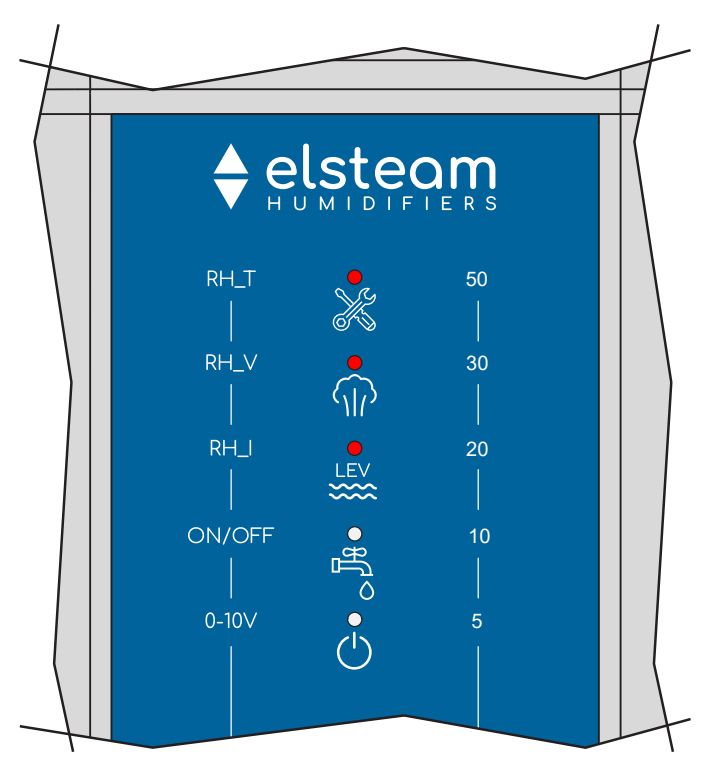

Fig. 39. Example of humidity setpoint configuration at 100%

| LED            |     |     | LEV | ्रीम् ● | Ċ   |
|----------------|-----|-----|-----|---------|-----|
| LED ON/OFF     | ON  | ON  | ON  | OFF     | OFF |
| Humidity value | 50% | 30% | 20% |         |     |

#### 9.5 MAXIMUM STEAM PRODUCTION CONFIGURATION

During normal operation, to configure the maximum steam production press the **SET** button for longer than 4 seconds. Each time the **SET** button is pressed, the value of the maximum steam production is increased by 5%.

Wait 6 seconds after last pressing the **SET** button to exit the procedure and save the new value.

The humidity percentage values corresponding to the lit LEDs are:

| LED            | •   | SIP | LEV   | ം∐ം | Ċ  |
|----------------|-----|-----|-------|-----|----|
| Humidity value | 50% | 30% | 20% 1 |     | 5% |

Example maximum production value at 50%:

| LED            |     | <b>•</b> |     | o<br>₽<br>1<br>8 | Ċ  |
|----------------|-----|----------|-----|------------------|----|
| Humidity value | 50% | 30%      | 20% | 10%              | 5% |

#### 9.6 TEMPERATURE SENSOR

A sensor is installed on the board to measure the temperature of the water in the reservoir during normal operation. The internal temperature sensor is used by the humidifier for any temperature alerts (see **"14.1 ALERTS TABLE (LED INTERFACE)" ON PAGE 63**).

If A1 = 0, the high temperature alert is disabled.

If A1 > 0, Mistral generates the alert when the temperature detected by the internal sensor exceeds threshold A1 for a time A2. In this situation the humidifier empties the reservoir and fills it again.

If after emptying, the alert occurs again within a time **A3**, a high temperature alert is signalled.

If, instead, after a time A3, no alert is generated, the previous event is cleared.

If **A3** = 0, no emptying is carried out and the alert is generated immediately.

#### 9.7 HUMIDITY ADJUSTMENT

#### 9.7.1 ON/OFF regulator

Humidity adjustment in ON/OFF mode is made by setting:

• **CFG** = 0 or **CFG** = 5.

The outlet starts to produce humidity (at parameter value **r6**) when both digital inputs are closed.

If the digital input **ID2** is open (consent not provided), the LED will blink with a period of 0.5 s ON - 0.5 s OFF.

If consent is given, but the humidifier is not producing any humidity, the LED will blink with a period of 1 s ON - 3 s OFF:

The following diagram explains the operating logic:

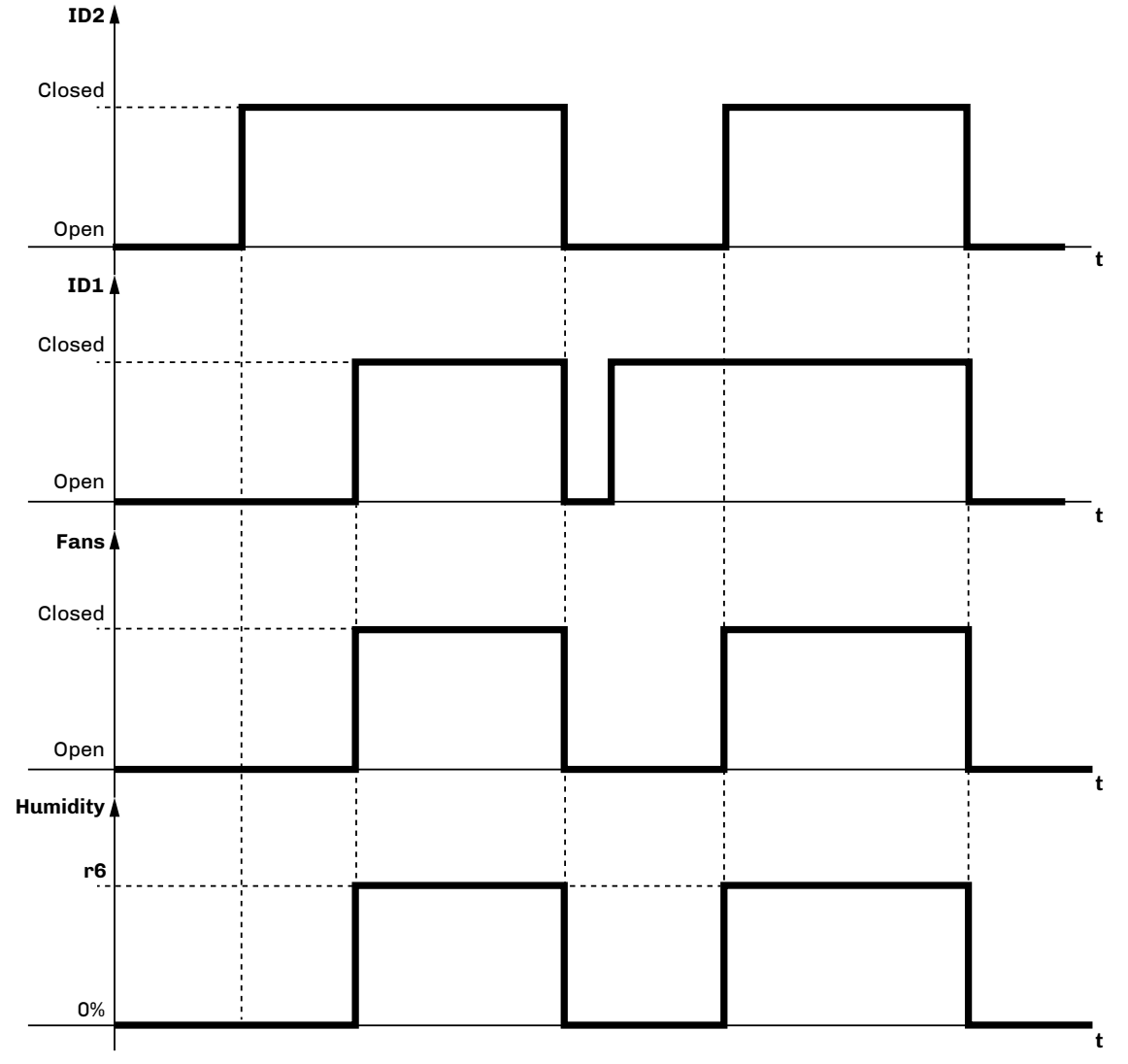

Fig. 40. Humidity adjustment - ON-OFF

#### 9.7.2 External proportional regulator with 0...10 V input

The humidity adjustment in proportional mode with 0...10 V input is done by setting: • CFG = 1 or CFG = 6.

The outlet starts producing humidity in proportion to the input signal.

If the digital input **ID2** is open (consent not provided), the

LED will blink with a period of 0.5 s ON - 0.5 s OFF.

If consent is given, but the humidifier is not producing any humidity, the LED will blink with a period of 1 s ON - 3 s OFF:

The following diagram explains the operating logic:

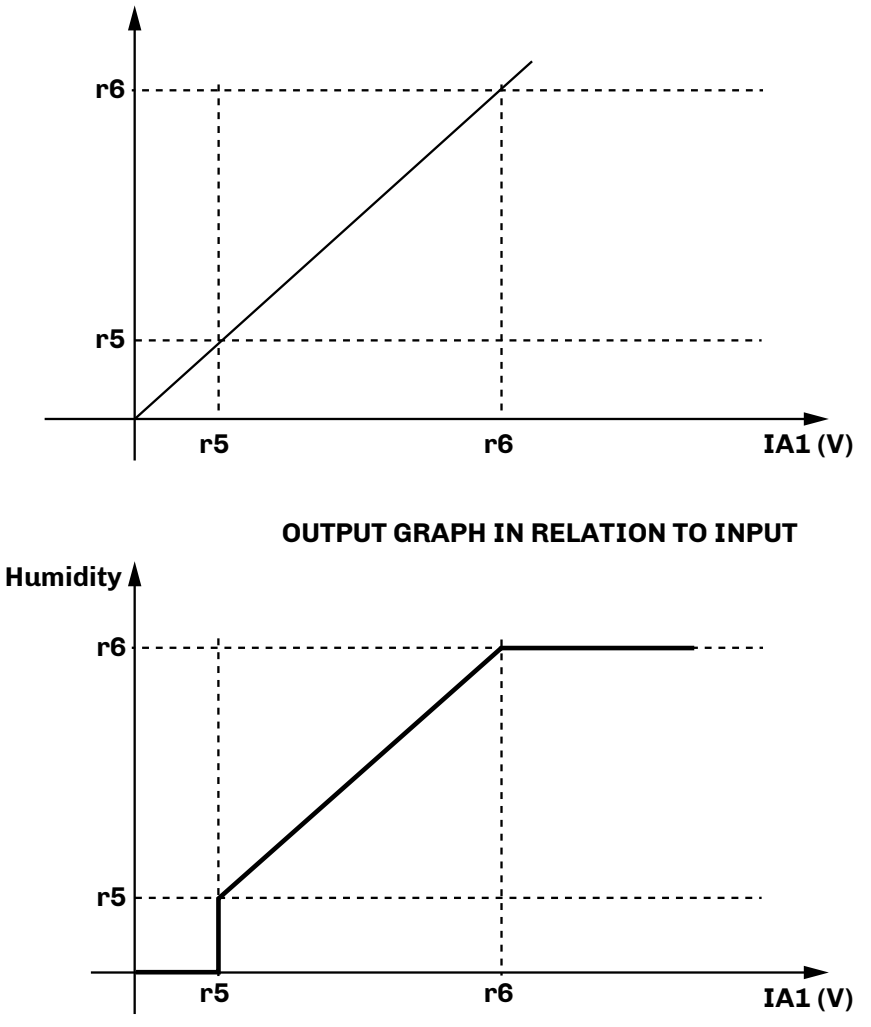

Fig. 41. External proportional regulator with 0...10 input

In order to produce humidity, **Mistral** must receive consent from the ventilation, so digital input **ID2** must be closed. The proportional humidity function has a PWM type modulation which provides for a cycle time between two consecutive activations of the humidity production output (parameter **r3**).

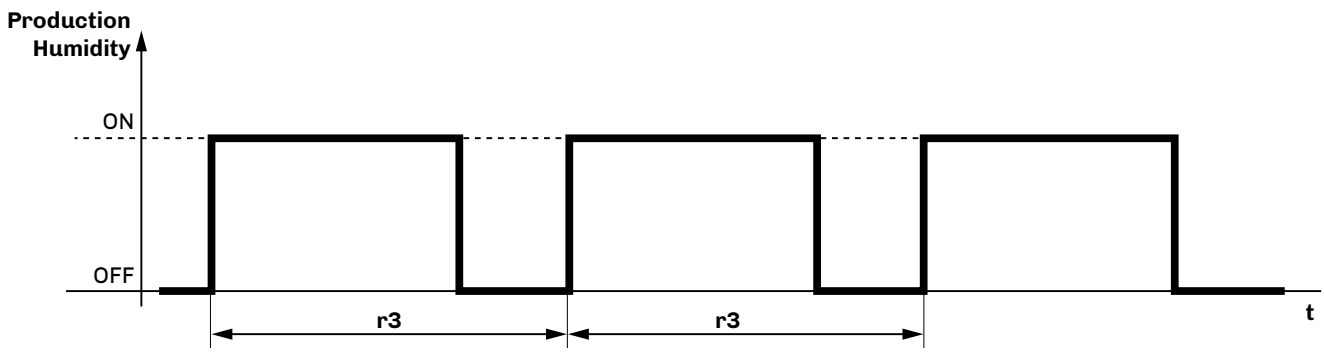

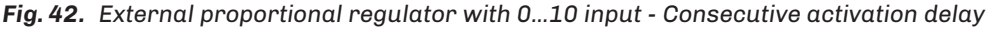

**INPUT SIGNAL GRAPH** 

#### 9.7.3 Regulator with humidity sensor

Humidity adjustment via a humidity sensor is made by setting:

- CFG = 2; CFG = 3; CFG = 4 or
- CFG = 7; CFG = 8; CFG = 9.

The outlet produces humidity with the following logic:

#### Production

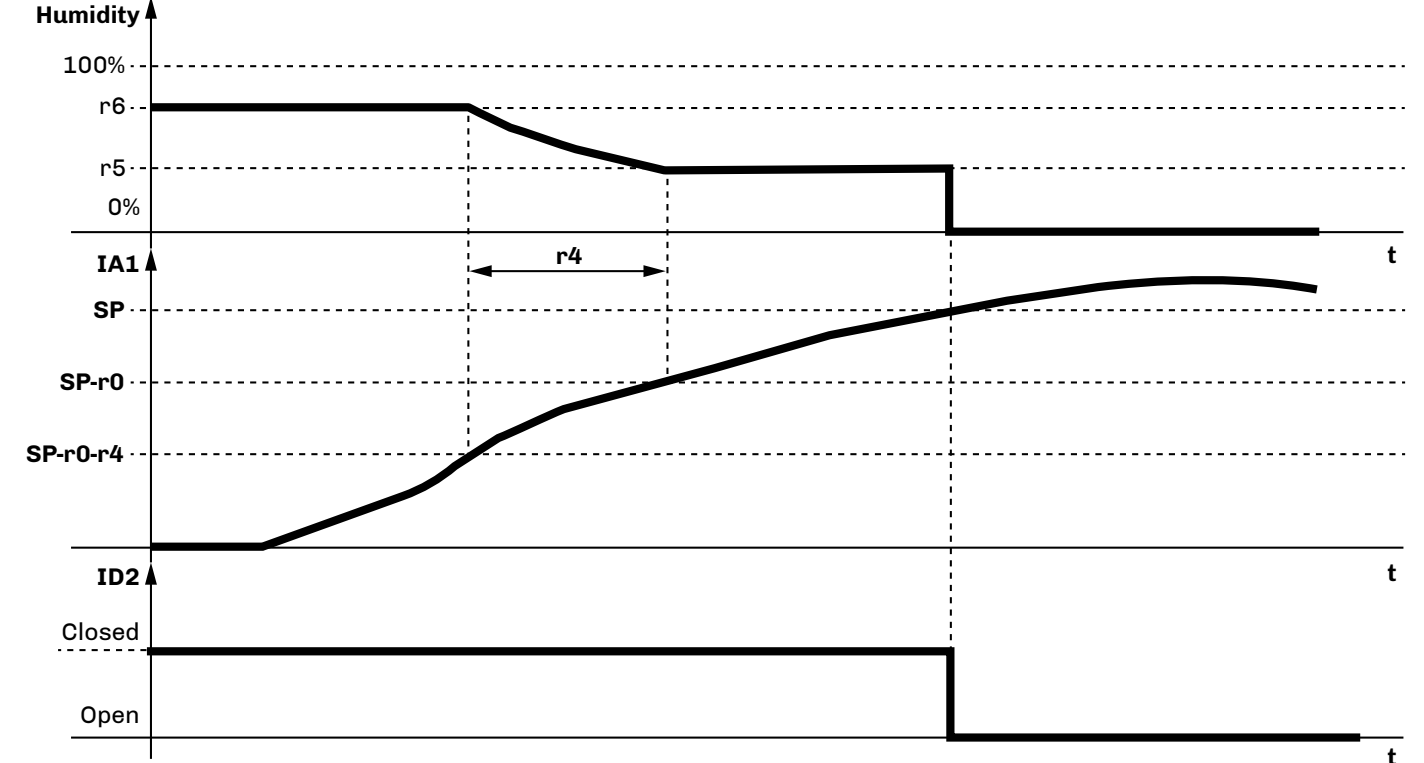

Fig. 43. Adjustment with humidity sensor

- If the sensor reading is less than **SP-r0-r4**, then the humidity production is at its maximum;
- If the sensor reading is between SP-r0-r4 and SP-r0, then the production is proportional between r5 and r6;
- If the sensor reading is between SP-r0 and SP then there is little or no production;
- Mistral does not produce humidity under any other conditions;
- Mistral does not produce any humidity with the sensor in error.

#### 9.8 RECORDING HOURS OF OPERATION

The **Mistral** humidifier, among its functions, includes recording the operating hours, to monitor and alert you when to perform routine maintenance. Some of the recordings made include:

- Partial hours of mist-maker operation;
- Partial hours of fan operation.

The operating hours are stored in the internal memory.

This is referred to as partial hours, as the recorded operating hours can be reset to zero.

To view/reset the partial operating hours, you need to connect the remote user interface (see "1.6 ACCESSORIES" ON PAGE 10).

#### 9.8.1 Mist-maker operating hours: partial number

If the mist-maker operating hours > A10, the EHUC humidifier will generate a warning. If A10 = 0, no warning is generated. The data is considered partial because it can be reset by pressing and holding button T1 for at least 4 seconds. To view and reset the partial operating hours of the fan see "7.2.5 MAINTENANCE MENU" ON PAGE 37

#### 9.8.2 Fan operating hours: partial number

If the fan operating hours > A13, the EHUC humidifier will generate a warning. If A13 = 0, no warning is generated. The data is considered partial because it can be reset by pressing and holding button T1 for at least 4 seconds. To view and reset the partial operating hours of the fan see "7.2.5 MAINTENANCE MENU" ON PAGE 37

#### 9.9 PARALLEL OPERATION

Up to 5 humidifiers can be connected in parallel.

By configuring and setting the first humidifier only (MASTER), the others (SLAVES) will follow the operation of the first humidifier by replicating it precisely (parametrizations are not replicated if they are changed on the MASTER).

To activate this operating mode, you need to:

- Set one humidifier as Master, by setting **CFG** = 5...9;
- Set all the other humidifiers as Slave, by setting CFG = 10 on each humidifier;
- Connect the analogue input **IA1** on the Master humidifier;
- Connect the digital output **Out1** of each humidifier to the digital input **ID2** of the next humidifier.

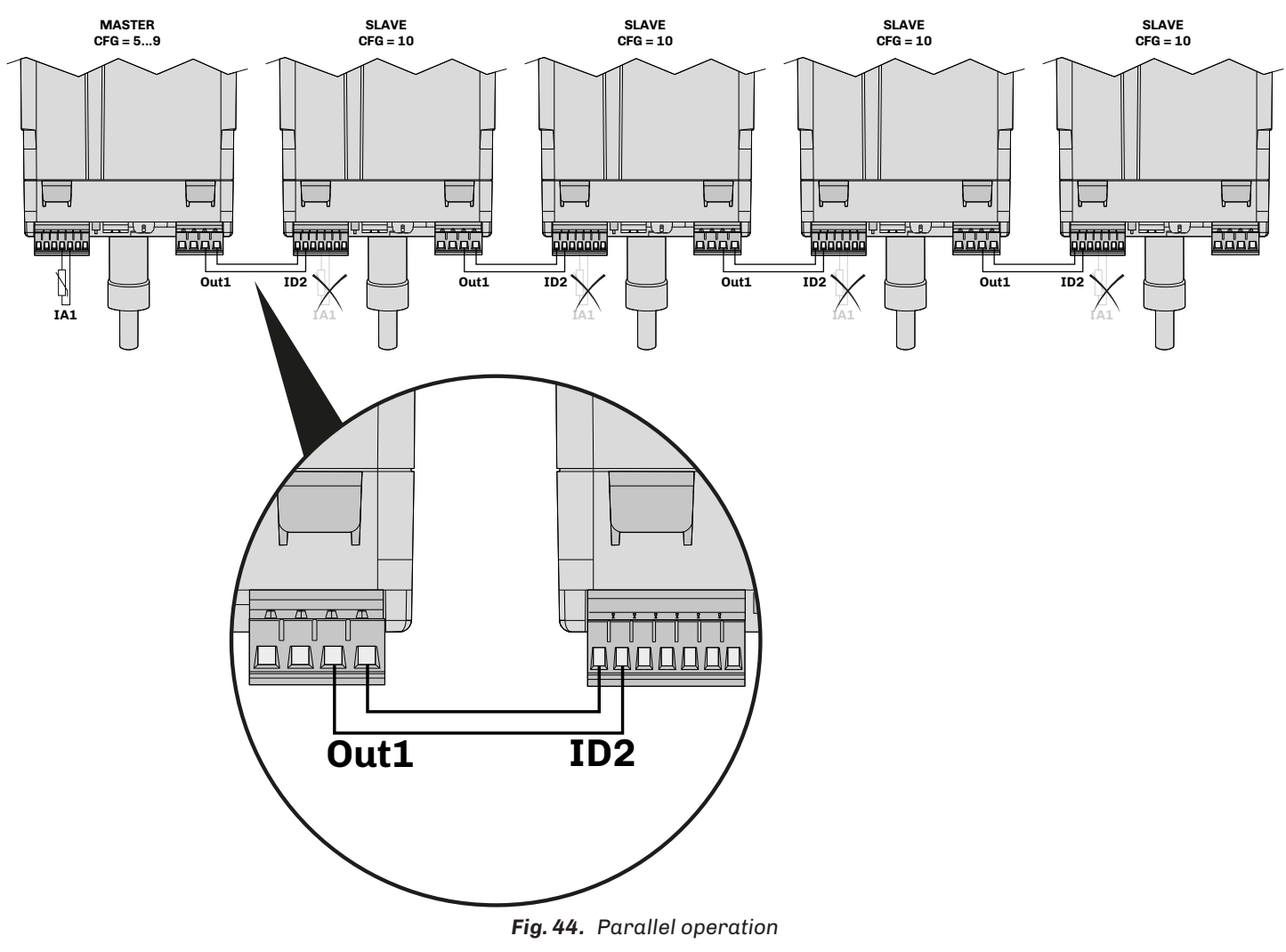

**NOTE**: In this operating mode, the digital output is used to propagate the operating signal. **NOTE**: For humidifiers set to SLAVE, do not connect input **IA1**.

## **10. MAINTENANCE**

## 

#### **RISK OF ELECTRIC SHOCK OR ELECTRIC ARC**

- The maintenance, repair, installation and use of the equipment must only be entrusted to qualified personnel.
- Any procedure on the humidifier, including routine or extraordinary maintenance, must only be carried out while the power supply is disconnected.

#### **10.1 INTRODUCTION**

The **Mistral** humidifier is designed for operation with the water specifications described in subsection "5.2.1 WATER SPECIFICATIONS" ON PAGE 23.

Using water with different specifications and/or with a hardness level approaching the limit of 40 °f causes maintenance to be required more frequently. The reservoir requires frequent maintenance and seasonal cleaning in the following conditions:

| Water conductivity | Water hardness |  |  |  |
|--------------------|----------------|--|--|--|
| 0100 µS/cm         | 05 °f          |  |  |  |

It is not possible to provide certain instructions to determine the maintenance frequency, as it depends on the morphology of the water used, which can also vary under equal specifications (conductivity and hardness).

If frequent humidifier maintenance takes place, check the quality of the water supply.

#### NOTICE

#### MALFUNCTIONING OF THE EQUIPMENT

• Only use the humidifier with the water specifications indicated in this manual.

• Only carry out humidifier maintenance in accordance with the instructions provided in section "10. MAINTENANCE" ON PAGE 52.

• There are leaks due to breakages, cracks and fissures.

## A A DANGER

#### **RISK OF ELECTRIC SHOCK OR ELECTRIC ARC**

- Any procedure on the humidifier, including routine or extraordinary maintenance, must only be carried out while the power supply is disconnected.
- In the event of water leakage, disconnect the humidifier electric power supply immediately by means of the external isolator.
  - If any adverse event not described in this documentation arises, carry out maintenance and/or replace the humidifier. Contact ELSTEAM customer service for guidelines and instructions;

## A A DANGER

#### RISK OF ELECTRIC SHOCK OR ELECTRIC ARC

If an adverse event occurs, disconnect the humidifier power supply immediately.

### **10.2 PERIODICALLY CHECKING THE STATUS OF THE HUMIDIFIER**

Perform the following scheduled checks on the humidifier:

| When                | What to do                                                                                                    |
|---------------------|----------------------------------------------------------------------------------------------------|
| At first start-up   | Make sure there are no leaks after an hour of continuous operation.                                                                                                    |
| When changing parts | Renew the seals and make sure there are no leaks after an hour of continuous operation.                                                                                                    |
| Every 7 days        | <ul> <li>Make sure the humidifier works properly (based on the instructions provided in this manual);</li> <li>Make sure there are no leaks in the hydraulic system;</li> <li>Make sure there is no unusual operation.</li> </ul>                                                                                                    |
| Every 30 days       | <ul> <li>Make sure there are no blockages in the water drain;</li> <li>Make sure the water drains effectively;</li> <li>Thoroughly remove limescale and biofilm residues from the reservoir and the drain (rinse the inside of the reservoir with 20% acetic acid and appropriate biocides, cleaning the scale off the surface).</li> </ul> |
| Seasonally          | • Check the tightness of the seals and replace them if necessary.                                                                                                    |

The Mistral humidifier features:

- Automatic draining for inactivity;
- Periodic automatic cleaning;
- Plastic material on whose surface bacterial colonies do not proliferate.

Inadequate use and/or poor maintenance of the humidifier can damage your health.

## A WARNING

#### **BIOLOGICAL RISK**

- In the event of inadequate use and/or poor maintenance it is possible that microorganisms (including the bacterium that causes Legionellosis) may proliferate and be transferred into the air treatment system.
- The humidifier must be used properly and be maintained and cleaned properly at prescribed intervals, as described in chapter "10. MAINTENANCE" ON PAGE 52.

#### **10.3 CLEANING THE RESERVOIR**

Cleaning and maintenance of the reservoir must be done every 60 days when using non-demineralized drinking water to ensure optimal operation of the humidifier. With demineralized water the cleaning frequency is seasonal.

This procedure is useful to prevent the water drain from clogging.

Below are the cleaning instructions:

- Drain the humidifier (see "9.1 DRAINING WATER / WASHING RESERVOIR" ON PAGE 42);
- Disconnect the machine power supply using the external isolator;
- Unscrew the screws at the top of the humidifier;
- Clean the reservoir;
- Check the cover seal is intact;
- Install the cover by screwing the screws into the upper face.

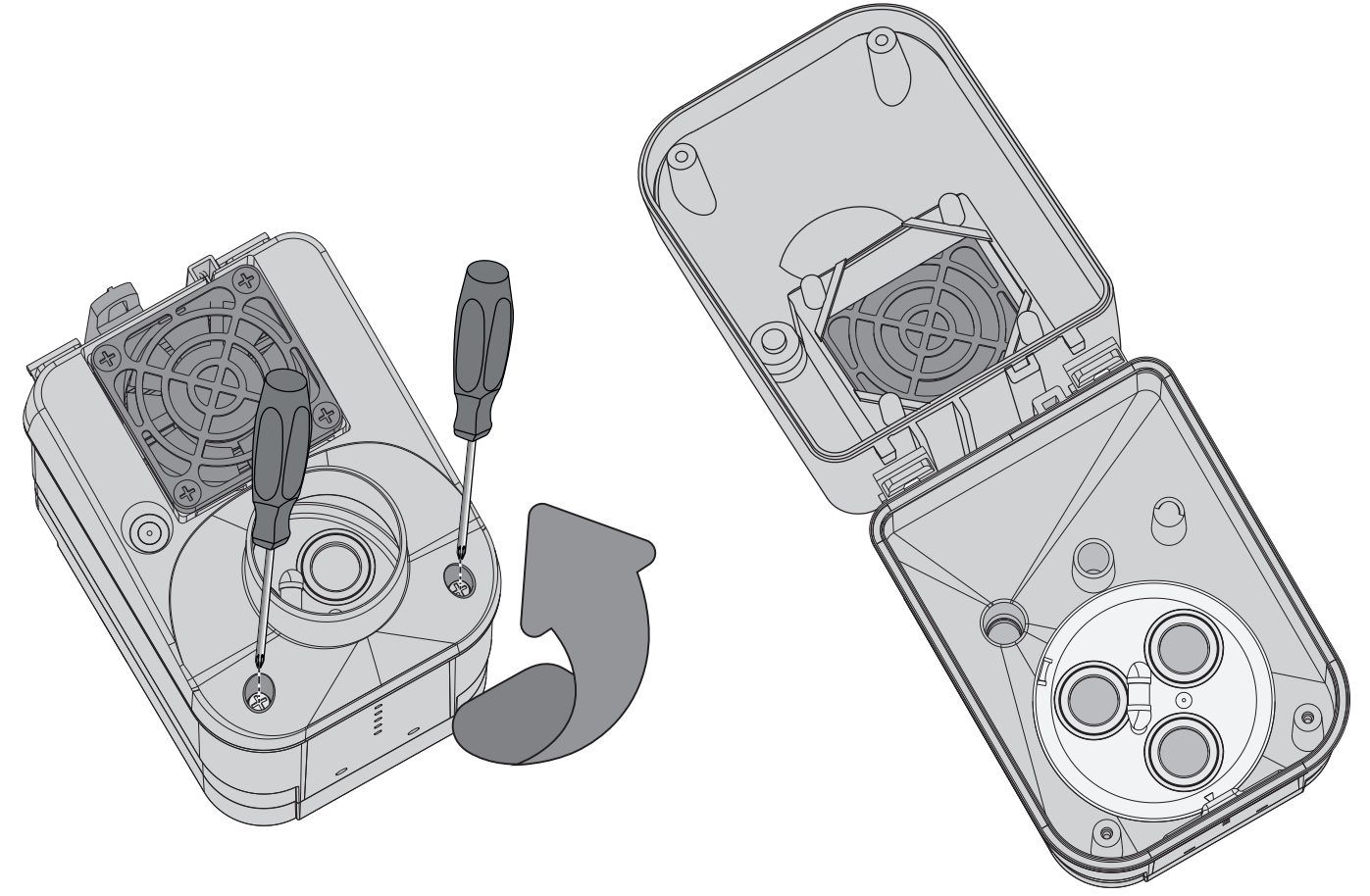

Fig. 45. Opening the Mistral cover to clean the reservoir

#### **10.4 REPLACING MIST-MAKER CERAMIC DISCS**

The illustration gives instructions on how to properly replace the ceramic discs of the mist-maker.

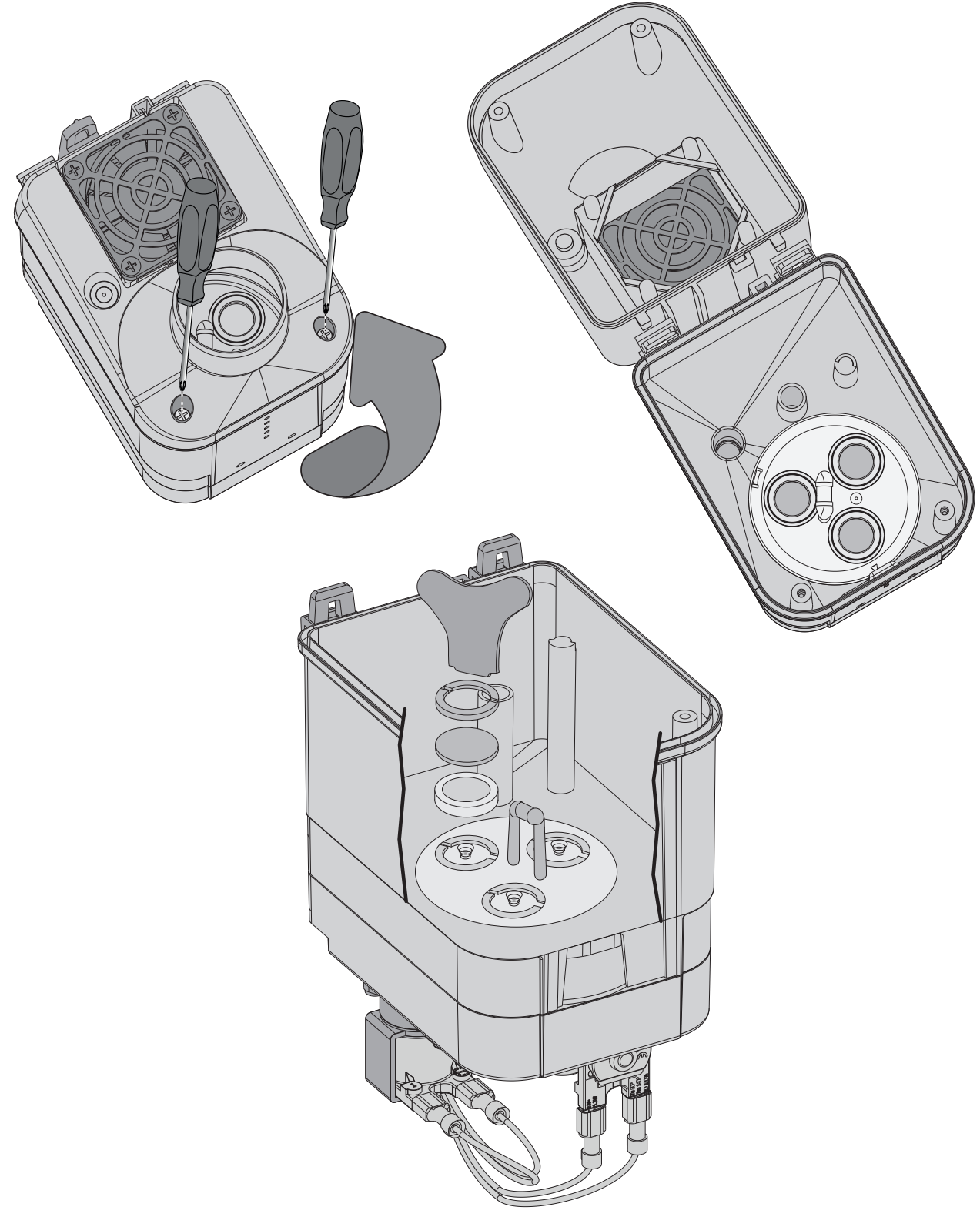

Fig. 46. Replacing mist-maker ceramic discs

## NOTICE

#### FAN NOT WORKING

When removing the cover, be careful not to damage the fan power cables located at the back of the humidifier.

## **11. SPARE PARTS**

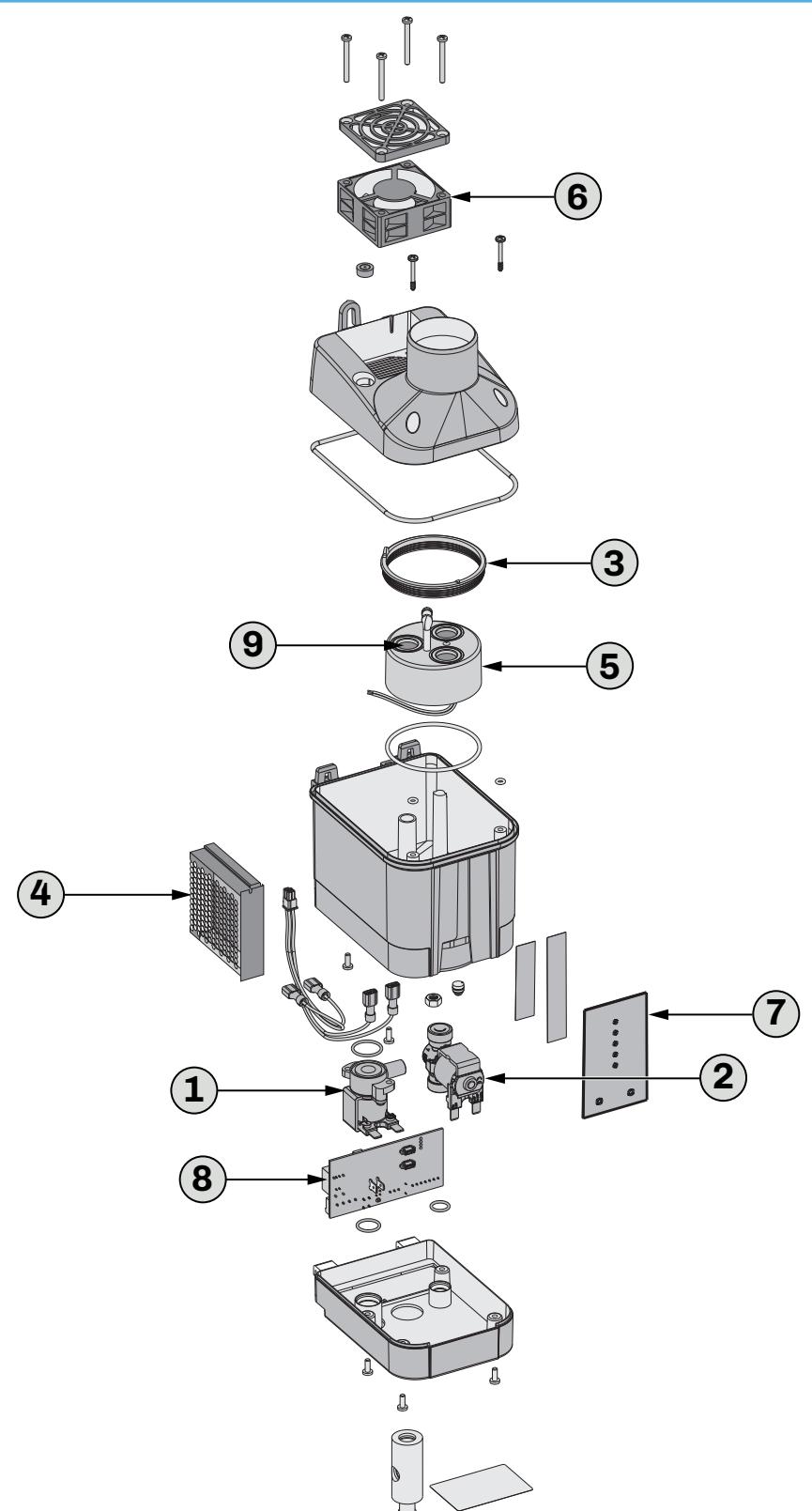

Fig. 47. Mistral Humidifier spare parts

| Ref. | P/n     | Description                      | Ref. | P/n        | Description                                   |
|------|---------|----------------------------------|------|------------|-----------------------------------------------|
| 1    | EHUK001 | EHUC water drain valve kit       | 6    | EHUK012    | 24 Vdc low speed fan + technopolymer grid     |
| 2    | EHUK002 | EHUC water inlet valve kit       | 7    | EHUK020    | Level regulator and user interface            |
| 3    | EHUK003 | EHUC seal kit                    | 8    | EHUK021    | EHUC controller                               |
| 4    | EHUK004 | EHUC switching power supply unit | 9    | 1220000001 | DK ceramic transducer set (9 pc blister pack) |
| 5    | EUHK005 | EHUC mist-maker                  |      |            |                                               |

924EHUCI4.01 - Mistral Humidifier

## **12. ADJUSTMENT PARAMETERS**

#### Description of columns in the Table of Parameters

- **Par**.: List of configurable device parameters;
- Description: Indicates parameter operation and any possible selections;
- **MU**: Measurement unit relating to the parameter;
- Range: Describes the interval of values that the parameter can assume. This can be correlated with other instrument parameters (indicated with the parameter code).
   NOTE: if the actual value is outside the permitted limits for that parameter (for example, because other parameters defining the aforementioned limits have been altered), the value of the violated limit is displayed instead of the actual value;
- **Default**: Indicates the pre-set factory configuration;
- PW: Indicates the access level for the parameter.

### **12.1 TABLE OF ADJUSTMENT PARAMETERS**

| Par. | Description                                                                                                    | MU    | Range         | PW | Default |
|------|----------------------------------------------------------------------------------------------------|-------|---------------|----|---------|
|      | SETPOINT group                                                                                                    |       |               |    |         |
| SP   | Humidity setpoint.                                                                                                    | %     | r1r2          | U  | 80      |
|      | CONFIGURATIONS Group                                                                                                    | ,     |               |    |         |
| CFG  | <ul> <li>Operating mode.</li> <li>0 = Stand-alone, ON/OFF operation, alert relay;</li> <li>1 = Stand-alone, proportional operation, alert relay;</li> <li>2 = Stand-alone, operation with 420 mA sensor, alert relay;</li> <li>3 = Stand-alone, operation with 010 V sensor, alert relay;</li> <li>4 = Stand-alone, operation with resistive humidity sensor, alert relay;</li> <li>5 = Master, ON/OFF operation;</li> <li>6 = Master, proportional operation;</li> <li>7 = Master, operation with 420 mA sensor;</li> <li>8 = Master, operation with 010 V sensor;</li> <li>9 = Master, operation with resistive humidity sensor;</li> <li>10 = Slave.</li> </ul> |       | 010           | U  | 0       |
|      | ANALOGUE INPUTS group                                                                                                    |       |               |    |         |
| P1   | Water conductivity.                                                                                                    | µS*cm | 701250        | М  | 500     |
|      | MAIN REGULATOR group                                                                                                    | ,     |               |    |         |
| r0   | Hysteresis.<br>With <b>CFG</b> = 2, 3, 4, 7, 8, 9.                                                                                                    | %     | 220           | U  | 5       |
| r1   | Minimum humidity setpoint value.<br>With <b>CFG</b> = 2, 3, 4, 7, 8, 9.                                                                                                    | %     | 0 <b>r2</b>   | М  | 25      |
| r2   | Maximum humidity setpoint value.<br>With <b>CFG</b> = 2, 3, 4, 7, 8, 9.                                                                                                    | %     | <b>r1</b> 100 | м  | 90      |
| r3   | Minimum delay time between two consecutive humidity production activations.<br>With <b>CFG</b> ≠ 10.                                                                                                    | s     | 1240          | м  | 50      |
| r4   | Proportional band.<br>With <b>CFG</b> = 2, 3, 4, 7, 8, 9.                                                                                                    | %     | 050           | м  | 10      |
| r5   | Minimum humidity production.<br>With <b>CFG</b> ≠ 10.                                                                                                    | %     | 0 <b>r6</b>   | м  | 20      |
| r6   | Maximum humidity production.<br>With <b>CFG</b> ≠ 10.                                                                                                    | %     | <b>r5</b> 100 | U  | 80      |
|      | REGULATOR PROTECTION group                                                                                                    |       |               |    |         |
| c0   | Number of continuous idle hours causing the water reservoir to empty.<br><b>0</b> = Function disabled.                                                                                                    | h     | 0250          | U  | 12      |
| c1   | Number of operating hours causing the water reservoir to empty.<br><b>0</b> = Function disabled.                                                                                                    | h     | 0250          | U  | 24      |
|      | FANS group                                                                                                    |       |               |    |         |
| FO   | Fan speed.<br><b>0</b> = Fan off;<br><b>1</b> = Speed <b>F1</b> ;<br><b>2</b> = Speed <b>F2</b> ;<br><b>3</b> = Speed <b>F3</b> .                                                                                                    |       | 03            | U  | 2       |
| F4   | Fan off delay from switching mist-maker off (with <b>CFG</b> = 10).                                                                                                    | s     | 0240          | М  | 20      |
| F5   | Fan operation time after emptying due to inactivity.                                                                                                    | s     | 0999          | М  | 40      |

| Par. | Description                                                                                                    | MU            | Range  | PW | Default |  |  |  |
|------|----------------------------------------------------------------------------------------------------|---------------|--------|----|---------|--|--|--|
|      | TEMPERATURE ALERTS group                                                                                                    | ,,            |        |    |         |  |  |  |
| A5   | Low humidity alert threshold only if <b>CFG</b> = 2, 3, 4, 7, 8, 9. Fixed hysteresis = 2%.                                                                                                    |               | 0100   | М  | 20      |  |  |  |
| A6   | High humidity alert threshold only if <b>CFG</b> = 2, 3, 4, 7, 8, 9. Fixed hysteresis = 2%.                                                                                                    |               | 0100   | М  | 95      |  |  |  |
| A7   | High low humidity alert delay only if <b>CFG</b> = 2, 3, 4, 7, 8, 9.                                                                                                    | s             | 0999   | М  | 120     |  |  |  |
| A10  | Number of operating hours of the mist-maker for reporting partial hours if the water conductivity P1 is between 70449 µS*cm.<br>The count can be reset to zero by pressing and holding button <b>T1</b> on the control board for at least 4 s. 0 = Function excluded.       | 1000h         | 099    | М  | 90      |  |  |  |
| A11  | Number of operating hours of the mist-maker for reporting partial hours if the<br>water conductivity P1 is between 450849 μS*cm.<br>The count can be reset to zero by pressing and holding button T1 on the control<br>board for at least 4 s. 0 = Function excluded.       | 1000h         | 099    | М  | 50      |  |  |  |
| A12  | Number of operating hours of the mist-maker for reporting partial hours if the water conductivity P1 is between 8501250 µS*cm.<br>The count can be reset to zero by pressing and holding button T1 on the control board for at least 4 s. 0 = Function excluded.            | 1000h         | 099    | М  | 20      |  |  |  |
| A13  | Number of fan operating hours to signal partial operating hours.<br>The count can be reset to zero by pressing and holding for at least 4 s.                                                                                                    | 1000h         | 099    | м  | 60      |  |  |  |
|      | DIGITAL INPUTS group                                                                                                    | · · · · · · · |        |    |         |  |  |  |
| i0   | <b>ID2</b> port digital input polarity.<br><b>0</b> = Normally closed; <b>1</b> = Normally open.                                                                                                    |               | 0/1    | м  | 0       |  |  |  |
|      | PASSWORD group                                                                                                    |               |        |    |         |  |  |  |
| PAS  | Parameter access password.                                                                                                    | num           | -99999 | М  | -19     |  |  |  |
|      | EVLINK DATALOGGING group                                                                                                    |               |        |    |         |  |  |  |
| bLE  | Serial port configuration for EVconnect/EPoCA connectivity.<br><b>0</b> = Spare;<br><b>1</b> = Forced for EVconnect or EPoCA;<br><b>299</b> = EPoCA local network address.                                                                                                  |               | 099    | М  | 1       |  |  |  |
| rE0  | Datalogger sampling interval                                                                                                    | min           | 0240   | М  | 60      |  |  |  |
| rE1  | Enable data logging for data logger.<br><b>0</b> = No;<br><b>1</b> = Yes.<br>Logged data:<br>• Humidity sensor (if fitted);<br>• Temperature sensor (level board);<br>• Mist-maker output status;<br>• Fan output status;<br>• EEVC output status;<br>• EEVS output status. |               | 0/1    | М  | 0       |  |  |  |
|      | MODBUS SERIAL CONFIGURATION group                                                                                                    |               |        |    |         |  |  |  |
| LA1  | COM1 serial line modbus protocol controller address.                                                                                                    | num           | 1247   | М  | 20      |  |  |  |
| LB1  | COM1 serial line modbus transmission speed (baud rate).<br><b>0</b> = 2400 baud;<br><b>1</b> = 4800 baud;<br><b>2</b> = 9600 baud;<br><b>3</b> = 19200 baud;<br><b>4</b> = 38400 baud.                                                                                      |               | 04     | Μ  | 2       |  |  |  |
| LP1  | COM1 serial line Modbus serial parity.<br><b>0</b> = No Parity;<br><b>1</b> = Odd;<br><b>2</b> = Even.                                                                                                    |               | 02     | М  | 2       |  |  |  |

## **13. MODBUS RTU FUNCTIONS AND RESOURCES**

### **13.1 INTRODUCTION**

Modbus RTU (Remote Terminal Unit) protocol is a means of communication which allows data exchange between a computer and programmable logic controllers.

This protocol is based on the exchange of messages between master-slave and client-server devices. Master devices can receive information from slaves and write to their registers, while slave devices cannot initiate any information transfer until they receive a request from the slave device.

Modbus communication is used in industrial automation systems (IAS) and in the construction of building management systems (BMS). Modbus protocol is widely utilised due to the fact it is easy to use, very reliable and has an open source code that can be used royalty-free on any application or device.

Modbus RTU is the most common application and uses CRC error detection and binary encoding.

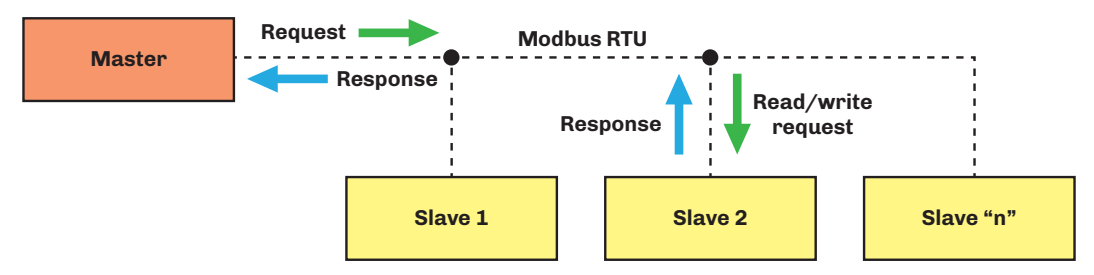

Fig. 48. Diagram showing message exchange in a Modbus communication

Modbus protocol establishes a Protocol Data Unit (PDU) independent from the communication layer below it, introducing some additional fields specified on the Application Data Unit (ADU) ("**FIG. 49. FRAMING OF A MESSAGE USING MODBUS PROTOCOL**" **ON PAGE 58**) to specific buses and networks.

Devices such as PLCs (Programmable Logic Controller), HMIs (Human Machine Interface), control panels, drivers, motion controllers, I/O devices, etc. can use Modbus to begin a remote procedure, and the protocol is often used to connect a supervising computer with a Remote Terminal Unit in a supervision, control and data acquisition (SCADA) system.

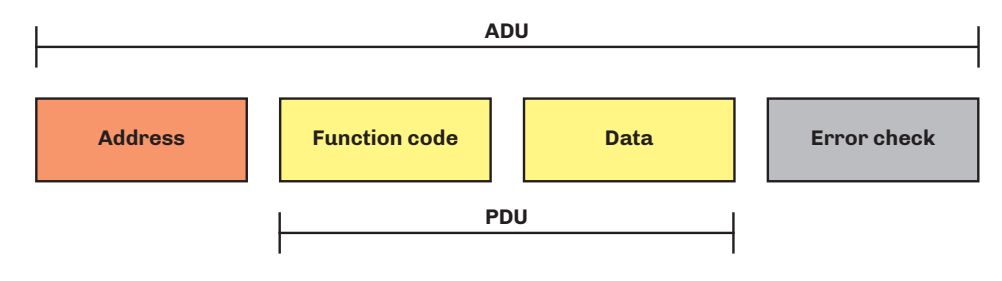

Fig. 49. Framing of a message using Modbus protocol

For further information relating to Modbus protocol, visit the official Modbus website: <u>www.modbus.org</u>.

#### **13.2 MODBUS MESSAGE STRUCTURE**

Modbus RTU protocol requires the message to start with a silent time interval of at least 3.5 character times. This feature is often implemented by executing a time interval of multiple of character times at the baud rate used in the network. The characters available for each field are in binary form.

A description of the structure of a Modbus RTU message is provided below.

| Start                                                                                                    | Address                                                                                                    | Function                                                                | Data                                                                                                    | CRC                                                                                                    | Stop                                                                                                    |
|----------------------------------------------------------------------------------------------------|----------------------------------------------------------------------------------------------------|-------------------------------------------------------------------------|----------------------------------------------------------------------------------------------------|----------------------------------------------------------------------------------------------------|----------------------------------------------------------------------------------------------------|
| 3.5 x character time                                                                                                    | 8 bit                                                                                                    | 8 bit                                                                   | (N x 8 bit)                                                                                               | 16 bit                                                                                                    | 3.5 x character time                                                                                                    |
| Time period in which<br>data must not be<br>exchanged over the<br>communication bus,<br>to allow the connected<br>instruments to recognise<br>the end of one message<br>and the start of the next | Corresponds to the address<br>for the device with which<br>the master has established<br>dialogue; this is a value<br>between 1247. The<br>address 0 is reserved for<br>the broadcast message sent<br>to all slave devices | Code for the<br>function to<br>execute or<br>which has been<br>executed | Contains the<br>data sent by the<br>master or sent<br>back by the slave<br>as a response to a<br>question | Allows the master<br>and the slave to<br>check whether<br>any errors are<br>present during<br>communication,<br>and if there are, to<br>ignore the message<br>received | Time period in which data<br>must not be exchanged<br>over the communication<br>bus, to allow the<br>connected instruments to<br>recognise the end of one<br>message and the start of<br>the next |

### **13.3 MODBUS FUNCTIONS AND REGISTERS**

The Modbus registers for the device are organised around the four types of basic data reference indicated above, and this type of data is further identified by the first number of the address.

#### 13.3.1 Available Modbus commands and data areas

The commands implemented are as follows:

| Command       | Description              |
|---------------|--------------------------|
| 03 (hex 0x03) | Resource reading command |
| 06 (hex 0x06) | Resource writing command |

#### **13.4 ADDRESS CONFIGURATION**

The RS-485 communication serial port can be used to configure the device, the parameters, the statuses and the Modbus variables and to monitor device operation using Modbus protocol.

The address of a device within a Modbus message is set by the **MODBUS Address** parameter.

The address **0** is only used for broadcast messages, recognised by all slaves. Slave devices do not respond to a broadcast message.

Serial line configuration parameters, which can be accessed via the user interface menu, are:

| Par. | Description                                                                                                    | MU | Range | Default |
|------|----------------------------------------------------------------------------------------------------|----|-------|---------|
| LA1  | Modbus protocol controller address.                                                                                                    |    | 1247  | 247     |
| LB1  | COM1 serial line modbus transmission speed (baud rate).<br><b>0</b> = 2400 baud; <b>1</b> = 4800 baud; <b>2</b> = 9600 baud; <b>3</b> = 19200 baud;<br><b>4</b> = 38400 baud. |    | 04    | 4       |
| LP1  | COM1 serial line Modbus serial parity.<br><b>0</b> = No Parity; <b>1</b> = Odd; <b>2</b> = Even.                                                                              |    | 02    | 2       |

The RS-485 RTU serial line has the following characteristics (which cannot be changed):

- RTU mode;
- Bit: 8 bit;
- Stop bit: 1 bit.

#### **13.5 CONNECTIONS**

For the entire system to work properly, including the RS-485 RTU serial line, observe the instructions provided in chapter "6. **ELECTRICAL CONNECTIONS**" ON PAGE 29.

In particular, make sure the connections are performed correctly, observing the instructions in section **"6.3 WIRING DIAGRAM" ON PAGE 31**.

#### **13.6 MODBUS TABLES CONTENT**

#### Table content description

The table below contains the information required to access the resources properly and directly. There are two tables:

- Modbus address table, which contains all the configuration parameters for the device and the corresponding Modbus
  addresses:
- Modbus resource table, which contains all the status (I/O) and alarm resources in the device memory.

#### Description of columns in the Table of addresses

- **Par**.: List of configurable device parameters;
- Description: Indicates parameter operation and any possible selections;
- MU: Measurement unit relating to the parameter;
- Range: Describes the interval of values that the parameter can assume. This can be correlated with other instrument
  parameters (indicated with the parameter code).
   NOTE: if the actual value is outside the permitted limits for that parameter (for example, because other parameters
  defining the aforementioned limits have been altered), the value of the violated limit is displayed instead of the actual value;
- Val. Adr.: Indicates the address of the Modbus register containing the resource you want to access;
- **R/W:** Indicates the option of reading or writing the resource:
  - **R**: The resource is read-only;
  - W: The resource is write-only;
  - **R/W**: The resource can be both read and written.
- **CPL**: When the fields indicates Y, the value read by the register needs to be converted because the value represents a number with a sign. In the other cases the value is always positive or zero.
- DATA SIZE: Indicates the size in data bits:
  - **WORD** = 16 bit
  - **Byte** = 8 bit
  - The "n" bits = 0...15 bit depending on the value of "n"

### **13.7 MISTRAL MODBUS ADDRESSES**

#### 13.7.1 Table of Modbus addresses

| Par. | Description                                                                                                    | Val.<br>Adr. | R/W | DATA<br>SIZE | CPL | MU        | Range         |
|------|----------------------------------------------------------------------------------------------------|--------------|-----|--------------|-----|-----------|---------------|
|      | SETPOINT group                                                                                                    |              |     |              |     |           |               |
| SP   | Humidity setpoint.                                                                                                    | 1539         | R/W | WORD         |     | %         | r1r2          |
|      | CONFIGURATIONS Group                                                                                                    |              |     |              |     | · · · · · |               |
| CFG  | Operating mode.                                                                                                    | 1540         | R/W | BYTES        |     |           | 010           |
|      | ANALOGUE INPUTS group                                                                                                    |              |     |              |     |           |               |
| P1   | Water conductivity.                                                                                                    | 1541         | R/W | WORD         |     | µS*cm     | 701250        |
|      | MAIN REGULATOR group                                                                                                    | ,            |     |              |     |           |               |
| r0   | Hysteresis. With <b>CFG</b> = 2, 3, 4, 7, 8, 9.                                                                                     | 1545         | R/W | WORD         |     | %         | 220           |
| r1   | Minimum humidity setpoint value. With <b>CFG</b> = 2, 3, 4, 7, 8, 9.                                                                | 1546         | R/W | WORD         |     | %         | 0 <b>r2</b>   |
| r2   | Maximum humidity setpoint value. With <b>CFG</b> = 2, 3, 4, 7, 8, 9.                                                                | 1547         | R/W | WORD         |     | %         | <b>r1</b> 100 |
| r3   | Minimum delay time between two consecutive humidity production activations. With <b>CFG ≠</b> 10.                                   | 1548         | R/W | WORD         |     | s         | 1240          |
| r4   | Proportional band. With <b>CFG</b> = 2, 3, 4, 7, 8, 9.                                                                              | 1549         | R/W | WORD         |     | %         | 050           |
| r5   | Minimum humidity production. With <b>CFG</b> ≠ 10.                                                                                  | 1550         | R/W | WORD         |     | %         | 0 <b>r6</b>   |
| r6   | Maximum humidity production. With <b>CFG</b> $\neq$ 10.                                                                             | 1551         | R/W | WORD         |     | %         | <b>r5</b> 100 |
|      | REGULATOR PROTECTION group                                                                                                    |              |     |              |     |           |               |
| c0   | Number of continuous idle hours causing the water reservoir to empty.                                                               | 1556         | R/W | WORD         |     | h         | 0250          |
| c1   | Number of operating hours causing the water reservoir to empty.                                                                     | 1557         | R/W | WORD         |     | h         | 0250          |
|      | FANS group                                                                                                    |              |     |              |     |           |               |
| FO   | Fan speed.                                                                                                    | 1559         | R/W | 3 BIT        |     |           | 03            |
| F4   | Fan off delay from switching mist-maker off (with <b>CFG</b> = 10).                                                                 | 1563         | R/W | WORD         |     | s         | 0240          |
| F5   | Fan operation time after emptying due to inactivity.                                                                                | 1564         | R/W | WORD         |     | s         | 0999          |
|      | TEMPERATURE ALERTS group                                                                                                    |              |     |              |     |           |               |
| A5   | Low humidity alert threshold only if <b>CFG</b> = 2, 3, 4, 7, 8, 9.                                                                 | 1568         | R/W | WORD         |     |           | 0100          |
| A6   | High humidity alert threshold only if <b>CFG</b> = 2, 3, 4, 7, 8, 9.                                                                | 1569         | R/W | WORD         |     |           | 0100          |
| A7   | High low humidity alert delay only if <b>CFG</b> = 2, 3, 4, 7, 8, 9.                                                                | 1570         | R/W | WORD         |     | s         | 0999          |
| A10  | Number of operating hours of the mist-maker for reporting partial hours if the water conductivity P1 is between 70449 $\mu S^* cm.$ | 1571         | R/W | WORD         |     | 1000h     | 099           |
| A11  | Number of operating hours of the mist-maker for reporting partial hours if the water conductivity P1 is between 450849 µS*cm.       | 1572         | R/W | WORD         |     | 1000h     | 099           |
| A12  | Number of operating hours of the mist-maker for reporting partial hours if the water conductivity P1 is between 8501250 μS*cm.      | 1573         | R/W | WORD         |     | 1000h     | 099           |
| A13  | Number of fan operating hours to signal partial operating hours.                                                                    | 1574         | R/W | WORD         |     | 1000h     | 099           |
|      | DIGITAL INPUTS group                                                                                                    |              |     |              |     |           |               |
| i0   | ID2 port digital input polarity.                                                                                                    | 1607         | R/W | 1 BIT        |     |           | 0/1           |
|      | PASSWORD group                                                                                                    |              |     |              |     | · · · ·   |               |
| PAS  | Parameter access password.                                                                                                    | 1609         | R/W | WORD         | Y   | num       | -99999        |
|      | EVLINK DATALOGGING group                                                                                                    |              |     |              |     |           |               |
| bLE  | Serial port configuration for EVconnect/EPoCA connectivity.                                                                         | 1612         | R/W | WORD         |     |           | 099           |
| rE0  | Datalogger sampling interval.                                                                                                    | 1613         | R/W | WORD         |     | min       | 0240          |
| rE1  | Enable data logging for datalogger.                                                                                                 | 1614         | R/W | 1 BIT        |     |           | 0/1           |
|      | MODBUS SERIAL CONFIGURATION group                                                                                                   |              |     |              |     |           |               |
| LA1  | COM1 serial line modbus protocol controller address.                                                                                | 1615         | R/W | WORD         |     | num       | 1247          |
| LB1  | COM1 serial line modbus transmission speed (baud rate).                                                                             | 1616         | R/W | 4 BIT        |     |           | 04            |
| LP1  | COM1 serial line Modbus serial parity.                                                                                              | 1617         | R/W | 2 BIT        |     |           | 02            |

#### 13.7.2 Table of Modbus resources Filter DATA Code Description Val. Adr. R/W CPL MU Range value SIZE **STATES Group** PROBE VAL Analogue control input. 1362 R WORD Y % ----99.9...99.9 FANS Fan current value. 517 ---R WORD Υ mA -99.9...99.9 **EEVC** Inlet SV current value. 518 WORD Y mA -99.9...99.9 ---R MM 519 WORD Y -999...999 Mist Maker current value. mA ---R Y -99.9...99.9 **EEVS** Outlet SV current value. 520 WORD mA ---R T MMH MM (H) partial time. 882 WORD ------0...999 ---R T MML MM (L) partial time. 883 WORD ------0...999 ---R ---**T FANH** 890 WORD 0...999 Fan (H) partial time. ---R ---**T FANL** Fan (L) partial time. 891 ---WORD \_\_\_\_ 0...999 R ---WORD **FW ID** Firmware identifier. 65289 ---R ------0...65535 **FW REV** FW version (bit0-7=REV; bit8-15=VAR). 65290 ---R WORD ------\$00...\$FFFF **FW PROGR** FW progressive No. 65291 ---R WORD ------0...65535 **DIGITAL INPUTS** group **HW EN** HW enable consent. 0 = Off; 1 = On.1361 0 R 1 BIT ------0/1ON/OFF Inlet ON/OFF status. **0**= Off; **1** = On. 1361 2 R 1 BIT ------0/1ID2 port digital input polarity. i0 1607 ---R/W 1 BIT ------0/1 **0** = Normally closed; **1** = Normally open. **DIGITAL OUTPUTS** group EEVC Inlet SV output status. **0**= Off; **1** = On. 1361 8 R 1 BIT ------0/1**EEVS** Outlet SV output status. 0 = Off; 1 = On. 1361 9 R 1 BIT ------0/1 FAN Fan output status. **0**= Off; **1** = On. 1361 10 1 BIT R ------0/1MM Mist Maker output status. **0**= Off; **1** = On. 1361 11 1 BIT ---R ---0/1ALARM Alarm output status. **0**= Off; **1** = On. 1361 1 BIT 12 R ------0/1**REGULATOR** group SW EN SW enable consent. 0 = Off; 1 = On.1126 ---R/W 1 BIT ------0/1**ALARMS** group **AL PROBE** Probe alarm. **0**= Off; **1** = On. 1364 8 R 1 BIT ---0/1---Level board temperature alarm. AL TEMP LB 1364 2 R 1 BIT ------0/1**0**= Off; **1** = On. Level board communication alarm. AL COM LB 1364 3 1 BIT R ------0/10= Off; 1 = On. MM operating time warning. AL TIME MM 1366 8 R 1 BIT ------0/10= Off; 1 = On. Fan operating time warning. AL TIME FAN 1366 9 R 1 BIT ------0/10= Off; 1 = On. Low humidity alarm. AL LOW RH 1366 10 R 1 BIT 0/1------**0**= Off; **1** = On. High humidity alarm. AL HIGH RH 1366 11 R 1 BIT ------0/1**0**= Off; **1** = On. Level not reached alarm. AL LEVEL 1366 15 R 1 BIT 0/1------0 = Off; 1 = On.WAR IMIN Inlet SV minimum current warning. 1365 0 R 1 BIT ---0/1---**EEVC 0**= Off; **1** = On. WAR IMAX Inlet SV maximum current warning. 1365 1 R 1 BIT \_\_\_ 0/1---**EEVC 0**= Off; **1** = On. Outlet SV minimum current warning. WAR IMIN 1365 2 R 1 BIT ---0/1---**EEVS 0**= Off; **1** = On. WAR IMAX Outlet SV maximum current warning. 1365 3 R 1 BIT ------0/1**EEVS** 0= Off; 1 = On. WAR IMIN MM SV minimum current warning. 1365 4 R 1 BIT 0/1------MM **0**= Off; **1** = On.

| Code            | Description                                                        | Val. Adr. | Filter<br>value | R/W | DATA<br>SIZE | CPL | MU | Range |
|-----------------|--------------------------------------------------------------------|-----------|-----------------|-----|--------------|-----|----|-------|
| WAR IMAX<br>MM  | MM SV maximum current warning.<br><b>0</b> = Off; <b>1</b> = On.   | 1365      | 5               | R   | 1 BIT        |     |    | 0/1   |
| WAR IMIN<br>FAN | Fan SV minimum current warning.<br><b>0</b> = Off; <b>1</b> = On.  | 1365      | 6               | R   | 1 BIT        |     |    | 0/1   |
| WAR IMAX<br>FAN | Fan SV maximum current warning.<br><b>0</b> = Off; <b>1</b> = On.  | 1365      | 7               | R   | 1 BIT        |     |    | 0/1   |
| AL IMIN EEVC    | Inlet SV minimum current alarm.<br><b>0</b> = Off; <b>1</b> = On.  | 1365      | 8               | R   | 1 BIT        |     |    | 0/1   |
| AL IMAX EEVC    | Inlet SV maximum current alarm.<br><b>0</b> = Off; <b>1</b> = On.  | 1365      | 9               | R   | 1 BIT        |     |    | 0/1   |
| AL IMIN EEVS    | Outlet SV minimum current alarm.<br><b>0</b> = Off; <b>1</b> = On. | 1365      | 10              | R   | 1 BIT        |     |    | 0/1   |
| AL IMAX EEVS    | Outlet SV maximum current alarm.<br><b>0</b> = Off; <b>1</b> = On. | 1365      | 11              | R   | 1 BIT        |     |    | 0/1   |
| AL IMIN MM      | MM SV minimum current alarm.<br><b>0</b> = Off; <b>1</b> = On.     | 1365      | 12              | R   | 1 BIT        |     |    | 0/1   |
| AL IMAX MM      | MM SV maximum current alarm.<br><b>0</b> = Off; <b>1</b> = On.     | 1365      | 13              | R   | 1 BIT        |     |    | 0/1   |
| AL IMIN FAN     | Fan SV minimum current alarm.<br><b>0</b> = Off; <b>1</b> = On.    | 1365      | 14              | R   | 1 BIT        |     |    | 0/1   |
| AL IMAX FAN     | Fan SV maximum current alarm.<br><b>0</b> = Off; <b>1</b> = On.    | 1365      | 15              | R   | 1 BIT        |     |    | 0/1   |

## **14. DIAGNOSTICS**

The table below lists alerts with corresponding solutions. Warnings are made via LED lighting up (see **"14.1 ALERTS TABLE (LED INTERFACE)" ON PAGE 63**). **NOTE**: The last blink of each alert is followed by 5 s OFF.

### 14.1 ALERTS TABLE (LED INTERFACE)

#### 14.1.1 Warnings

| LED | Lamp<br>No. | Description                                 | Cause                                                            | Effects                   | Solution                                                                   |  |
|-----|-------------|---------------------------------------------|------------------------------------------------------------------|---------------------------|----------------------------------------------------------------------------|--|
| LEX | 1           | Mist-maker<br>current<br>warning            | Absorption warning<br>thresholds exceeded in<br>normal operation |                           |                                                                            |  |
|     | 2           | Fan current<br>warning                      | Absorption warning<br>thresholds exceeded in<br>normal operation | • No effect on regulation | <ul> <li>Schedule maintenance<br/>and/or component</li> </ul>              |  |
|     | 3           | Inlet solenoid<br>valve current<br>warning  | Absorption warning<br>thresholds exceeded in<br>normal operation | • LED blinks              | <ul> <li>replacement</li> <li>Contact ELSTEAM technical support</li> </ul> |  |
|     | 4           | Outlet solenoid<br>valve current<br>warning | Absorption warning<br>thresholds exceeded in<br>normal operation |                           |                                                                            |  |

#### 14.1.2 Alarms

| LED | Lamp<br>No. | Description                                 | Cause                                                                                                    | Effects                                                                                                    | Solution                                                                                                    |
|-----|-------------|---------------------------------------------|----------------------------------------------------------------------------------------------------|----------------------------------------------------------------------------------------------------|----------------------------------------------------------------------------------------------------|
|     | 1           | Mist-maker<br>current alert                 | Absorption alert<br>thresholds exceeded in<br>normal operation                                                                                                    | • Mist-maker OFF<br>• If <b>CFG</b> = 04 then <b>Out1</b> is activated<br>• LED blinks 0.5 s ON / 5 s OFF                        | <ul> <li>Replace mist-maker</li> <li>Contact ELSTEAM<br/>technical support</li> </ul>                                                           |
|     | 2           | Fan current<br>alert                        | Absorption alert<br>thresholds exceeded in<br>normal operation                                                                                                    | •Fan OFF<br>•If <b>CFG</b> = 04 then <b>Out1</b> is activated<br>•LED blinks 0.5 s ON / 5 s OFF                                  | <ul> <li>Replace the fan</li> <li>Contact ELSTEAM<br/>technical support</li> </ul>                                                              |
|     | 3           | Inlet solenoid<br>valve current<br>alert    | Absorption alert<br>thresholds exceeded in<br>normal operation                                                                                                    | <ul> <li>Inlet solenoid valve OFF</li> <li>If CFG = 04 then Out1 is activated</li> <li>LED blinks 0.5 s ON / 5 s OFF</li> </ul>  | <ul> <li>Replace the inlet solenoid valve</li> <li>Contact ELSTEAM technical support</li> </ul>                                                 |
|     | 4           | Outlet solenoid<br>valve current<br>alert   | Absorption alert<br>thresholds exceeded in<br>normal operation                                                                                                    | <ul> <li>Outlet solenoid valve OFF</li> <li>If CFG = 04 then Out1 is activated</li> <li>LED blinks 0.5 s ON / 5 s OFF</li> </ul> | <ul> <li>Replace the outlet solenoid valve</li> <li>Contact ELSTEAM technical support</li> </ul>                                                |
|     | 5           | Level<br>board high<br>temperature<br>alert | Impurities in the water in the reservoir                                                                                                    | <ul> <li>No effect on regulation</li> <li>If CFG = 04 then Out1 is activated</li> <li>LED blinks 0.5 s ON / 5 s OFF</li> </ul>   | <ul> <li>Check the characteristics<br/>of the water</li> <li>Clean the reservoir</li> <li>Switch the humidifier off<br/>and on again</li> </ul> |
|     | 6           | Mist-maker<br>operating<br>hours alert      | <ul> <li>If P1 = 70449 μS*cm,<br/>operating hours &gt; A10</li> <li>If P1 = 450849 μS*cm,<br/>operating hours &gt; A11</li> <li>If P1 = 8501250 μS*cm,<br/>operating hours &gt; A12</li> </ul> | <ul> <li>No effect on regulation</li> <li>If CFG = 04 then Out1 is activated</li> <li>LED blinks 0.5 s ON / 5 s OFF</li> </ul>   | Carry out maintenance (see<br>"10. MAINTENANCE" ON<br>PAGE 52)                                                                                  |
|     | 7           | Fan operating<br>hours alert                | Operating hours > <b>A13</b>                                                                                                    | <ul> <li>No effect on regulation</li> <li>If CFG = 04 then Out1 is activated</li> <li>LED blinks 0.5 s ON / 5 s OFF</li> </ul>   | Carry out maintenance (see<br>"10. MAINTENANCE" ON<br>PAGE 52)                                                                                  |

#### 14.1.3 High or low humidity alert

Only if **CFG** = 2, 3, 4, 7, 8, 9.

| LED | Description            | Cause                                                                      | Effects                                                                          | Solution                                                 |
|-----|------------------------|----------------------------------------------------------------------------|----------------------------------------------------------------------------------|----------------------------------------------------------|
|     | High humidity<br>alarm | • RH sensor > <b>A6</b> for a time<br><b>A7</b><br>• RH sensor not working | •No effect on regulation<br>•LED blinks 0.5 s ON / 0.5 s OFF                     | RH sensor < <b>A6 -</b> 2 % reactivation is<br>automatic |
|     | Low humidity<br>alarm  | • RH sensor < <b>A5</b> for a<br>time <b>A7</b><br>• RH sensor not working | <ul> <li>No effect on regulation</li> <li>LED blinks 1 s ON / 1 s OFF</li> </ul> | RH sensor > <b>A5</b> + 2 % reactivation is automatic    |

#### 14.1.4 Level sensor alert

| LED | Description                     | Cause                   | Effects                                                                     | Solution                                                                                          |
|-----|---------------------------------|-------------------------|-----------------------------------------------------------------------------|---------------------------------------------------------------------------------------------------|
| LEV | Level sensor<br>alert           | Level board not working | • Adjustment OEE                                                            | Contact ELSTEAM technical support                                                                 |
|     | Level sensor<br>self-test alert |                         | <ul> <li>Adjustment OFF</li> <li>LED blinks 0.5 s ON / 0.5 s OFF</li> </ul> | Check for correct water pressure.<br>If the alert reoccurs at reset, replace<br>the control board |

#### 14.1.5 Water alert

| LED    | Description              | Cause                                                                                | Effects                                                                                       | Solution                          |
|--------|--------------------------|--------------------------------------------------------------------------------------|-----------------------------------------------------------------------------------------------|-----------------------------------|
| و<br>م |                          | •Level board not working                                                             | Level board not working:<br>• Mist-maker and fan OFF<br>• LED on steady                       |                                   |
|        | Empty reservoir<br>alert | <ul> <li>Minimum water level not<br/>reached</li> <li>Water present after</li> </ul> | Minimum water level not reached:<br>• Mist-maker OFF<br>• LED blinks 3 s ON/3 s OFF           | Contact ELSTEAM technical support |
|        |                          | draining                                                                             | Water present after draining:<br>• Mist-maker and fan OFF<br>• LED blinks 0.5 s ON/ 0.5 s OFF |                                   |

### 14.2 ALERTS TABLE (EV3K INTERFACE)

The table below lists alarms with corresponding solutions. Warnings are made via alert LED **A** lighting up. The upper line of the display shows **Err** (if alert in progress) or **UUor** (if warning in progress).

| Code | Description                                       | Cause                                                                                                    | Effects                                                                                                    | Solution                                                                                                 |
|------|---------------------------------------------------|----------------------------------------------------------------------------------------------------|----------------------------------------------------------------------------------------------------|----------------------------------------------------------------------------------------------------|
| Pr1  | Adjustment sensor<br>error                        | <ul> <li>Probe not working</li> <li>Sensor not connected properly</li> <li>Incorrect probe type</li> </ul> | • Showing code <b>Pr1</b><br>• ON alarm output                                                                                                    | <ul> <li>Check the sensor type</li> <li>Check the probe wiring</li> <li>Change the probe type</li> </ul> |
| Pr2  | NTC on-board<br>sensor error                      | <ul> <li>NTC on-board sensor not<br/>working</li> <li>Level board not working</li> </ul>                   | • Showing code <b>Pr2</b><br>• Adjustment OFF                                                                                                    | <ul> <li>Replace level board</li> <li>Contact ELSTEAM technical support</li> </ul>                       |
| A1   | Inlet solenoid valve<br>minimum current<br>alert  | Absorption thresholds exceeded in normal operation                                                         | • Showing code <b>A1</b><br>• Inlet solenoid valve OFF<br>• If <b>CFG</b> = 04 then <b>Out1</b> is<br>activated<br>• LED blinks 0.5 s ON / 5 s OFF      | <ul> <li>Replace the inlet solenoid valve</li> </ul>                                                     |
| A2   | Inlet solenoid valve<br>maximum current<br>alert  | Absorption thresholds exceeded in normal operation                                                         | <ul> <li>Showing code A2</li> <li>No effect on regulation</li> <li>If CFG = 04 then Out1 is activated</li> <li>LED blinks 0.5 s ON / 5 s OFF</li> </ul> | • Contact ELSTEAM technical<br>support                                                                   |
| А3   | Outlet solenoid valve<br>minimum current<br>alert | Absorption thresholds exceeded in normal operation                                                         | • Showing code <b>A3</b><br>• Outlet solenoid valve OFF<br>• If <b>CFG</b> = 04 then <b>Out1</b> is<br>activated<br>• LED blinks 0.5 s ON / 5 s OFF     | • Replace the outlet solenoid valve                                                                      |
| Α4   | Outlet solenoid valve<br>maximum current<br>alert | Absorption thresholds exceeded in normal operation                                                         | <ul> <li>Showing code A4</li> <li>No effect on regulation</li> <li>If CFG = 04 then Out1 is activated</li> <li>LED blinks 0.5 s ON / 5 s OFF</li> </ul> | <ul> <li>Contact ELSTEAM technical<br/>support</li> </ul>                                                |
| А5   | Mist-maker<br>minimum current<br>alert            | Absorption thresholds exceeded<br>in normal operation                                                      | <ul> <li>Showing code A5</li> <li>No effect on regulation</li> <li>If CFG = 04 then Out1 is activated</li> <li>LED blinks 0.5 s ON / 5 s OFF</li> </ul> | • Replace the mist-maker                                                                                 |
| A6   | Mist-maker<br>maximum current<br>alert            | Absorption thresholds exceeded in normal operation                                                         | <ul> <li>Showing code A6</li> <li>Mist-maker OFF</li> <li>If CFG = 04 then Out1 is activated</li> <li>LED blinks 0.5 s ON / 5 s OFF</li> </ul>          | support                                                                                                  |

| Code | Description                            | Cause                                                                                                    | Effects                                                                                                    | Solution                                                                                                    |
|------|----------------------------------------|----------------------------------------------------------------------------------------------------|----------------------------------------------------------------------------------------------------|----------------------------------------------------------------------------------------------------|
| А7   | Fan minimum<br>current alert           | Absorption thresholds exceeded in normal operation                                                                                                    | <ul> <li>Showing code A7</li> <li>No effect on regulation</li> <li>If CFG = 04 then UD1 is activated</li> <li>LED blinks 0.5 s ON / 5 s OFF</li> </ul>   | • Automatic reactivation                                                                                                    |
| A8   | Fan maximum<br>current alert           | Absorption thresholds exceeded in normal operation                                                                                                    | • Showing code <b>A8</b><br>• Fan OFF<br>• If <b>CFG</b> = 04 then <b>Out1</b> is<br>activated<br>• LED blinks 0.5 s ON / 5 s OFF                        | • Contact ELSTEAM technical<br>support                                                                                                    |
| A9   | Mist-maker<br>operating hours<br>alert | <ul> <li>If P1 = 70449 μS*cm, operating hours &gt; A10</li> <li>If P1 = 450849 μS*cm, operating hours &gt; A11</li> <li>If P1 = 8501250 μS*cm, operating hours &gt; A12</li> </ul> | <ul> <li>Showing code A9</li> <li>No effect on regulation</li> <li>If CFG = 04 then Out1 is activated</li> <li>LED blinks 0.5 s ON / 5 s OFF</li> </ul>  | Carry out maintenance (see<br><b>"10. MAINTENANCE" ON</b><br><b>PAGE 52</b> )                                                                   |
| A10  | Fan operating<br>hours alert           | Fan operating hours > <b>A13</b>                                                                                                    | • Showing code <b>A10</b><br>• No effect on regulation<br>• If <b>CFG</b> = 04 then <b>Out1</b> is<br>activated<br>• LED blinks 0.5 s ON / 5 s OFF       | Carry out maintenance (see<br>"10. MAINTENANCE" ON<br>PAGE 52)                                                                                  |
| A11  | Low humidity alarm                     | RH sensor < <b>A5</b> for a time <b>A7</b>                                                                                                    | <ul> <li>Showing code A11</li> <li>No effect on regulation</li> <li>LED blinks 1 s ON / 1 s OFF</li> </ul>                                               | Reactivation is automatic if<br>RH sensor > <b>A5</b> + 2 %                                                                                     |
| A12  | High humidity<br>alarm                 | RH sensor > <b>A6</b> for a time <b>A7</b>                                                                                                    | <ul> <li>Showing code A12</li> <li>No effect on regulation</li> <li>LED blinks 0.5 s ON / 0.5 s OFF</li> </ul>                                           | Reactivation is automatic if<br>RH sensor < <b>A6</b> - 2 %                                                                                     |
| A13  | Level board high<br>temperature alert  | Impurities in the water in the reservoir                                                                                                    | <ul> <li>Showing code A13</li> <li>No effect on regulation</li> <li>If CFG = 04 then Out1 is activated</li> <li>LED blinks 0.5 s ON / 5 s OFF</li> </ul> | <ul> <li>Check the characteristics<br/>of the water</li> <li>Clean the reservoir</li> <li>Switch the humidifier off<br/>and on again</li> </ul> |

## **15. WIRING DIAGRAM**

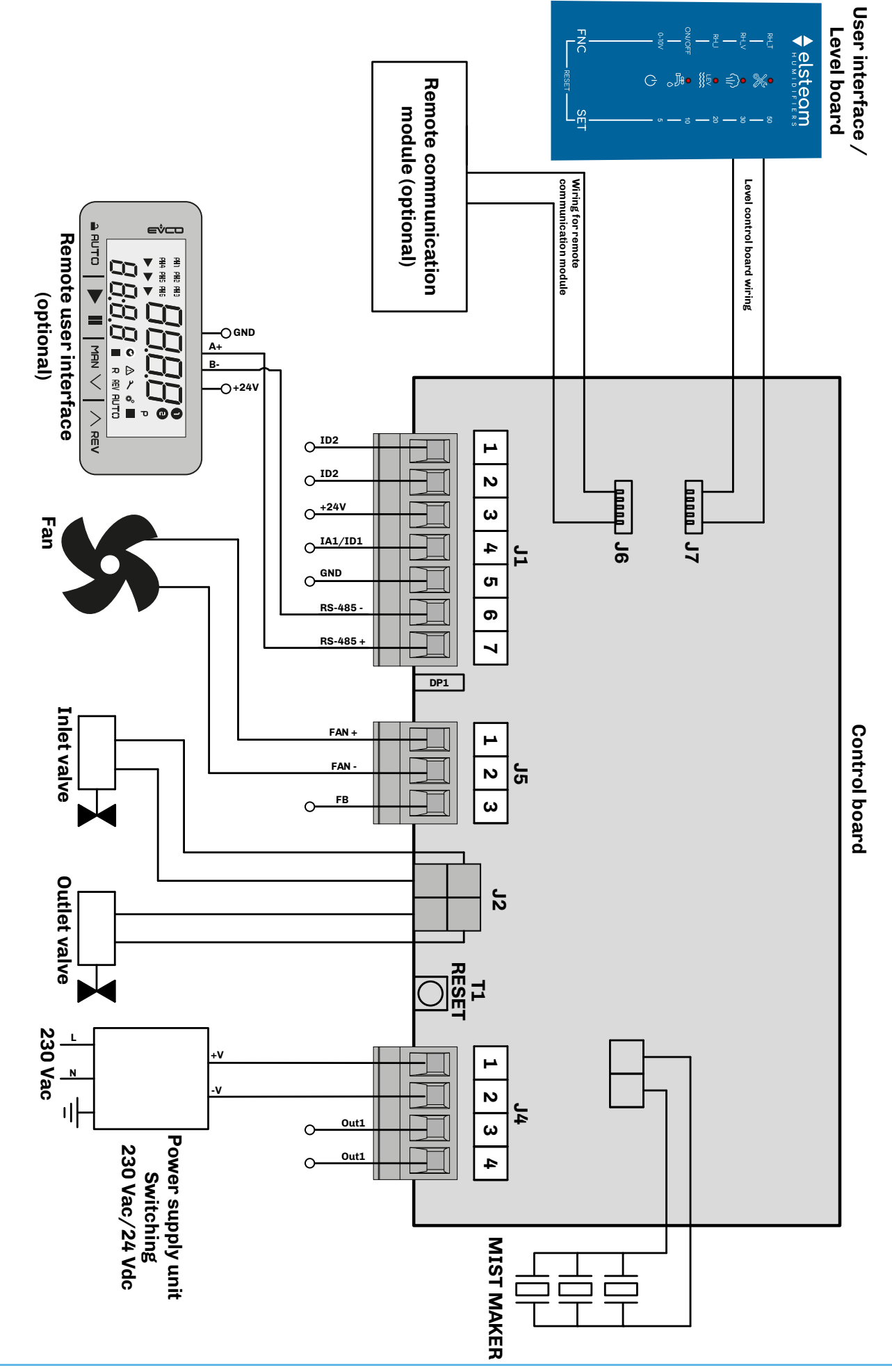

This document and the solutions contained within it are the intellectual property of ELSTEAM, safeguarded by the Italian Industrial Property Code (CPI). ELSTEAM forbids the reproduction and distribution, even in part, of the contents, unless express authorisation is obtained directly from ELSTEAM. The customer (manufacturer, installer or end user) assumes all responsibility for device configuration.

ELSTEAM does not assume any responsibility for potential errors and reserves the right to make any changes, at any time, without the basic functional and safety-related features being affected.

#### MADE IN ITALY

ELSTEAM S.r.I.

 Via Enrico Fermi 496, 21042,

 Caronno Pertusella (VA) ITALY

 Telephone:
 +39 02 9659890

 Fax:
 +39 02 96457007

 email:
 info@elsteam.it

 Web:
 www.elsteam.com